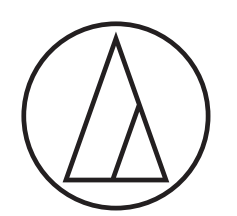

# ATUC-50

Digital Wired Conference System

Gooseneck Microphone with LED Ring ATUC-M43H/58H/M32L

> Discussion Unit ATUC-50DU/ATUC-50DUa

> > Interpretation Unit ATUC-50INT

> > > Control Unit ATUC-50CU

Integration Unit ATUC-50IU

Link Extender ATLK-EXT165/ATLK-EXT25

> Voting Unit ATUC-VU

# ATUC-IR Hybrid Infrared Conference System

Gooseneck Microphone with LED Ring ATUC-M43H/58H/M32L

> IR Discussion Unit ATUC-IRDU

Hybrid Control Unit ATUC-IRCU

Hybrid Control Unit (Dante-Enabled) ATUC-IRCUDAN

> IR Transmitter Unit ATUC-IRA

> > IR Distributor ATUC-IRD

> > > Charger ATCS-B60

# audio-technica

# **Table of Contents**

| Introduction                                      | 4 |
|---------------------------------------------------|---|
| About this manual                                 | 4 |
| About the information in this manual              | 4 |
| About the configuration of this manual            | 4 |
| About registered trademarks and copyrights        | 4 |
| Included accessories for the ATUC-50CU            | 4 |
| Included accessories for the ATUC-50IU            | 4 |
| Included accessories for the ATLK-EXT165          | 4 |
| Included accessories for the ATLK-EXT25           | 4 |
| Included accessories for the<br>ATUC-IRCU/IRCUDAN | 5 |
| Included accessories for the ATUC-IRDU            | 5 |
| Included accessories for the ATUC-IRA             | 5 |
| Included accessories for the ATCS-B60             | 5 |
| System placement                                  | 5 |
| Installing the CU(s) in a rack                    | 5 |
| Unbalanced connection                             | 5 |
| AC power cord connection                          | 5 |
| When cleaning the units                           | 5 |

# 

| Features                                              | 6   |
|-------------------------------------------------------|-----|
| Features of ATUC-50/ATUC-IR system                    | . 6 |
| About Audio-Technica LINK                             | . 6 |
| Features of ATUC-50CU                                 | . 6 |
| Features of ATUC-50DU/50DUa/INT                       | . 6 |
| Features of the ATUC-IRCU/IRCUDAN                     | . 6 |
| Features of ATUC-IRDU                                 | . 7 |
| Features of ATUC-IRA                                  | . 7 |
| Features of ATUC-50IU                                 | . 7 |
| Features of ATLK-EXT165                               | . 7 |
| Features of ATLK-EXT25                                | . 7 |
| Features of ATUC-VU                                   | . 7 |
| Features of ATUC-M43H/58H/32L                         | . 7 |
| Optional products (sold separately by Audio-Technica) | . 8 |
|                                                       |     |

ATUC-50 System ...... 9

# Part Names and Functions ...... 10

| ATUC-50CU            | 10 |
|----------------------|----|
| Front panel          |    |
| Rear panel           |    |
| ATUC-50DU/ATUC-50DUa | 13 |
| ATUC-50INT           | 14 |

| Common to ATUC-50DU/INT                             | .15 |
|-----------------------------------------------------|-----|
| ATUC-M                                              | .15 |
| ATUC-50IU                                           | .16 |
| ATLK-EXT165                                         | .22 |
| How to mount an ATLK-EXT165                         | 23  |
| ATLK-EXT25                                          | .25 |
| Turning the Audio-Technica LINK A terminal ON/OFF . | 26  |
| Set the power supply with the mode switch           | 27  |
| Mounting an ATLK-EXT25                              | 28  |
| ATUC-VU                                             | .29 |
| Changing settings from ATUC-50CU                    | .30 |
| Entering letters                                    | .31 |
| Overview of the Interpretation Unit                 |     |
| (ATUC-50INT)                                        | .32 |

# Wired System Connections and

| Configuration 34 |                                                     |    |
|------------------|-----------------------------------------------------|----|
| Con              | necting devices3                                    | 34 |
| 1                | Connecting 50DU/INT to 50CU                         | 34 |
| 2                | Connecting the 50DU/INTs together                   | 35 |
| 3                | Connecting the microphone ATUC-M to the 50DU/INT    | 48 |
| 4                | Connecting an amplifier                             | 48 |
| 5                | Turning on the 50CU and testing 50DU operations     | 48 |
| 6                | Connecting to a network                             | 49 |
| 7                | Connecting a computer or mobile device to a network | 49 |

## 

| Example of IR system connections | 51 |
|----------------------------------|----|
|----------------------------------|----|

# Part Names and Functions (ATUC-IR

| System)                         | 52   |
|---------------------------------|------|
| ATUC-IRCU/ATUC-IRCUDAN          | 52   |
| Front panel                     | . 52 |
| Rear panel                      | . 54 |
| ATUC-IRDU                       | 55   |
| Range of light reception        | . 57 |
| ATUC-M                          | 57   |
| ATUC-IRA                        | 58   |
| ATUC-IRD                        | 59   |
| ATCS-B60                        | 60   |
| Using the Charger               | . 61 |
| Using Dante                     | 62   |
| Connecting IRCUDAN in a Network | . 62 |

| Changing settings on the |    |
|--------------------------|----|
| ATUC-IRCU/ATUC-IRCUDAN   | 65 |
| Entering letters         | 66 |

# IR System Connections and

| Configuration 6                                                    | 7          |
|--------------------------------------------------------------------|------------|
| Connecting devices6                                                | 57         |
| 1 Connecting IRA and IRCU                                          | 57         |
| 2 Connecting the microphone ATUC-M to the IRDU                     | 57         |
| 3 Starting the IRDU                                                | 58         |
| 4 Setting Device ID for IRDU                                       | 58         |
| <b>5</b> Set up the IRDU so it can be used                         | 59         |
| ATUC-50/IR Hybrid System7                                          | 0          |
| Example of hybrid system connections7                              | <b>'</b> 0 |
| Hybrid System Connections and                                      |            |
| Apprice System Connections and                                     | 4          |
|                                                                    | 1          |
| About Wired System and IR System<br>Connections and Configuration7 | 1'         |
| Information7                                                       | 4          |
| Troubleshooting 7                                                  | Л          |
| ATUC-50CU/ATUC-IRCU/ATUC-IRCUDAN                                   |            |
| ATUC-IRCUDAN                                                       | 75         |
| ATUC-50DU/DUa/INT                                                  | 75         |
| ATUC-50IU                                                          | 76         |
| ATLK-EXT165                                                        | 76         |
| ATLK-EXT25                                                         | 76         |
| ATUC-IRDU                                                          | 77         |
| ATUC-IRA                                                           | 77         |
| Frror messages                                                     | '8         |
|                                                                    | Č          |
| Specifications8                                                    | 2          |
| ATUC-50CU specifications8                                          | 32         |
| General specifications                                             | 32         |
| Input/output specifications                                        | 33         |
| ATUC-50DU/DUa/INT specifications8                                  | 34         |
| General specifications                                             | 34         |
| Input/output specifications                                        | 35         |
| ATUC-50IU specifications8                                          | 6          |
| General specifications                                             | 36         |
| Input/output specifications                                        | 37         |
| ATLK-EXT165 specifications8                                        | 88         |
| General specifications                                             | 88         |
| ATLK-EXT25 specifications8                                         | 88         |
| General specifications                                             | 88         |
| ATUC-VU specifications                                             | 88         |
| General specifications                                             | 88         |
| ATUC M42H/59H specifications                                       | 20         |

ATUC-M32L specifications ......90

| ATUC-IRCU/ATUC-IRCUDAN specifications . | 91 |
|-----------------------------------------|----|
| General specifications                  | 91 |
| Input/output specifications             |    |
| ATUC-IRDU specifications                | 93 |
| General specifications                  |    |
| Input/output specifications             |    |
| ATUC-IRA specifications                 | 94 |
| Input/output specifications             |    |
| ATUC-IRD specifications                 | 94 |
| ATCS-B60 specifications                 | 94 |
|                                         |    |

# Introduction

# About this manual

## About the information in this manual

The images and screenshots shown in this manual may differ from the actual product.

### About the configuration of this manual

In this manual, the "Main Unit Edition", there is information about the digital wired conference system ATUC-50 and the hybrid infrared system ATUC-IR products.

For how to use Web Remote, see the "Web Remote Edition". For how to install ATUC-IRs, see the "ATUC-IR Installation Edition".

#### **Device names**

The device names are abbreviated as follows.

- 50CU: "Control Unit" ATUC-50CU
- 50DU: "Discussion Unit" ATUC-50DU/ATUC-50DUa\*
- 50INT: "Interpretation Unit" ATUC-50INT
- ATUC-M: "Gooseneck Microphone with LED Ring" ATUC-M43H/ATUC-M58H/ATUC-M32L
- 50IU: "Integration Unit" ATUC-50IU
- EXT165: "Link Extender" ATLK-EXT165
- EXT25: "Link Extender" ATLK-EXT25
- VU: "Voting Unit" ATUC-VU
- IRCU: "Hybrid Control Unit" ATUC-IRCU
- IRCUDAN: "Hybrid Control Unit (Dante-Enabled)" ATUC-IRCUDAN
- IRDU: "IR Discussion Unit" ATUC-IRDU
- IRA: "IR Transmitter Unit" ATUC-IRA
- IRD: "IR Distributor" ATUC-IRD
- B60: "Charger" ATCS-B60
- \* The ATUC-50DUa is a conference microphone unit that is compatible with the ATUC-VU (Voting Unit).

#### Some abbreviated names are used as follows.

- CU: When indicating the ATUC-50CU, ATUC-IRCU, and ATUC-IRCUDAN collectively
- DU: When indicating both the ATUC-50DU/ATUC-50DUa and the ATUC-IRDU
- EXT: When indicating both the ATLK-EXT165 and the ATLK-EXT25

#### Symbols

- Indicates the page(s) where you can find more detailed or related information.
- **NOTICE** Indicates a risk that may result in malfunction or damage to the device.
- Indicates supplementary information as well as tips & advice for operations.
- [ ] Indicates menu items on the Web Remote screen.

#### **Operations on mobile devices**

Operations in this manual assume that you are using a computer as a control device. Alternatively you can use a mobile device such as a tablet. Instead of clicking or double-clicking, operate the application by tapping.

# About registered trademarks and copyrights

- Apple, the Apple logo, iPad and Mac OS are trademarks of Apple Inc., registered in the U.S. and other countries. App Store is a service mark of Apple Inc.
- Google Play and the Google Play logo are registered trademarks or trademarks of Google Inc.
- Other product names, service names, logos and/or company names used in this manual are trademarked and copyrighted properties of their respective owners and/or licensors.
   In this manual, the TM and ® mark may not be specified.

# Included accessories for the ATUC-50CU

- AC power cord
- Euroblock connector (9 pieces)

# Included accessories for the ATUC-50IU

• Euroblock connector (13 pieces (Green x 3, Black x 10))

# Included accessories for the ATLK-EXT165

- Euroblock connector
- Power cable
- Table mount kit (Table mount x 2, Screw x 4)

# Included accessories for the ATLK-EXT25

• Euroblock connector (2 pieces)

# Included accessories for the ATUC-IRCU/IRCUDAN

#### • AC power cord

• Euroblock connector (9 pieces)

# Included accessories for the ATUC-IRDU

• Rechargeable battery cover (2 pieces)

# Included accessories for the ATUC-IRA

- Mounting bracket (1 piece)
- Fastening screws for mounting bracket (2 pieces)

# Included accessories for the ATCS-B60

• AC adapter

# System placement

## Installing the CU(s) in a rack

#### Rack requirements for the CU

- EIA standard compatible 19-inch rack
- 1U-size rack mounting
- Rack equipped with safety guardrails to support the CU and a board on which the CU is to be placed

When installing the CU(s) in a rack, keep the temperature within the rack below 45°C (113°F). High temperature may damage the internal components, causing a malfunction.

Leave a space of 10cm or more on each side (top, right and left, rear) between the CU and other devices or the rack.

Rack mounting angles are fixed to the CU using the following screws. When using screws other than those listed here, check the specifications.

- S TIGHT tapping screws with nominal diameter  $4{\times}6\text{mm}^*$
- \* Substitutable for M4 $\times$ 6mm machine screws

# **Unbalanced connection**

Since induction noises tend to occur due to difference in electric potential of chassis:

- Keep the chassis between each device at the same electric potential.
- Use the same power system.
- Connect to the GND (ground) terminal or chassis ground of each device.

# AC power cord connection

Be sure to connect the AC power cord into a properly grounded wall outlet. Improper grounding can cause electrical shock.

# When cleaning the units

Do not use any solvents or chemicals such as benzine, thinner, alcohol or electrical contact cleaner and protector. Doing so may cause deformation, damage and malfunction of the units.

# **About This Conference System**

# **Features**

### Features of ATUC-50/ATUC-IR system

- Audio processing by the feedback processor and the like enables clear-sounding conversations
- Up to 6 interpretation units (ATUC-50INT) can be connected.
- The maximum number of discussion units (ATUC-50DU), integration units (ATUC-50IU), and interpretation units (ATUC-50INT) that can be connected on the IRCU is a total of 500 units (IRCU x 1 + 2 CU link units, 200 IRDU units, and 300 50DU units) and on the 50CU is a total of 300 units (for 3 CU link units).
- Either daisy-chain or ring connection can be made with Cat5e or higher cables (shielded cables with conductor size of 24AWG or higher in diameter).
- 3 selectable conference modes: Free Talk Mode, Request Talk Mode, and Full Remote Mode
- 2-language interpretation, 3-language interpretation, and 3-language relay interpretation are supported (ATUC-50INT)
- The recording function enables you to record audio onto a USB device (mass storage device)
- Controllable using Web Remote and an external control device
- Design with future expansion considered
- Layout of hybrid infrared conference system can be easily changed and operations are flexible.

## About Audio-Technica LINK

The system uses Audio-Technica's proprietary LINK format for power supply and signal transmission between the control units and discussion units, etc.

Audio-Technica LINK is compatible with the Ethernet standards and allows a simple installation using universal Cat5e or higher cable connections. (A shielded cable with conductor size of 24AWG or higher in diameter) Transmission of high-speed signals with low-latency allows stable control and uncompressed audio signal transmission.

## Features of ATUC-50CU

- Power supply and control is possible for a maximum of 100 discussion units (ATUC-50DU) (depending on the cable lengths ATLK-EXT165 may be required)
- Up to 300 discussion units (ATUC-50DU) can be connected by cascade-connection
- 4 configurable balanced matrix output plus 1 unbalanced output that outputs the same audio as Output 1
- 2 Mic/Line inputs, 2 monaural AUX inputs, and 2 return inputs

- 2 return channels are available for both bilingual simultaneous interpretation and the language of the floor holder
- Conference mode: Free Talk, Request Talk, and Full Remote
- Priority mode: First-press priority and later-press (FIFO, LIFO) priority
- Talk mode: All Button Toggle, All Push to Talk, All Voice
- Web Remote enables you to easily change settings and control attendees' right to talk during conference
- Up to 4 channels (WAV: up to 4 channels, MP3: up to 2 channels) can be recorded on a USB device (mass storage device)
- Audio processing by the feedback suppressor and the like enables the control unit to deliver high-quality sound
- Design with future expansion and renewal considered

## Features of ATUC-50DU/50DUa/INT

- An LED ring enables power supply via 3-pin balanced connector while offering both high sound quality and user flexibility
- Standard 3-pin microphones can be connected
- A microphone pre-amplifier using discrete transistors reduces noise; moreover individual gain is adjustable
- A high-quality and high-resolution speaker
- Designed for the high sound qualities of 24 bit/48 kHz
- Equipped with multiple independent indicators (microphone ring LED, الله button, multicolored LEDs on rear side of discussion unit (ATUC-50DU))
- High-visibility indicators associated with the headphone volume adjustment buttons and monitor channel selection buttons
- Optional removable bottom weight for improved stability
- 2 RJ-45 terminals for connecting discussion units (ATUC-50DU); 1 expansion RJ-11 terminal for future expansions
- 1 headphone output jack with a monitoring channel switch function

### Features of the ATUC-IRCU/IRCUDAN

- Updated model has expanded FPGA, and the basic functions are the same as the 50CU
- Supports operation on wired conference systems, infrared conference systems, and hybrid conference systems
- One system can control up to 300 discussion units (100 50DU units and 200 IRDU units, plus ATLK-EXT165 may be required depending on the number of connected units, cable lengths, and number of antennas)
- Up to 500 conference microphones can be connected in cascade connections (300 50DU units and 200 IRDU units)
- Dante equipped models are also available

### Features of ATUC-IRDU

- One IRDU unit is shared by two people to support 2-person conversation mode. Equipped with two headphone outputs with independent volume adjustments
- Equipped with two multifunction buttons that can be flexibly changed as appropriate to user's applications

## Features of ATUC-IRA

- White IR cover and slender style provide subtle design that can be installed in a variety of locations
- Using BNC terminal makes it possible to do multiplex transmissions by connecting one cable
- Reliable design prevents installation mistakes with LEDs that indicate power supply status

# Features of ATUC-50IU

- Discussion units that can be embedded in the ATUC-50 system
- Configure the system simply by connecting the microphones, speakers, headphones, etc.
- GPIO control terminal built in for monitoring conditions and controlling external devices
- Equipped with 2 RJ-45 terminals for connecting discussion units (ATUC-50DU), etc.
- Designed for the high sound qualities of 24 bit/48 kHz
- Integration unit (ATUC-50IU) can be set from the Web Remote for the chairperson/delegate names
- Conference Mode and volume can be set for each integration unit (ATUC-50IU)

## Features of ATLK-EXT165

- Connects to any Audio-Technica device, such as a control unit (ATUC-50CU), or discussion unit (ATUC-50DU), and is equipped with two RJ-45 terminals that can expand the discussion system
- Remote mode that automatically starts from the control unit (ATUC-50CU)
- Has a standalone mode that can be started by operating the front panel
- Equipped with GPO terminal that notifies external devices when an overcurrent (2.6 A) is detected in the power supplied from RJ-45 terminals

### Features of ATLK-EXT25

- Connects to Audio-Technica devices, such as a control unit (ATUC-50CU), or discussion unit (ATUC-50DU), and is equipped with two RJ-45 terminals that can be used to expand the discussion system
- Has a standalone mode that allows the device to be started directly
- Remote mode (Remote 1) that starts from the control unit (ATUC-50CU)
- Remote mode (Remote 2) that starts from the GPI control
- Equipped with GPO terminal that notifies external devices when an overcurrent is detected in the power supplied from RJ-45 terminals
- Supports PoE/PoE+ power supply
- Supports power supplied from AC adapter (sold separately by Audio-Technica)

## Features of ATUC-VU

- The voting unit is compatible with the ATUC-50DUa and can be used with the ATUC-50 and ATUC-IR systems
- Power can be supplied by the ATUC-50DUa extension terminal (RJ-11 Modular Terminal)
- All buttons and all LEDs can be flexibly controlled and functions can be assigned from the IP Control
- Equipped with NFC card reader function, ID numbers can be transmitted through the IP Control
- Can be used as expansion panel when connected to ATUC-50DUa for which Priority settings are turned on (chairman and other functions can be assigned)
- Maximum 300 Voting Units can be used (when 3 CU Links are connected) on the ATUC-IRCU system; maximum 300 Voting Units can be used (when 3 CU Links are connected) on the ATUC-50CU system

### Features of ATUC-M43H/58H/32L

- Equipped with an LED ring that enables power supply via 3-pin balanced connector while offering both high sound quality and user flexibility
- Structural design reduces vibration between microphone connectors and discussion units
- Adopted double layer pop filter
- Improves RF measures against external radio waves
- Double gooseneck design makes installation flexible (ATUC-M43H and ATUC-M58H)
- Super directional design allows capture of distant sounds (ATUC-M32L)

# Optional products (sold separately by Audio-Technica)

| Model<br>number | Name                            | Use                                                                                                   |
|-----------------|---------------------------------|----------------------------------------------------------------------------------------------------|
| ATUC-DUWT       | DISCUSSION UNIT<br>WEIGHT PLATE | Use this to improve the stability of discussion unit installation.                                    |
| AT8643          | RACK MOUNT KIT                  | Use this when rack mounting<br>half-rack sized products, such<br>as link extenders (ATLK-<br>EXT165). |

# **ATUC-50 System**

# Example of wired system connections

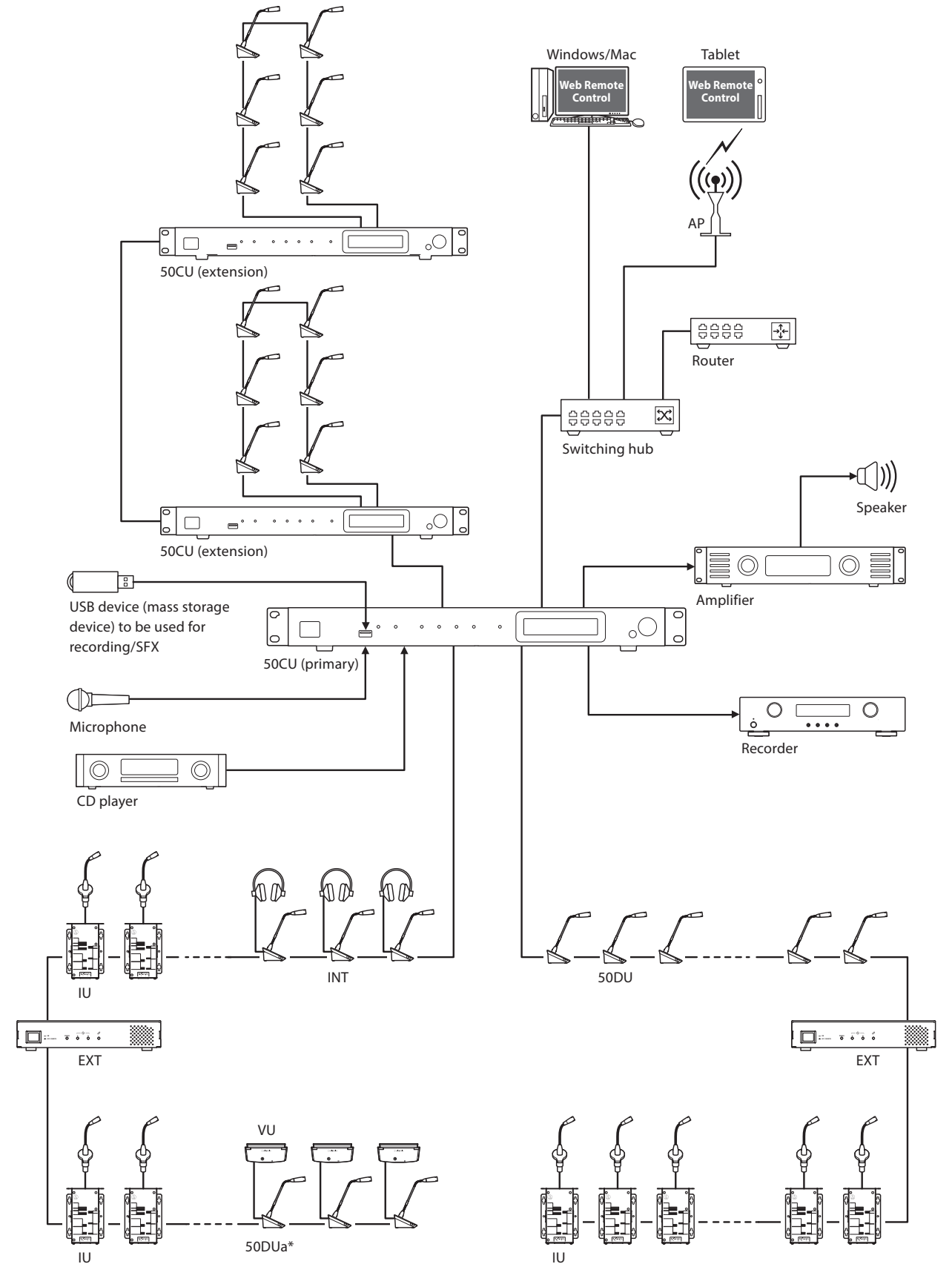

The number of connectable units differs depending on the system configuration that you are using. For more details, refer to > page 36. \* The VU can be connected to DUa only.

# **Part Names and Functions**

# ATUC-50CU

## Front panel

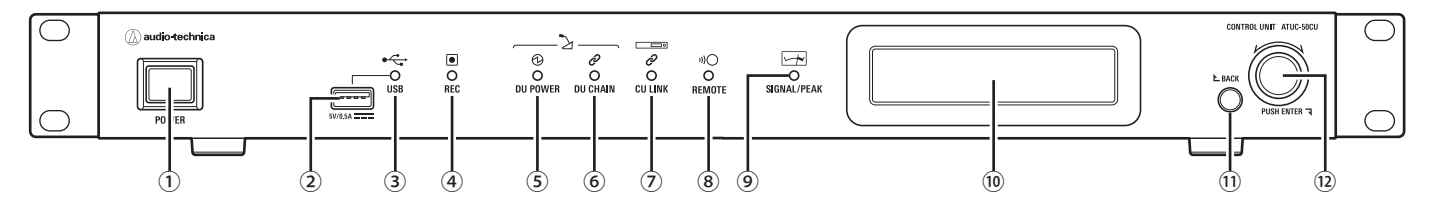

#### 1 Power switch

Turns the power of the 50CU on and off.

#### 2 USB terminal

The following operations are possible by connecting a USB device (mass storage device) such as a USB flash drive or USB hard drive.

- Recording sound
- Playing buzzer and chime
- Importing/exporting preset data
- · Firmware update
- NOTICE Supports FAT16 and FAT32 file systems
  - Maximum storage capacity: 2TB
  - Maximum file size: 2GB
  - Does not support USB hubs.
  - Do not use extension cables.
  - Do not attempt to use USB devices (mass storage devices) that have been cracked, deformed or repaired using adhesive tape or the like.
  - Do not save or create any files or folders unnecessary for this system on the USB device (mass storage device); doing so may affect system operations.
  - The 50CU is not compatible with USB devices (mass storage device) with special functions such as a security function.

#### ③ USB access indicator

Indicates the connection status of the USB device (mass storage device).

• In an access state: lit green

NOTICE • Do not remove the USB device (mass storage device) while the indicator is lit green; doing so may destroy data.

#### ④ REC (recording) indicator

- Indicates the recording status.
- In a recording state: lit green
- In a recording-pause state: blinks green
- While not recording: remains off

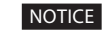

**NOTICE** • If you remove the USB device (mass storage device) while in a recording state or recording-pause state, the recorded file may not be written correctly. Do not remove the USB device (mass storage device) during recording.

> • We recommend recording important content simultaneously on another recording device as a backup.

#### (5) DU POWER (DU power supply) indicator

- In a normal state: lit green
- In an abnormal state (such as when a voltage drop occurs in the 48-V output system): blinks green
- In a 50DU/INT disconnected state: remains off

#### **6** DU CHAIN indicator

- In a normal state: lit green
- In an abnormal state (such as when 50DU communications fail): blinks green
- In a 50DU/INT disconnected state: remains off

#### **7** CU LINK indicator

- In a CU Link state: lit green
- In an abnormal state (such as when 50CU communications fail): blinks green
- In a 50CU link cut-off state: remains off

#### 8 Remote (remote control) indicator

- In a communication state: lit green
- In an abnormal state (such as when failing in external transmission retry): blinks green
- In a non-communication state: remains off

#### **9** SIGNAL/PEAK indicator

- Indicates the audio signal level as follows:
- 60dBFS or higher: lit green
- 20dBFS or higher: lit amber
- 2dBFS or higher: lit red

Adjust the audio signal level such that the indicator will not light red.

#### 10 Display

#### **11 BACK button**

Returns to the previous or upper screen/item. Press and hold this button to return to the HOME screen from any screen.

#### 12 Jog dial/ENTER button

Rotate the jog dial to select the desired item and then press the ENTER button to confirm.

Rotating the jog dial also adjusts the setting values.

- Locking the operation buttons (Key Lock function) Press the BACK button and ENTER button simultaneously for over 2 seconds to activate the Key lock function, and thus lock all front panel operations except for the Power switch.
- Unlocking the operation buttons

When the operation buttons are locked, press the BACK button and ENTER button simultaneously for over 2 seconds to unlock the operation buttons.

#### Display and jog dial operations:

HOME screen

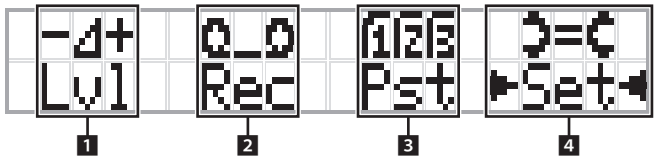

The item with ► ◄ is the currently selected item. By rotating the jog dial, move • • to select the operation you want to perform and then press the ENTER button.

#### 1 Master level adjustment (Lvl)

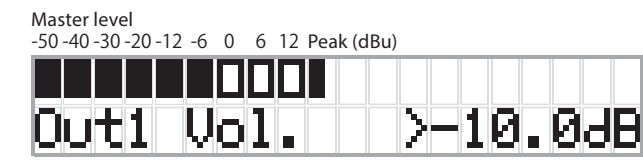

- Rotate the jog dial to adjust the CU output level (OUTPUT 1).
- While pressing the ENTER button, rotate the jog dial to adjust the level in 10-step increments.
- Be sure that the Peak indicator does not light up while adjusting the level.

#### 2 Recording operations (Rec)

R (Remaining recording time)/E (Elapsed recording time) display -50 -40 -30 -20 -12 -6 0 6 12 Peak (dBu)

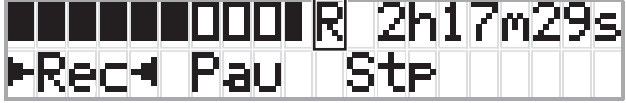

- Rotate the jog dial to select *Rec* (Start recording)/ Pau (Pause)/Stp (Stop)/R or E (Recording time display) and then press the ENTER button to confirm.
- · Select the time display on the top right side of the screen using the jog dial and then press the ENTER button to switch the display between R (Remaining recording time)/E (Elapsed recording time).
- To adjust the recording level, move • to the recording level meter at the top left of the screen to display Rec Lvl and then press the ENTER button to enter recording level adjustment mode. Rotate the dial to adjust the recording level being sure that the Peak indicator does not light up.
- While pressing the ENTER button, rotate the jog dial to adjust the level in 10-step increments.

#### 3 Conference preparation (Pst)

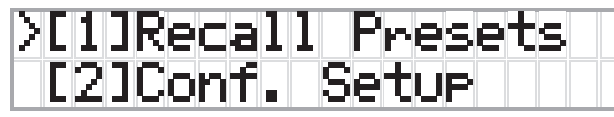

- [1] *Recall Presets*: Rotate the jog dial to move ">" to the item you want to recall and then press the ENTER button to confirm.
- [2] *Conf. Setup*: Change or check the conference settings. Rotate the jog dial to move ">" to the item you want to change or check and then press the ENTER button to confirm.

#### **Pst Menu Items:**

Settings can also be configured via Web Remote. The item names in parentheses ( ) are used for Web Remote.

[1] Recall Presets [2] Conf. Setup

01 Conference Mode (Conference Mode)

02 NOM (Number of Open Mics)

03 Auto Mic Off (Auto Mic OFF)

04 Override Mode (Override Mode)

05 Max Queue (Maximum in Queue)

06 MicON Trigger (Mic ON Trigger / Mic ON Trigger for Priority)

07 MicON Hold Time (Mic ON Hold Time) 08 Interrupt Option (Interrupt Option)

- Items that can be configured from [2] Conf. Setup differ depending on the conference mode.
  - For details on items, see "Menu items" in the Web Remote Manual.

#### 4 Configuring settings (Set)

Rotate the jog dial to move ">" to the desired item or value and then press the ENTER button to confirm.

For details on setting items, see "Set Menu Items" (> page 30).

## **Rear panel**

\* The serial number label is located on the top panel.

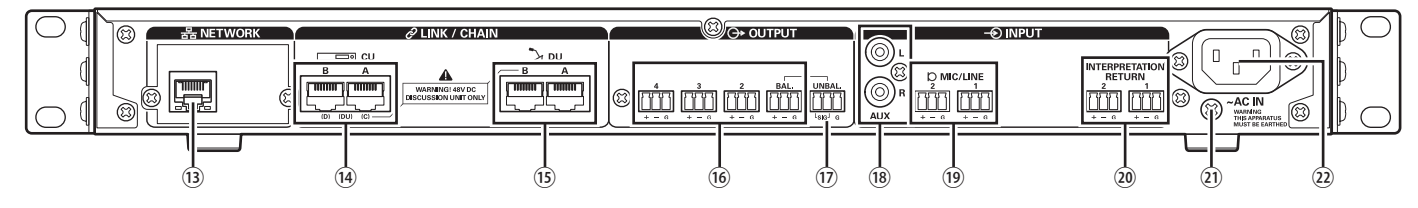

- **NOTICE** Refer also to the instruction manuals supplied with the external devices.
  - Be careful NOT to connect the Ethernet cable from your network device to the CU LINK terminal or DU CHAIN terminal. This can cause damage to the connected device.

#### **13 NETWORK terminal**

- RJ-45
- Use for connecting to a local area network when controlling from an external device via the Web Remote Control or IP remote function (> page 49)

#### (H) CU LINK A/B terminals, DU CHAIN C/D terminals

- RJ-45
- Use for cascading multiple 50CUs. () page 47)
- You can also configure these terminals as 50 DU/IU/INTterminals. (> page 35)

#### **15 DU CHAIN A/B terminals**

- RJ-45
- Use for connecting 50DU/IU/INT. You can daisy-chain multiple 50DU/IU/INTs as well as connect multiple 50DU/ IU/INTs in a ring using the A/B terminals.

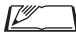

• By cascade-connecting multiple 50CUs, up to 300 50DU/IU/INTs can be connected. However, there is a maximum of 6 INTs. (> page 47).

- (6) Analog output (balanced) terminals: OUTPUT 1-4 (BAL) Euroblock
  - Pin arrangement: "+" Hot/"-" Cold/"G" GND
- (1) Analog output (unbalanced) terminals: OUTPUT1 (UNBAL)
  - Euroblock
  - Pin arrangement: "SIG" Signal (2 systems)/"G" GND
- (18) Analog input (unbalanced) terminals: INPUT (AUX) • RCA
- (9) Analog input (balanced) terminals: INPUT (MIC/LINE 1-2)
  - Euroblock
  - Pin arrangement: "+" Hot (supports phantom power)/ "-" Cold (supports phantom power)/"G" GND
  - The input type can be switched between MIC and LINE

#### 20 Analog input (balanced) terminal:

- **INPUT (INTERPRETATION RETURN 1-2)**
- Euroblock
- Pin arrangement: "+" Hot/"-" Cold/"G" GND
- Inputs audio signals from simultaneous interpretation system
- **21** Ground screw

Since the supplied AC power cord has a three-pronged plug, as long as your AC power wall outlet is grounded properly, the CU will also be grounded properly.

#### 22 AC Inlet (AC IN)

Connect the supplied AC power cord.

**NOTICE** • Do not plug in the AC power cord until all other connections, including 50CU extension and 50DU/IU/ INTs, have been completed.

> • Be sure that the CU is securely grounded to a single ground point. Grounding to multiple ground points can cause ground loops, resulting in noise generation such as a humming noise.

# ATUC-50DU/ATUC-50DUa

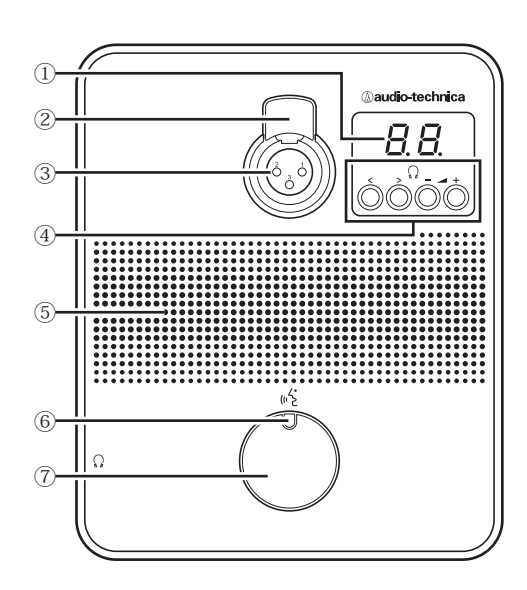

#### 1 Display

When changing monitor channel or adjusting the volume level, the currently set value is displayed.

#### 2 Microphone release lever

#### **③** Microphone jack

Connect a microphone.

• ES925/XLR and a typical 3-pin XLR type microphone, as well as the ATUC-M series microphones, can be connected.

#### (4) </> Monitor channel selection buttons

When operating the </> monitor channel selection buttons, the currently selected monitor channel is shown on the display ①. FL: Monitors speech from the floor channel.

01-03: Monitors speech from groups 1 to 3. Speech interpreted by interpretation units is added to the speech from groups 1 to 3 when INTs are connected on the same system.

#### -/+ Headphone volume adjustment buttons

When operating the -/+ headphone adjustment buttons, the current volume level (0 to 20) is shown on the display (1).

#### **5** Built-in speaker

Outputs conference audio.

#### ම දේ (talk) LED

**I** 

Displays DU talk status.

- While talking: lit red
- When requested to talk (in standby mode): blinks green
- When talk request is rejected: blinks green (quickly blinks 4 times)
  - The LED colors can be changed. See the Web Remote Edition.

#### ⑦ 🕊 (talk) button

Press this button to send a request to talk. Press the button again to finish talking or cancel the request to talk. DUs designated as a priority DU can cut other DU speakers short and mute other DUs by pressing this button.

#### Operations when the 🞼 (talk) button is pressed briefly:

| Conforma     | Cummont               | Mic ON Trigger mode  |                           |                          |
|--------------|-----------------------|----------------------|---------------------------|--------------------------|
| mode         | state                 | All Button<br>Toggle | All Push to<br>Talk       | All Voice                |
|              | Talk OFF              | Talk ON              |                           |                          |
| Free Talk    | Requesting<br>to talk | Cancel<br>request    | Press and<br>hold to talk | -<br>(Not<br>acceptable) |
|              | Talk ON               | Talk OFF             |                           | 1 /                      |
|              | Talk OFF              | Request to<br>talk   |                           | Request to<br>talk       |
| Request Talk | Requesting<br>to talk | Cancel<br>request    | -<br>(Not set)            | Cancel<br>request        |
|              | Talk ON               | Talk OFF             |                           | Talk OFF                 |
| Full Remote  | -                     | - (External control  |                           | only)                    |

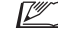

• On priority DUs, operations of the priority DUs are same as in Free Talk Mode regardless of the conference mode.

#### Operations when the 🞼 (talk) button is pressed and held:

Only for Priority DUs with [Can Cut/Mute] set to on

|                          | Mic ON Trigger mode     |                              |                                |                                                    |                                |
|--------------------------|-------------------------|------------------------------|--------------------------------|----------------------------------------------------|--------------------------------|
| Guarant                  | All<br>Button<br>Toggle | All Push<br>to Talk          | All Voice                      | All Butto<br>All Push<br>All V                     | n Toggle/<br>to Talk/<br>⁄oice |
| state                    | Press the button        |                              |                                | Cut<br>mode                                        | Mute<br>mode                   |
|                          |                         |                              |                                | Press and hold the<br>button for over<br>2 seconds |                                |
| Talk OFF                 | Talk ON                 | Press and<br>hold to<br>talk | -<br>(Not                      | Talk<br>ON(*1)                                     | Talk<br>ON(*2)                 |
| Talk ON Talk OFF (Not se | (Not set)               | acceptable)                  | Talk ON<br>stays<br>active(*1) | Talk ON<br>stays<br>active(*2)                     |                                |

\*1 All specified DUs will be in Talk OFF state.

\*2 All specified DUs will be in mute state.

# ATUC-50INT

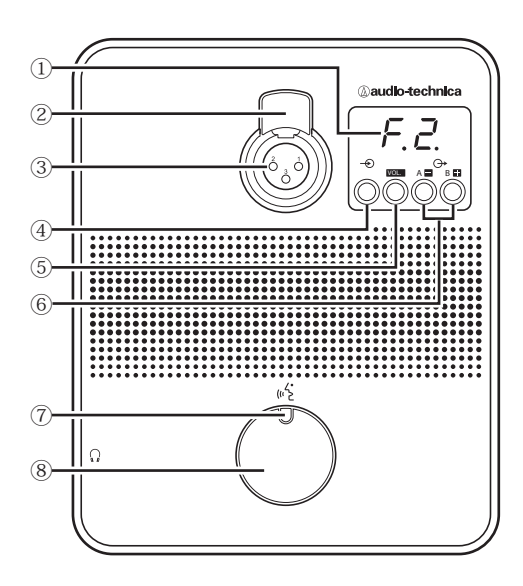

#### 1 Display

- Character on the left: Displays the current monitor channel. F: Monitors speech from the floor channel (speech from all meeting participants).
  - 1: Monitors speech from language group 1.
- Digit on the right: Displays the language group (1 to 3) assigned to the INT output.

When adjusting the volume level, the set value is displayed.

#### 2 Microphone release lever

#### ③ Microphone jack

- Connect a microphone.
- ES925/XLR and a typical 3-pin XLR type microphone, as well as the ATUC-M series microphones, can be connected.

#### (4) Monitor channel selection button

Switches the speech from the floor channel and the speech from language group 1 each time it is pressed.

#### **(5) VOL.** Headphone volume adjustment button

When operating this button, the current volume level (0 to 20) is shown on the display (1). The volume is adjusted by operating the || = || buttons (6) while in this state.

Operating this button while the volume level is displayed takes you back to the monitoring channel display.

#### 6 A / B Interpretation languages selection buttons (only available in bi-directional interpretation)

This function is only available when bi-directional interpretation has been selected. (Outgoing language A/Outgoing language B) Switches the location of the interpretation speech being output according to the interpretation pattern.

#### 🖲 🖏 (Talk) LED

Displays INT talk status.

#### ⑧ 떠날 (Talk) button

Press this button to talk. Press the button again to finish talking.

# Common to ATUC-50DU/INT

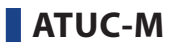

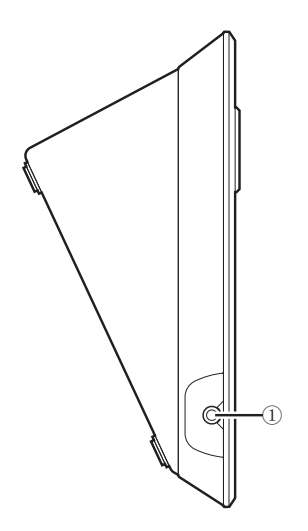

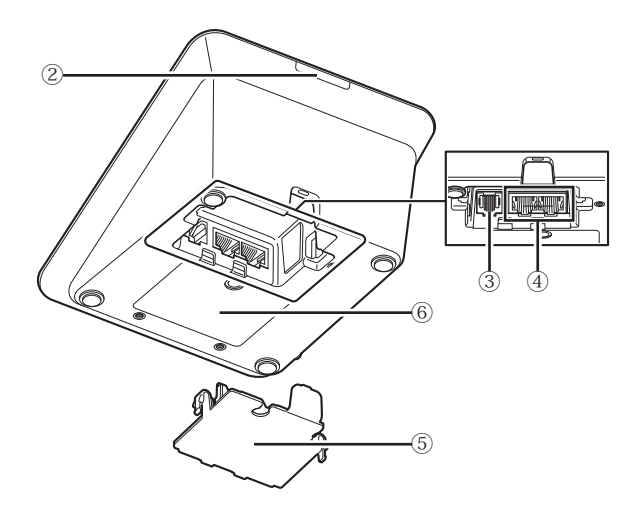

#### ① Headphone jack

Speech from the selected monitor channel is output.

#### 2 Rear LED

The LED color can be set for each 50DU. This is useful when dividing 50DUs into groups by color. The LED color can be changed from Web Remote.

**NOTICE** • Color settings cannot be done for INTs. The settings stay at their default.

#### **3** Extension terminal

Port for connecting a VU. Supports connection to 50DUa only.

#### ④ DU/CU connection terminals (> page 34)

#### **5** Bottom cover

Covering the terminals protects them from dust and also prevents cables from becoming unplugged. Therefore, after connecting cables to each terminal, be sure to attach the bottom cover.

#### **6** Serial number

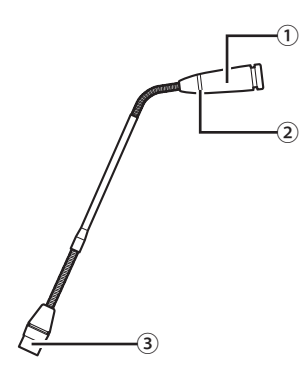

#### 1 Microphone

#### 2 Ring LED

Lights red when the microphone is activated. Blinks red while waiting to talk.

③ Connector

# ATUC-50IU

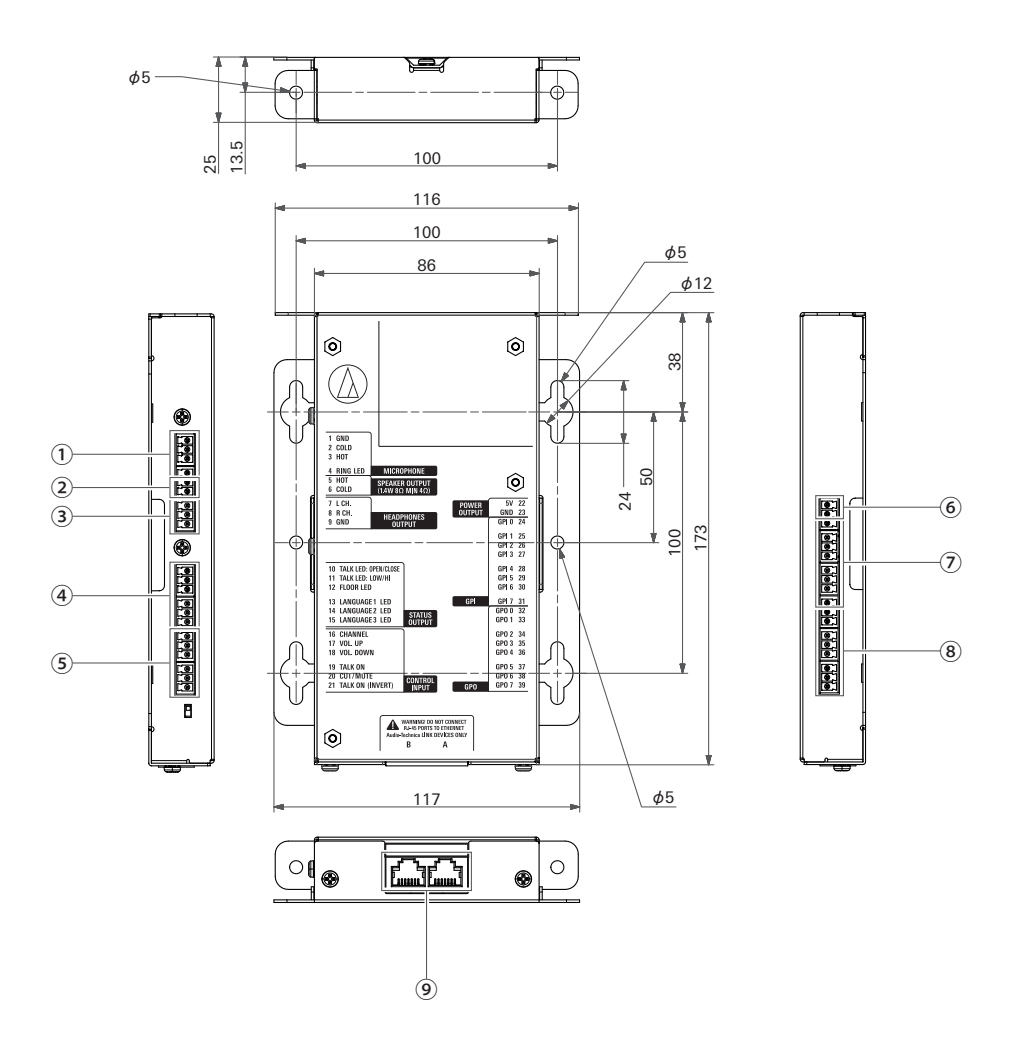

Because the IU is intended to be embedded in a table, etc., when it is used, the user interfaces, such as displays, operating terminals, and input/ output terminals, can be customized according to their usage environment. Specifications for the interfaces are as follows.

#### 1 Microphone input terminal

| Pin<br>number | Signal name | Explanation                                                          | Terminal<br>color |
|---------------|-------------|----------------------------------------------------------------------|-------------------|
| 1             | GND         | Microphone input GND                                                 |                   |
| 2             | COLD        | Microphone input balance                                             | Crear             |
| 3             | НОТ         | Supplies a phantom power supply of +48 V (possible to toggle on/off) | Green             |
| 4             | RING LED    | For controlling ATUC-M and ES925/XLR LED                             |                   |

#### 2 Speaker output terminal

| Pin<br>number | Signal name | Explanation                                    | Terminal<br>color |
|---------------|-------------|------------------------------------------------|-------------------|
| 5             | НОТ         | Speaker output                                 | Croon             |
| 6             | COLD        | 1.4 W, 8 $\Omega$ (impedance over 4 $\Omega$ ) | Green             |

• We recommend using a shielded wire for the speaker output terminal. The GND shield in this case is connected to the GND pin (9).

#### **③** Headphone output terminal

| Pin<br>number | Signal name | Explanation          | Terminal<br>color |
|---------------|-------------|----------------------|-------------------|
| 7             | L ch        | Headphone output     |                   |
| 8             | R ch        | 15 mW 32 Ω           | Green             |
| 9             | GND         | Headphone output GND |                   |

#### (4) Status output terminal

| Pin<br>number | Signal name   | Explanation                                                               | Terminal<br>color |
|---------------|---------------|---------------------------------------------------------------------------|-------------------|
|               |               | Talk ON: Close                                                            |                   |
| 10            | TALK LED :    | Talk OFF: Open                                                            |                   |
| 10            | OPEN/CLOSE    | Requesting to talk (waiting): blinks                                      |                   |
|               |               | Talk request is rejected: blinks quickly                                  |                   |
|               |               | Talk ON: +5 V                                                             |                   |
|               |               | Talk OFF: 0 V                                                             |                   |
|               | TALK LED :    | On/off operations are synchronized with the open/close operations for the |                   |
| 11            | LOW/HI        | TALK LED pin (10)                                                         |                   |
|               |               | For details on connecting microphones, see "When using with various       |                   |
|               |               | microphones" (> page 19).                                                 |                   |
|               |               | Selecting the floor channel on the monitor channel                        |                   |
| 12            | FLOOR LED     | When selected: Close                                                      | Black             |
|               |               | When unselected: Open                                                     |                   |
|               |               | Selecting group 1 on the monitor channel                                  |                   |
| 13            | LANGUAGE1 LED | When selected: Close                                                      |                   |
|               |               | When unselected: Open                                                     |                   |
|               |               | Selecting group 2 on the monitor channel                                  |                   |
| 14            | LANGUAGE2 LED | When selected: Close                                                      |                   |
|               |               | When unselected: Open                                                     |                   |
|               |               | Selecting group 3 on the monitor channel                                  |                   |
| 15            | LANGUAGE3 LED | When selected: Close                                                      |                   |
|               |               | When unselected: Open                                                     |                   |

#### **(5)** Operation input terminal

| Pin<br>number | Signal name         | Explanation                                                                                                    | Terminal<br>color |
|---------------|---------------------|----------------------------------------------------------------------------------------------------|-------------------|
| 16            | CHANNEL             | Selecting the monitor's channel                                                                                                    |                   |
| 17            | VOL. UP             | A direction when here due have a during the                                                                                                    |                   |
| 18            | VOL. DOWN           | Adjusting the headphones volume                                                                                                    |                   |
| 19            | TALK ON             | Request to talk<br>Yes: Close<br>No: Open                                                                                                    |                   |
| 20            | CUT/MUTE            | Request to mute/cut microphone<br>Yes: Close<br>No: Open                                                                                                    |                   |
| 21            | TALK ON<br>(INVERT) | Request to talk for AT8657/LED<br>Yes: +5 V<br>No: 0 V<br>Request to talk for ES925/FM5, ES9450/FM5, ES947C/FM5<br>Yes: Open<br>No: Close<br>The function of this pin is the same as that of the TALK ON pin (19)<br>*When there is a TALK ON or TALK ON (INVERT) request to talk, the<br>system handles them both as requests to talk.<br>For details on connecting microphones, see "When using with various<br>microphones" (> page 19). | Black             |

#### **6** Power supply output terminal

| Pin<br>number | Signal name | Explanation                 | Terminal<br>color |
|---------------|-------------|-----------------------------|-------------------|
| 22            | 5 V         | Power supply for LED is 5 V | Plask             |
| 23            | GND         | Power supply GND            | DIACK             |

#### ⑦ General purpose input terminals (GPI)

| Pin<br>number | Signal name | Explanation                      | Terminal<br>color |
|---------------|-------------|----------------------------------|-------------------|
| 24            | GPI0        | General purpose input terminal 0 |                   |
| 25            | GPI1        | General purpose input terminal 1 |                   |
| 26            | GPI2        | General purpose input terminal 2 |                   |
| 27            | GPI3        | General purpose input terminal 3 | Plask             |
| 28            | GPI4        | General purpose input terminal 4 | DIACK             |
| 29            | GPI5        | General purpose input terminal 5 | ]                 |
| 30            | GPI6        | General purpose input terminal 6 |                   |
| 31            | GPI7        | General purpose input terminal 7 |                   |

#### (8) General purpose output terminals (GPO)

| Pin<br>number | Signal name | Explanation                       | Terminal<br>color |
|---------------|-------------|-----------------------------------|-------------------|
| 32            | GPO0        | General purpose output terminal 0 |                   |
| 33            | GPO1        | General purpose output terminal 1 |                   |
| 34            | GPO2        | General purpose output terminal 2 |                   |
| 35            | GPO3        | General purpose output terminal 3 | Plask             |
| 36            | GPO4        | General purpose output terminal 4 | DIACK             |
| 37            | GPO5        | General purpose output terminal 5 |                   |
| 38            | GPO6        | General purpose output terminal 6 |                   |
| 39            | GPO7        | General purpose output terminal 7 |                   |

• You can assign functions to the general purpose input/output terminals (GPI and GPO) on the web remote's settings screen.

#### (9) Audio-Technica LINK terminal

Connect the Audio-Technica products and configure the system.

- **NOTICE** Power is supplied to external devices from the 5 V pin (22); however this pin has a maximum rating of +5 VDC at 100 mA. When you use this, select a circuit or current limit (resistance value) so that the rating is not exceeded.
  - If this is used beyond its ratings, it may cause the product to malfunction, but even more so, it may cause fires or unforeseen accidents.

#### Example of a user interface connection

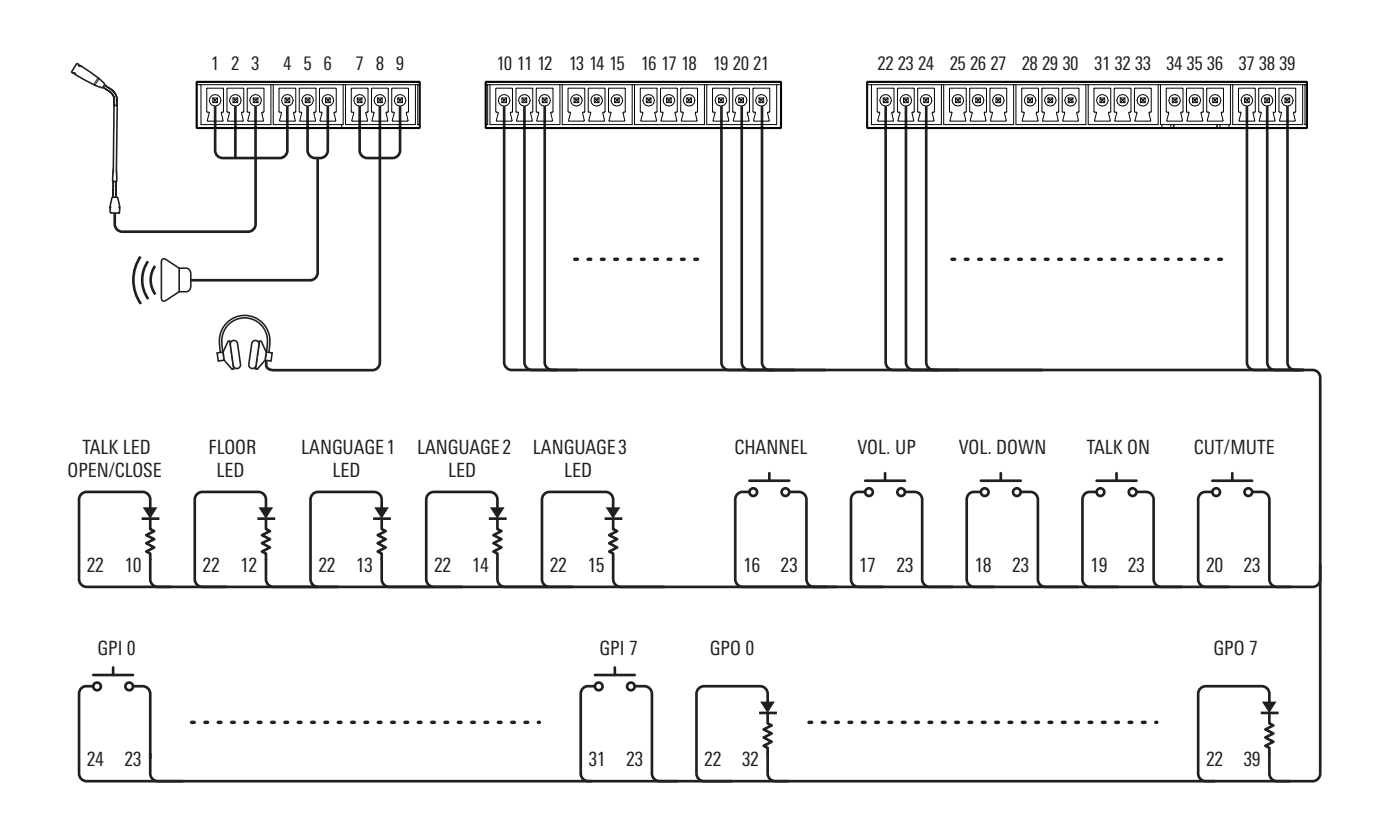

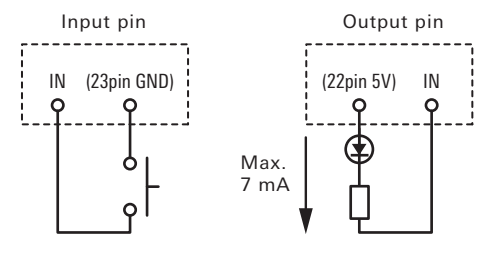

#### When using with various microphones

• ATUC-M, ES925/XLR

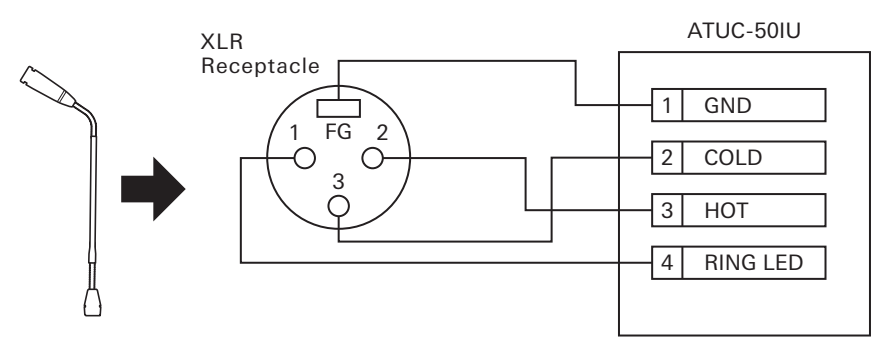

• AT8657/LED, ES925/FM5, ES945O/FM5, ES947C/FM5

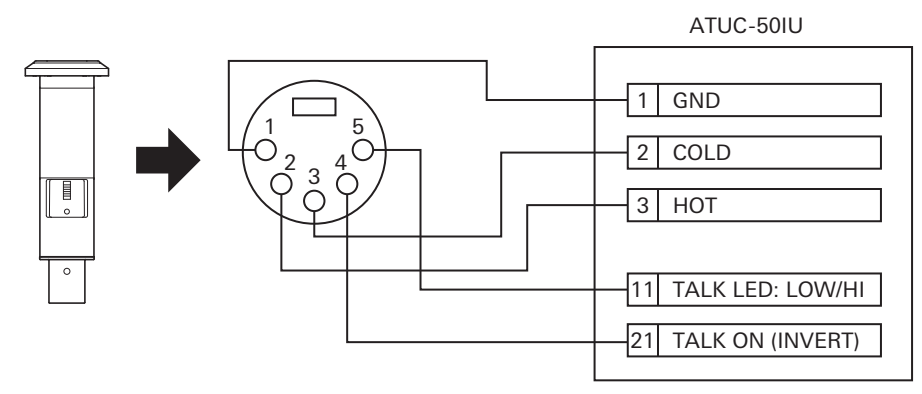

• U891RCb, ES925/DS5

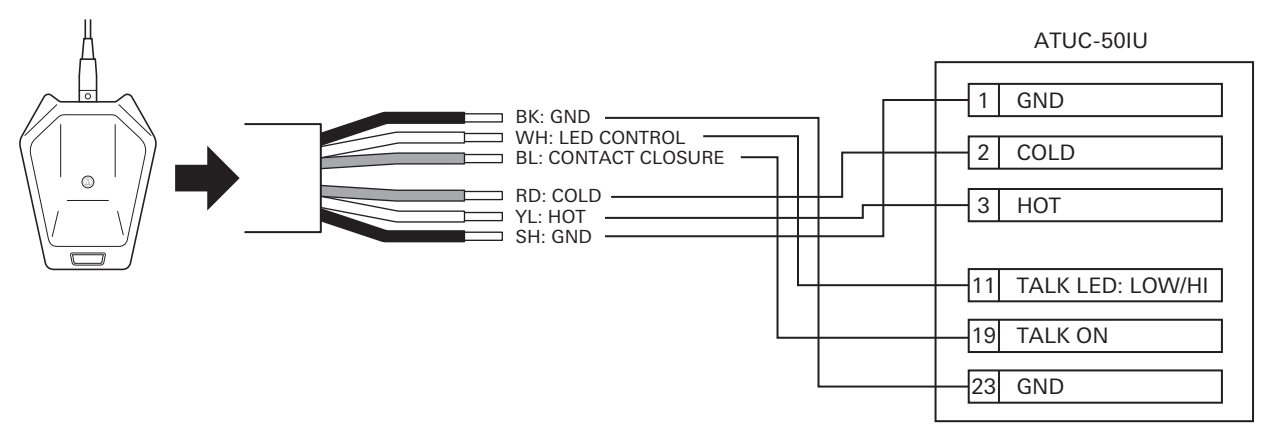

Do the following settings for U891RCb and ES925/DS5. SW.FUNCTION: MOM. ON CONTROL: LED Remote

#### Mounting an IU

• When securing in two directions

Align the IU with the edge of a table, etc., and then fasten it with screws.

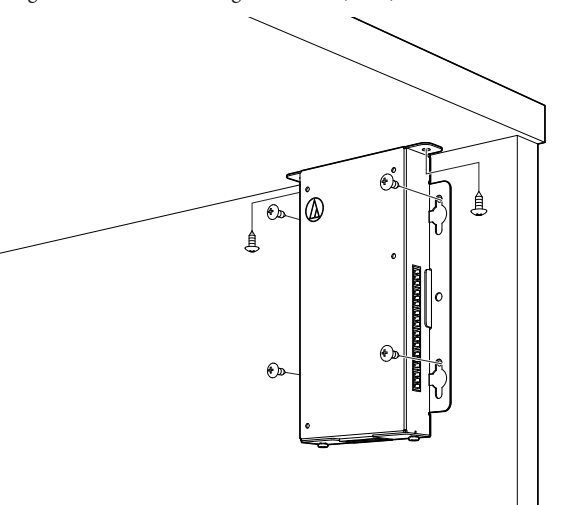

• When securing on only one side

Leave about 2 mm of the screws out when you fasten them to the table, and then hang the IU on them. Slide the IU downward, and then tighten the screws to secure the IU.

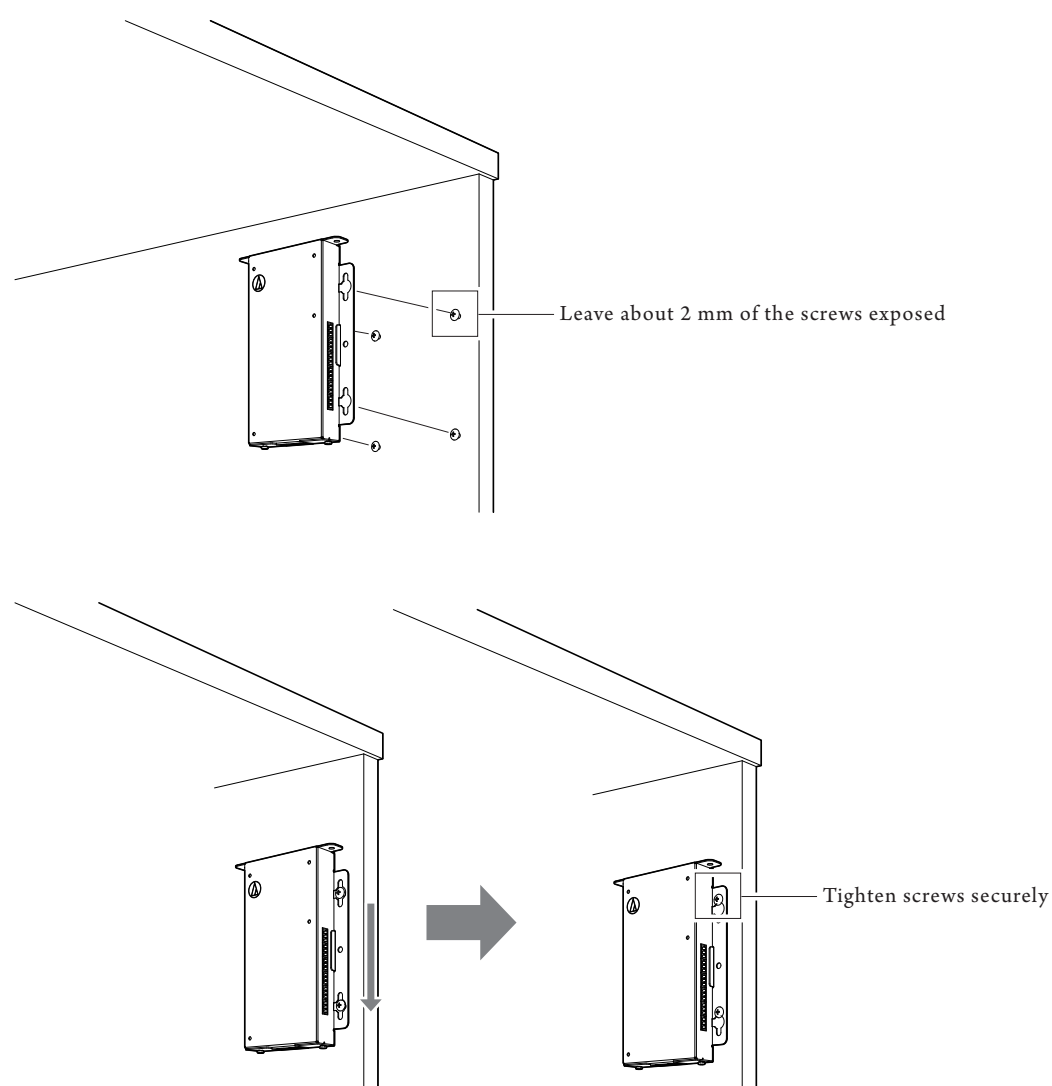

• You can also mount the IU inverted or sideways. When mounting, fasten at a minimum of two places with screws. • Use screws with a diameter of 5 mm or less and a screw head diameter of 6 mm or more.

# ATLK-EXT165

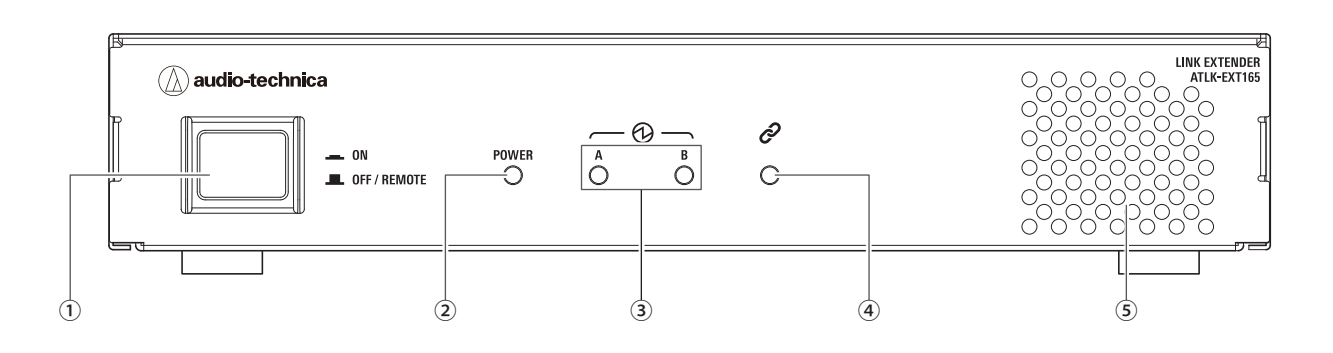

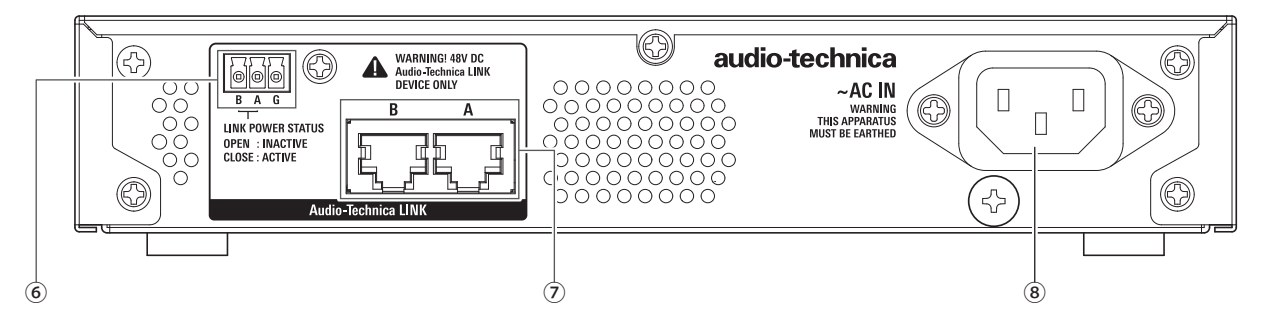

#### 1 Mode switch

| Remote mode     | This mode allows the CU to automatically start the unit. |
|-----------------|----------------------------------------------------------|
| Standalone mode | This mode allows you to operate the EXT by itself.       |

When using EXT, we recommend using standalone mode when simultaneously powering the EXT and 50CU from a power distribution unit or power tap with a centralized switch.

We recommend using remote mode when the EXT and 50CU have separate power supplies individually turning the power ON/OFF. Use the following procedure to turn the EXT's mode switch on and off manually in standalone mode. If you change the order of operations, the 50DU that is connected may not be recognized correctly.

• To turn on the power

- Turn on 50CU power  $\rightarrow$  Turn on mode switch of EXT
- To turn off the power
- Turn off mode switch of EXT  $\rightarrow$  Turn off CU power

#### 2 Power indicator

#### **3** Audio-Technica LINK Device indicator

Indicates the connection status of devices that support Audio-Technica LINK.

- Connected: Lit
- Unconnected: Unlit

#### (4) Data indicator

- Establishing link (data not transmitted): Lit
- Transmitting data: Blinking
- No link: Unlit

#### **5** Cooling fan

#### 6 Audio-Technica LINK POWER STATUS output terminal

Open: Power inactive

Close: Power active

#### ⑦ Audio-Technica LINK A/B terminals

• RJ-45

• Use to connect the devices that support Audio-Technica LINK.

#### (8) AC inlet (AC IN)

Connect the supplied AC power cord.

- **1** Use the 4 screws provided to attach the table mounts to the sides of the EXT165.
  - To install on its bottom side

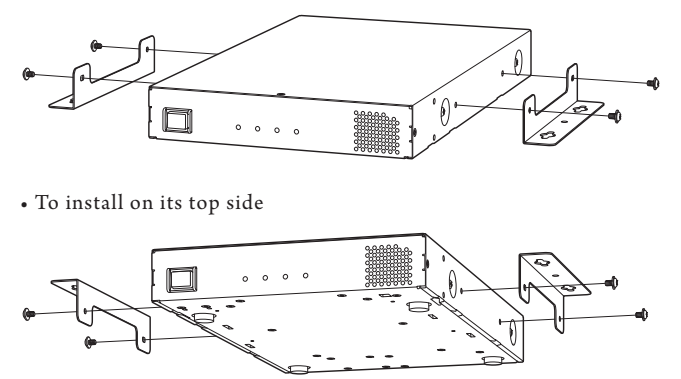

2 Matching the positions of the screw holes in the table mounts, screw commercially available screws (with a diameter of 5 mm or less and a screw head diameter of 6 mm or more) into the table, or other surface, leaving about 2 mm of the screws exposed, and then position the EXT165 over them. Slide the EXT165 into place, and then tighten the screws firmly to fix it in place.

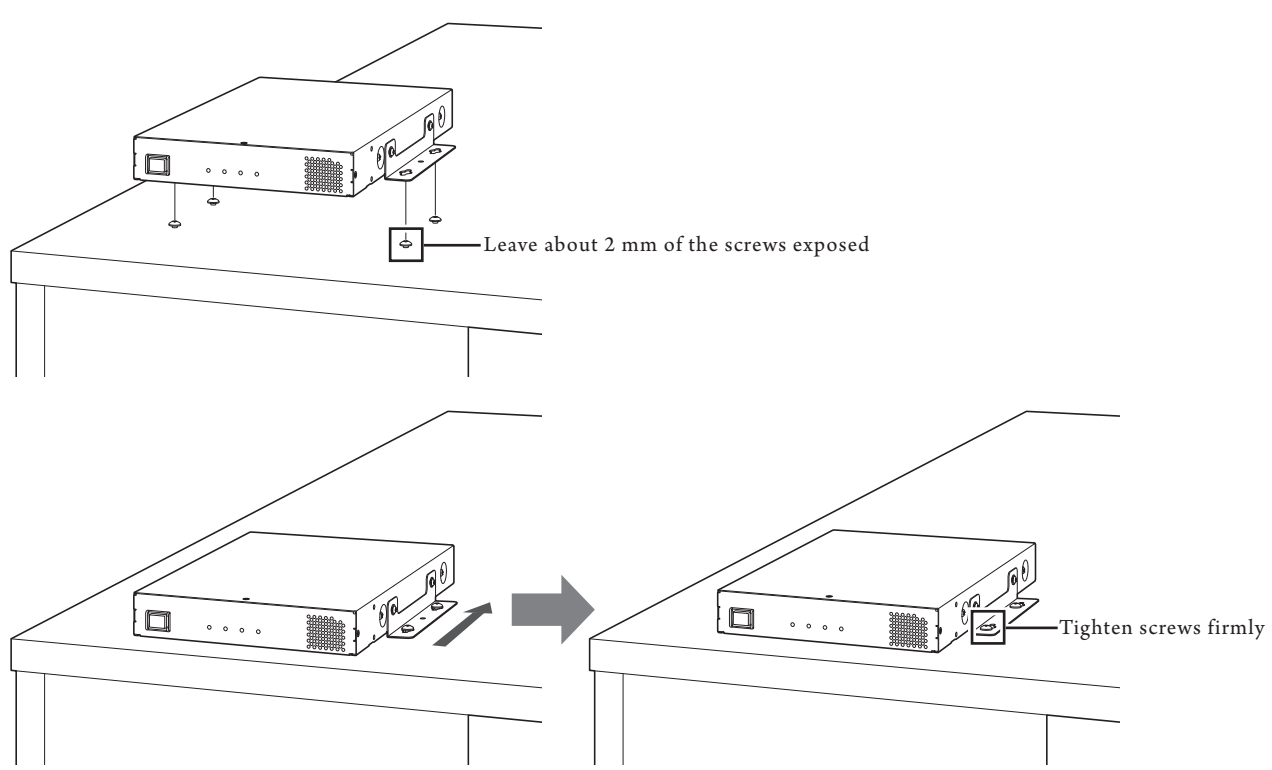

• To install on its bottom side

• To install on its top side

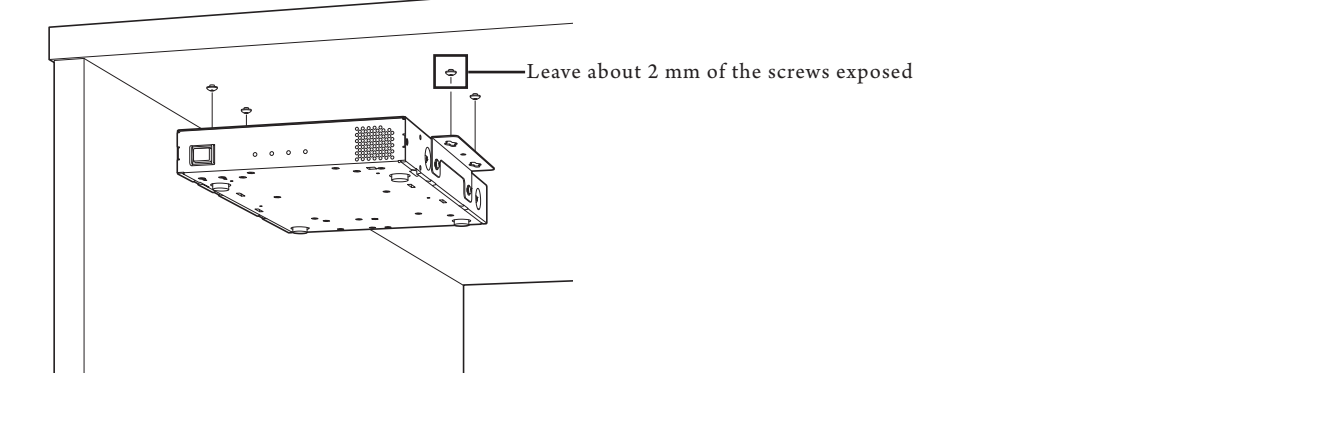

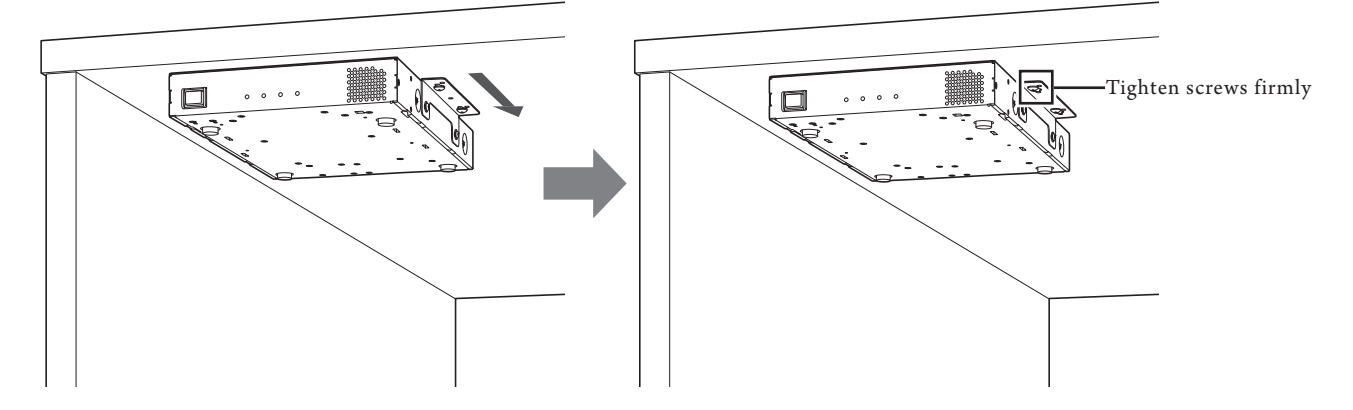

# ATLK-EXT25

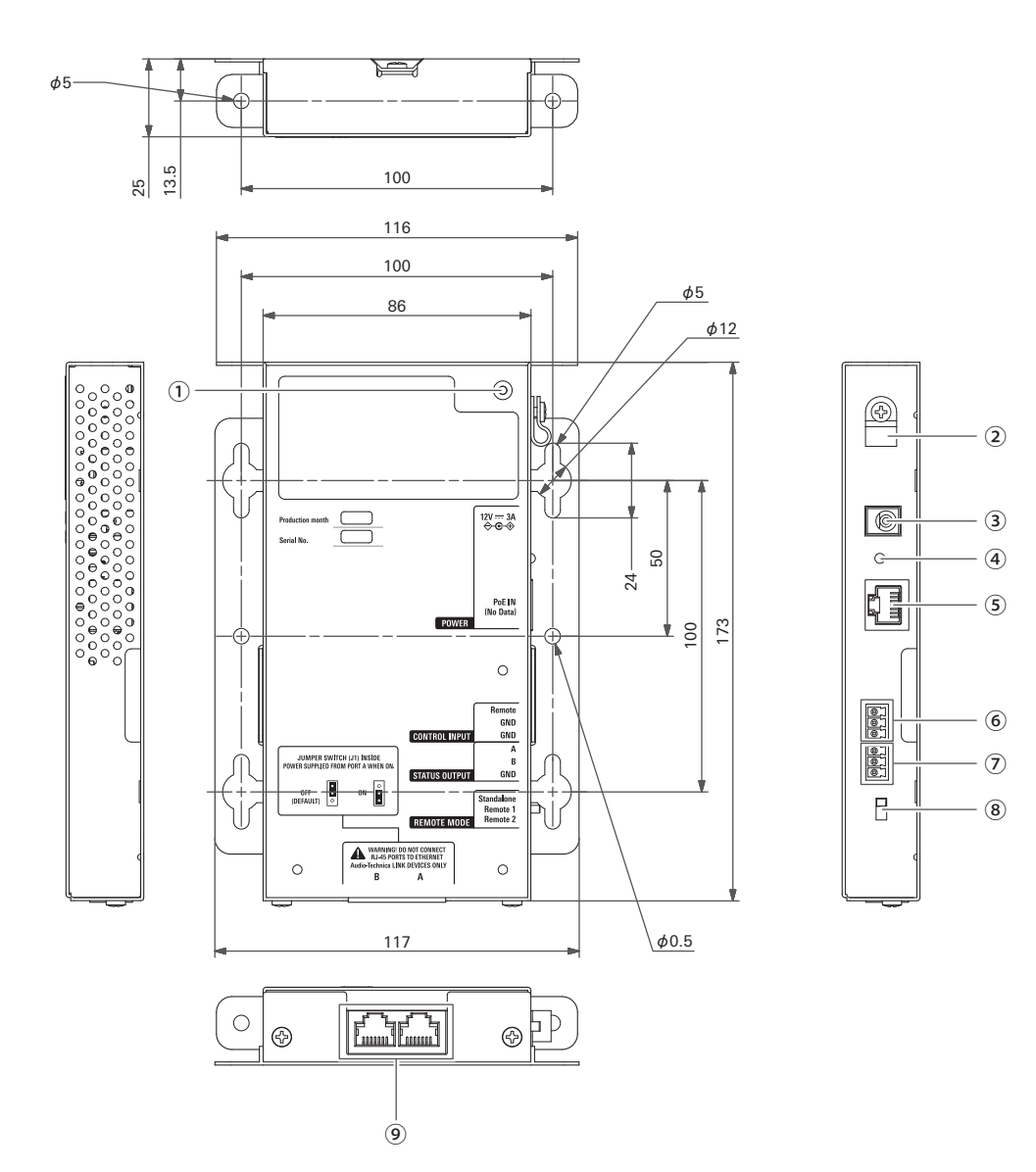

- ① Mounting screw hole for AC adapter cord hook
- ② AC adapter cord hook
- **3** Power input jack

You can connect the AC adapter sold separately by Audio-Technica to supply power.

- ④ Power indicator
- **(5)** PoE/PoE+ IN terminal
- **6** Control input terminal
- ⑦ Audio-Technica LINK POWER STATUS output terminal Open: Power inactive Closed: Power active
- 8 Mode switch
- (9) Audio-Technica LINK A/B terminals
  - RJ-45
  - Use to connect the devices that support Audio-Technica LINK.

# Turning the Audio-Technica LINK A terminal ON/OFF

- **NOTICE** Only qualified, experienced, authorized service personnel should remove the cover to make internal adjustments. Operating personnel should not remove the cover for any reason.
  - High voltages are present when the AC adapter's cord is plugged into an electrical outlet. Service personnel should not make any internal adjustments with the AC adapter connected. Disconnect the AC adapter from its source before removing cover, because of the danger of touching an internal high-voltage part. Also, to avoid injury, take care not to touch any sharp edges within the unit, its top panel or interior sections.
  - When making internal adjustments, do not touch other electronic parts to avoid malfunction.

#### **1** Remove the three screws as shown in the figure and open the cover.

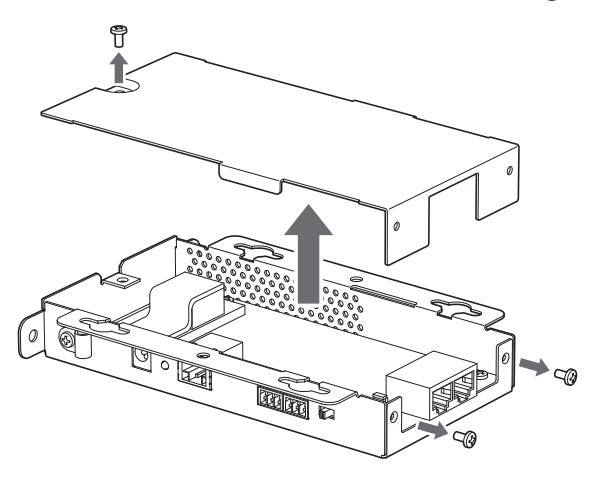

2 Move the jumper switch pin to turn the Audio-Technica LINK A terminal on/off. The default setting is OFF.

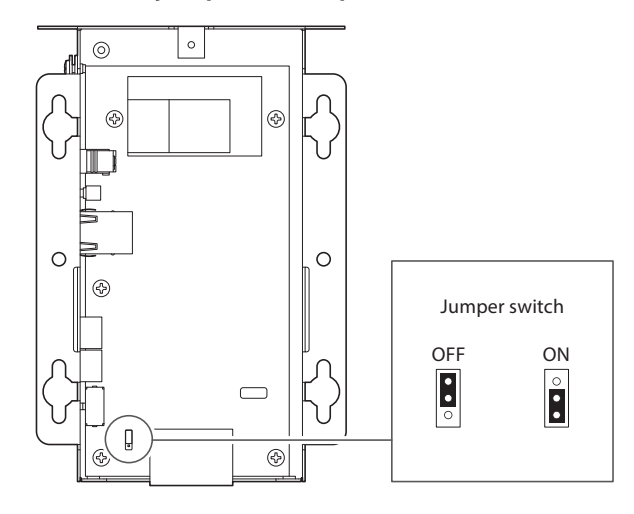

**3** Replace the cover and install the three screws removed in step 1.

# Set the power supply with the mode switch

To supply power from Audio-Technica LINK, set the operation mode with the mode switch.

|             | Standalone |
|-------------|------------|
|             | Remote 1   |
| REMOTE MODE | Remote 2   |

Standalone: Always supply power from the Audio-Technica LINK terminal.

Remote 1: Supply power from the Audio-Technica LINK terminal when CU is connected.

Remote 2: Control power supplied from the Audio-Technica LINK terminal by opening/closing Remote and GND at the operation input terminal (diagram below).

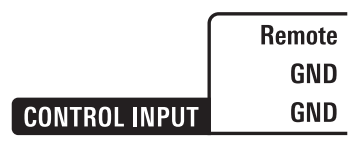

Open: Power supply OFF

Closed (Remote shorts to GND): Power supply ON

## Mounting an ATLK-EXT25

• When securing in two directions

Align the EXT25 with the edge of a table, etc., and then fasten it with screws.

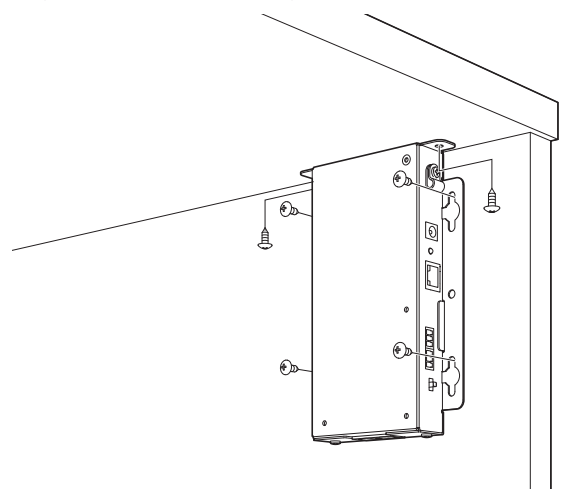

#### • When securing on only one side

Leave about 2 mm of the screws out when you fasten them to the table, and then hang the EXT25 on them. Slide the EXT25 downward, and then tighten the screws to secure the EXT25.

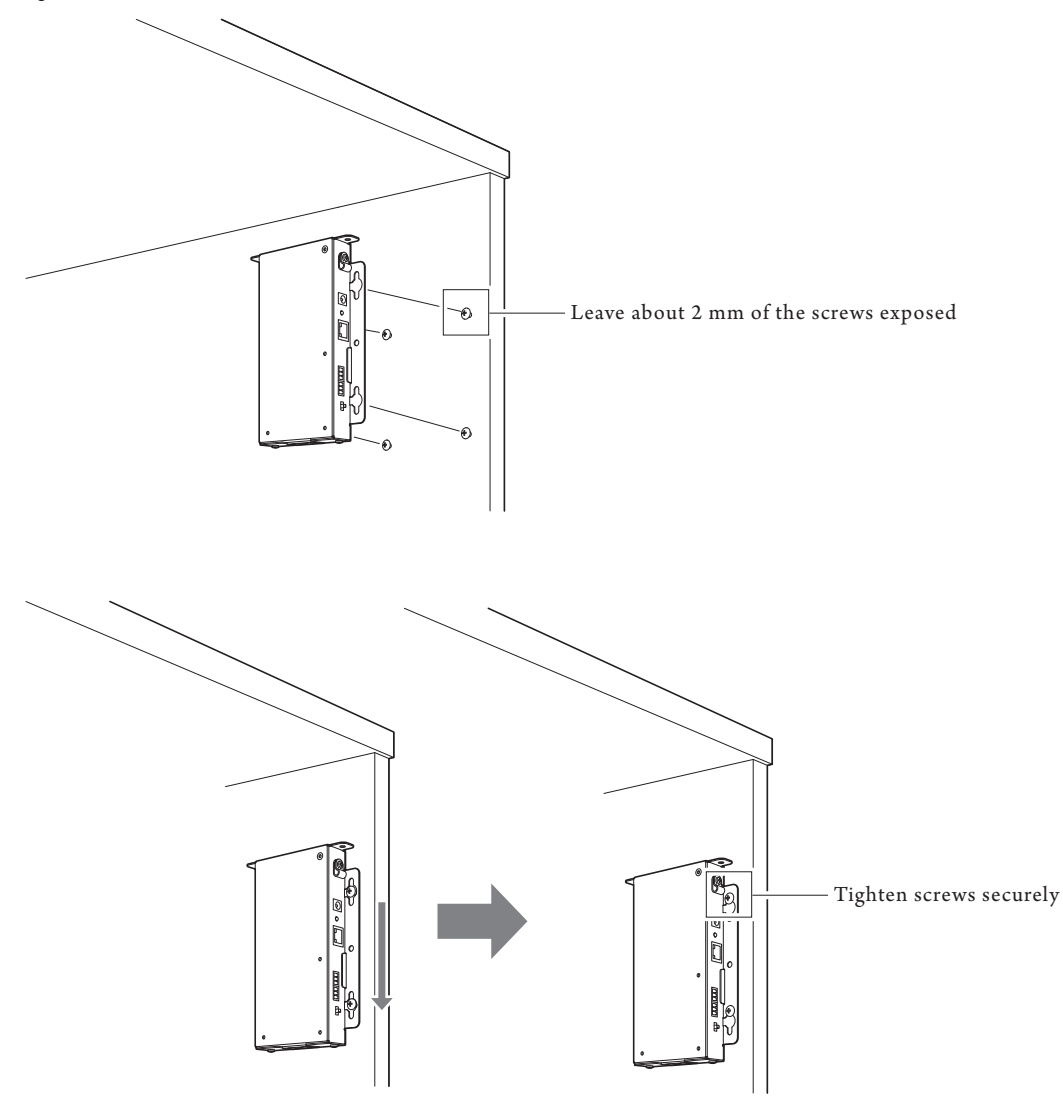

You can also mount the EXT25 inverted or sideways. When mounting, fasten at a minimum of two places with screws.
Use screws with a diameter of 5 mm or less and a screw head diameter of 6 mm or more.

# ATUC-VU

Managing and saving the results of collected votes is done on the control PC that is connected to the ATUC-50CU.

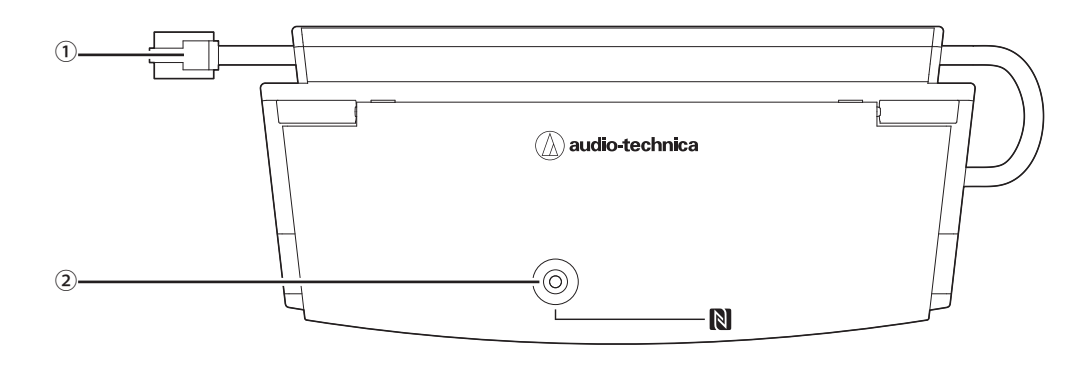

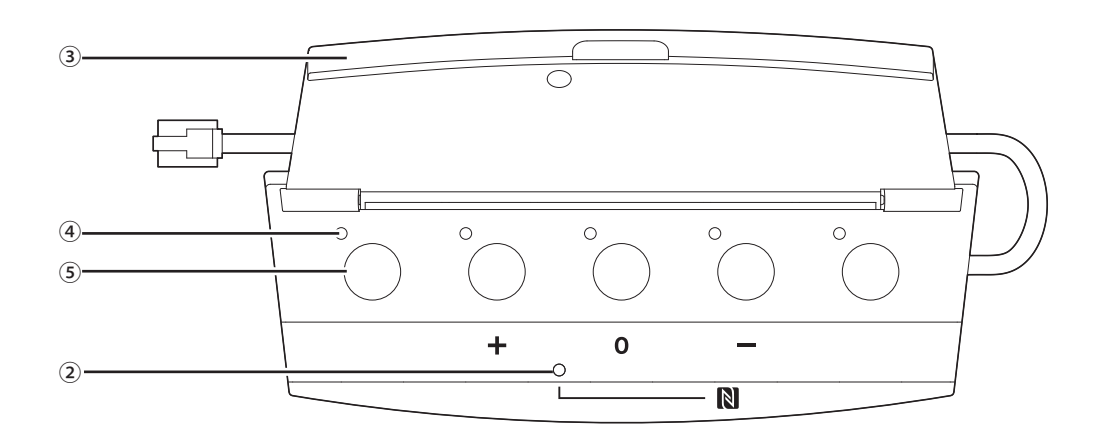

#### ① Connecting cable

- RJ-11
- Cable for connecting DUa.

#### **②** NFC Indicator (N mark area)

- NFC card reader is built-in. The IDs of compatible NFC cards are read when passed over this area.
- Can be used even when the cover is closed.
- The indicator lights green.
- Touch the compatible NFC card to the N mark.

• When you want to touch the compatible NFC card once again (when the NFC card does not work, etc.), wait for more than 0.5 seconds.

#### 3 Cover

Cover to protect the unit.

#### ④ Indicator

Indicator that shows voting status.

#### **5** Button

Buttons to cast votes.

- Using the NFC functions and controlling the buttons and indicators are done via the IP Control. See the IP Control Protocol Specifications for details.
  - Specialized functions can be assigned to buttons and indicators via Web Remote when connected to DUas for which Priority is turned on. See the Web Remote Edition for details.

# Changing settings from ATUC-50CU

You can change 50CU settings by selecting "Set" on the HOME screen of the display. Changeable items are as follows. For more detailed settings and individual settings for each 50DU/ IU/INT, use Web Remote.

• After changing the network setting item(s), restart the S0CU to enable the setting values.

#### Set Menu Items

| [1] System Setting  |                               |
|---------------------|-------------------------------|
| 01 Device Name      | ATUC-50CU                     |
| 02 Link Port Set    | CU A/B, DU C/D                |
| 02 CILLink Mada     | Primary, Extension Pass Thru, |
| 03 CO LINK MODE     | Extension Last Unit           |
| 04 CU Error Notice  | On, Off                       |
| 05 IP Setting       |                               |
| 01 IP Config Mode   | Auto, Static                  |
| 02 IP Address       | 0.0.0.0 - 255.255.255.255     |
| 03 Subnet Mask      | 0.0.0.0 - 255.255.255.255     |
| 04 Gateway Address  | 0.0.0.0 - 255.255.255.255     |
| 06 Allow Discovery  | On, Off                       |
| 07 IP Ctrl Setting  |                               |
| 01 IP Ctrl Port No  | 00001 - 65535                 |
| 02 IP Ctrl Ntfy     | On, Off                       |
| 03 Audio Level Ntfy | On, Off                       |
| 04 M-cast Adrs      | 0.0.0.0 - 255.255.255.255     |
| 05 M-cast Port No   | 00001 - 65535                 |
| 08 Auto Mode Change |                               |
| 01 Auto Mode Change | On, Off                       |
| 02 Hold Time(Err)   | 20, 30, 40 seconds            |
| 09 NTP Setting      |                               |
| 01 NTP              | On, Off                       |
| 02 NTP Adrs         | 0.0.0.0 - 255.255.255.255     |
| 03 NTP Port         | 00001 - 65535                 |
| 04 Time Zone        | UTC -12:00 to +14:00          |
| 05 DST              | On, Off                       |
| 06 DST Start Date   | 1/1 - 12/31                   |
| 07 DST Start Time   | 0:00 - 23:00                  |
| 08 DST End Date     | 1/1 - 12/31                   |
| 09 DST End Time     | 0:00 - 23:00                  |
| 10 Login Password   |                               |
| 01 Admin.Pwd.Login  | On, Off                       |
| 02 Admin.Password   | Displays password             |
| 03 Opr.Pwd.Login    | On, Off                       |
| 04 Opr.Password     | Displays password             |
| 11 Reset All Dflt.  |                               |
| [2] System Info     | Displays current settings     |
|                     | Displays current settings     |
|                     |                               |
| 03 FW Version       |                               |
| 04 IR Config Mode   |                               |
|                     |                               |
| 06 Subpot Mack      |                               |
|                     |                               |
| 07 Gateway Address  |                               |
|                     |                               |
| 10 IB Ctrl Port No  |                               |
|                     |                               |
| 12 Audio Lovel NHfu |                               |
| 12 AUGIO LEVEL NUY  |                               |
| 15 M-Cast Adrs      |                               |
| 14 WI-Cast Port No  |                               |
|                     |                               |
| 10 NTP Adrs         |                               |
| 17 NTP Port         |                               |
| 18 Time Zone        |                               |
| 19 CU Link Status   |                               |

| 20 CU Link Mode      |                                      |
|----------------------|--------------------------------------|
| 21 No.ofExtensionCU  |                                      |
| 22 Total No.of DU    |                                      |
| 23 Total No.of IU    |                                      |
| 24 Total No.of INT   |                                      |
|                      |                                      |
| [3] Audio Setting    |                                      |
| 01 MIC/LINE Input 1  |                                      |
| 01 Input Type        | Mic, Line +4dBu, Line 0dBV           |
| 02 Input Gain        | -24dB to +20dB                       |
| 03 Level             | -∞, -120 to +10dB                    |
| 04 Phantom Power     | On, Off                              |
| 05 Mix to Floor      | On, Off                              |
| 02 MIC/LINE Input 2  |                                      |
| 01 Input Type        | Mic, Line +4dBu, Line 0dBV           |
| 02 Input Gain        | -24dB to +20dB                       |
| 03 Level             | $-\infty$ , -120 to +10dB            |
| 04 Phantom Power     | On, Off                              |
|                      | On Off                               |
|                      | 01,011                               |
|                      | 20 120 to 110 dB                     |
|                      |                                      |
|                      |                                      |
|                      | 0 - 20                               |
| 05 DU Floor Lock     | On, Off                              |
| 06 VoiceDetectSens   | -5, -4, -3, -2, -1, 0, 1, 2, 3, 4, 5 |
| 07 Auto to Mic2 In   | On, Off                              |
| [4] Recorder Setting |                                      |
| 01 Rec Format        | WAV, MP3                             |
| 02 RecordingQuality  | 64, 128, 192, 256, 320kbps           |
| 03 No.of Rec CH      | 1 to 4 (WAV), 1 to 2 (MP3)           |
|                      | Floor, Group 0, Group 1.             |
|                      | Group 2. Group 3. Language 1.        |
|                      | Language 2 Language 3                |
| 04 Rec Source CH1    | Danguage 2, Language 3,              |
|                      | Remote Lang. 1, Remote Lang. 2,      |
|                      | Mic/Line 1, Mic/Line 2, Mic/         |
|                      | Line 1&2 Mix                         |
|                      | Floor, Group 0, Group 1,             |
|                      | Group 2, Group 3, Language 1,        |
| 05 Bec Source CH2    | Language 2, Language 3,              |
| of het source ch2    | Remote Lang. 1, Remote Lang. 2,      |
|                      | Mic/Line 1, Mic/Line 2, Mic/         |
|                      | Line 1&2 Mix                         |
|                      | Floor, Group 0, Group 1,             |
|                      | Group 2, Group 3, Language 1,        |
|                      | Language 2 Language 3                |
| 06 Rec Source CH3    | Remote Lang 1 Remote Lang 2          |
|                      | Mic/Line 1 Mic/Line 2 Mic/           |
|                      | L' 182 M                             |
|                      |                                      |
|                      | Floor, Group 0, Group 1,             |
|                      | Group 2, Group 3, Language 1,        |
| 07 Rec Source CH4    | Language 2, Language 3,              |
|                      | Remote Lang. 1, Remote Lang. 2,      |
|                      | Mic/Line 1, Mic/Line 2, Mic/         |
|                      | Line 1&2 Mix                         |
| 08 Auto Track        | Off, 15, 30 min, 1, 2 hour           |
| 09 Filename Prefix   | Displays filename prefix             |
| [5] Conference       |                                      |
| [b] contenent        | Free Talk Request Talk Full          |
| 01 Conference Mode   | Pamata                               |
| 02 NOM               |                                      |
|                      | 5 to 60cco 0 <sup>44</sup>           |
|                      |                                      |
|                      | No Override, FIFO, LIFO              |
| 04 Override Mode     | (depending on Conference             |
|                      | Mode)                                |
| 05 Max Queue         | 0-150                                |
| 06 MicON Trigger     | All Button, All Push-to-Talk, All    |
| so micon myyer       |                                      |
|                      | Voice                                |
| 07 MicON Hold Time   | Voice<br>1.0 to 10.0 seconds         |

| [6] Logging       |                          |
|-------------------|--------------------------|
| 01 Logging        | On, Off                  |
| 02 Destination    | Internal, USB            |
| [7] Presets       |                          |
| 01 Recall Presets | Recalls presets          |
| 02 Save Presets   | Saves presets            |
| 03 Import Presets | Imports presets          |
| 04 Export Presets | Exports presets          |
| 05 Boot Up Preset | Calls presets at boot up |

# Entering letters

For example, when entering letters from [4] *Recorder Setting*  $\rightarrow$ 09 Filename Prefix, follow the procedure below.

#### **1** Rotate the jog dial to select a letter.

You can use the following characters. (1) Password A to Z, a to z, 1 to 9, 0 (2) Device Name A to Z, a to z, 1 to 9, 0, ! # () \* + , - . : ; < = > ? @ `, (space)(3) Filename Prefix A to Z, a to z, 1 to 9, 0, ! # \$ ` ( ) + , - . ; = ? @ `, (space)

#### **2** Press the ENTER button to enter the selected letter.

The cursor moves to the right.

#### **3** Repeat steps 1 and 2 to enter desired text.

To delete characters you have just entered, follow the procedure below.

- To move the cursor to the character you want to edit:
- (1) While pressing and holding the BACK button, rotate the jog dial to move the cursor.
- (2) Release the BACK button.
- To delete characters you have just entered:
  - (1) Move the cursor to the character you want to delete.
  - (2) While pressing and holding the BACK button, press the ENTER button.

The character at the current cursor position will be deleted.

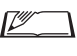

• When the cursor flashes in "" state at the end of the text, the character just before the cursor will be deleted.

#### • To change characters you have just entered:

- (1) Move the cursor to the character you want to edit.
- (2) Rotate the jog dial to select the desired character.
- To finish editing:
- (1) When the cursor is in "
  " blinking state, press the ENTER button.

When editing ends, the cursor will move to the end of the text and "\_" will blink.

#### **4** To enter the text, when the cursor is in the "\_" blinking state, press the ENTER button.

Displays Completed! followed by the file name.

# Overview of the Interpretation Unit (ATUC-50INT)

- Up to 6 interpretation units can be connected.
- The maximum number of 50DU/IU/INT connections is 300 (when three CUs are linked).
- INTs can only be connected to the primary 50CU. They cannot be connected to extension 50CUs.

Digital Conference System ATUC-50 with the additional Interpretation Unit ATUC-50INT enables the following three types, (1) to (3), of interpretation.

This section explains a brief overview of operations assuming that you have set the interpretation languages as in the following table.

|               | Audio Group 1 | English  |
|---------------|---------------|----------|
| Language Name | Audio Group 2 | Japanese |
|               | Audio Group 3 | French   |

#### (1) Interpretation using two languages (2 Languages)

- While in the 2 Languages interpretation mode, you can select from three interpretation patterns (see table below).
- For instance, when the interpretation pattern "English → Japanese" is set, "F" appears as the character on the left in the display ①, and "2" appears as the digit on the right. At this time, the speech from the floor channel is heard through the monitor channel. Additionally, interpreted speech that is input from the microphone of the INT is output to Audio Group 2 (the Japanese group).
- When the bi-directional interpretation pattern is selected, the interpretation system is established with just this INT1. Pressing the interpretation languages selection button ⑥ switches the interpretation patterns between "Japanese → English (Outgoing language A)" and "English → Japanese (Outgoing language B)", simultaneously switch the interpreted speech being output. Whichever interpretation pattern you selected, "Japanese → English (Outgoing language A)" or "English → Japanese (Outgoing language B)", it is not saved. When the system is started, the interpretation pattern is "Japanese → English (Outgoing language A)".

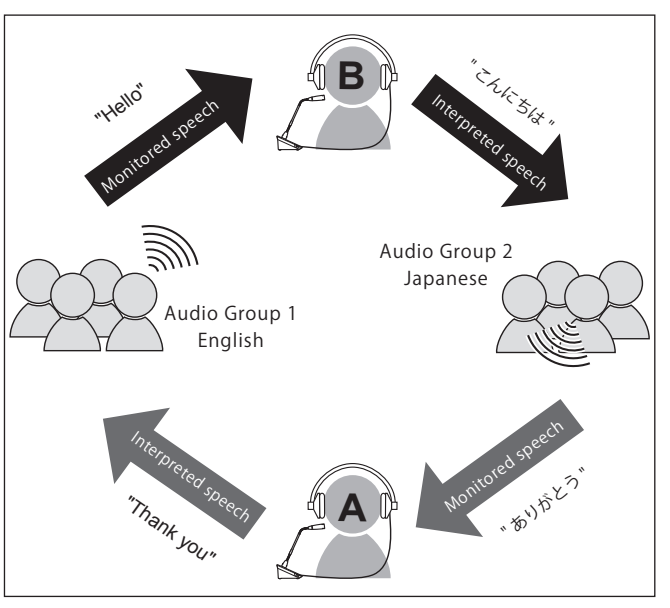

| Interpretation<br>pattern | Inter-<br>preter | Moni-<br>tored<br>speech | Character<br>on the<br>left | Output destination<br>group |          | Digit<br>on the<br>right |
|---------------------------|------------------|--------------------------|-----------------------------|-----------------------------|----------|--------------------------|
| $English \leftrightarrow$ | A + B            | Floor*                   | F* -                        | Outgoing<br>language A      | English  | 1                        |
| Japanese                  | A + D            |                          |                             | Outgoing<br>language B      | Japanese | 2                        |
| English →<br>Japanese     | В                |                          |                             | Japanese                    |          | 2                        |
| Japanese →<br>English     | А                |                          |                             | Engli                       | 1        |                          |

\* Interpreters can do a switch operation to monitor the audio of language group 1 (key language)

#### (2) Interpretation using three languages (3 Languages)

- While in the 3 Languages interpretation mode, you can select from nine interpretation patterns (see table below).
- Although there are three ways to do combinations within 2 Languages, the basic operations are the same as those for 2 Languages interpretation.

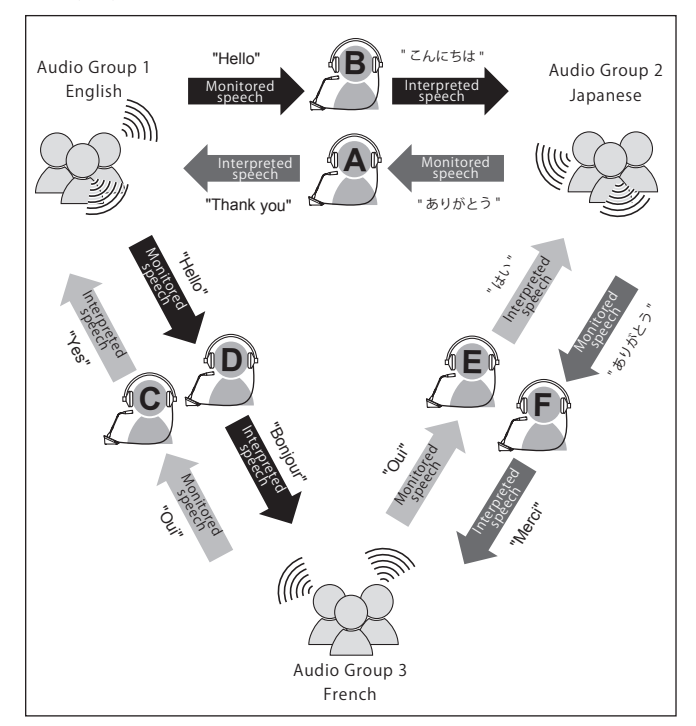

| Interpreta-<br>tion<br>pattern | Inter-<br>preter | Moni-<br>tored<br>speech | Character<br>on the<br>left | Output destination<br>group |                        | Digit<br>on the<br>right |         |   |   |
|--------------------------------|------------------|--------------------------|-----------------------------|-----------------------------|------------------------|--------------------------|---------|---|---|
| $English \leftrightarrow$      | A + B            |                          |                             | Outgoing<br>language A      | English                | 1                        |         |   |   |
| Japanese                       | ese A + B        |                          | Outgoing<br>language B      |                             | 2                      |                          |         |   |   |
| $English \leftrightarrow$      | C + D            |                          |                             | Outgoing<br>language A      | English                | 1                        |         |   |   |
| French                         | C + D            |                          |                             | Outgoi<br>languag           | Outgoing<br>language B | French                   | 3       |   |   |
| Japanese $\leftrightarrow$     | EIE              |                          |                             | Outgoing<br>language A      | Japanese               | 2                        |         |   |   |
| French                         | L + F            | · F                      | Outgoing<br>language B      | French                      | 3                      |                          |         |   |   |
| English →<br>Japanese          | В                | FIGOT                    | Г                           | Japai                       | 2                      |                          |         |   |   |
| Japanese →<br>English          | A                |                          |                             |                             |                        |                          | English |   | 1 |
| English →<br>French            | D                |                          |                             | Frei                        | ıch                    | 3                        |         |   |   |
| French →<br>English            | С                |                          |                             |                             |                        | English                  |         | 1 |   |
| Japanese →<br>French           | F                |                          |                             | Frei                        | ıch                    | 3                        |         |   |   |
| French →<br>Japanese           | E                |                          |                             | Japanese                    |                        | 2                        |         |   |   |

\* Interpreters can do a switch operation to monitor the audio of language group 1 (key language)

- Out of the three languages, the language of Audio Group 1 is used as the key language (in this case it is English), and relay interpretation is possible. (diagram below)
- When interpreting from French to Japanese, for example, Interpreter C first interprets "French → English". Interpreter B switches the monitor channel to the key language "1", listens to the English interpretation from interpreter C, and then interprets "English → Japanese".
- Other than that, the basic operations are the same as those for 2 languages.

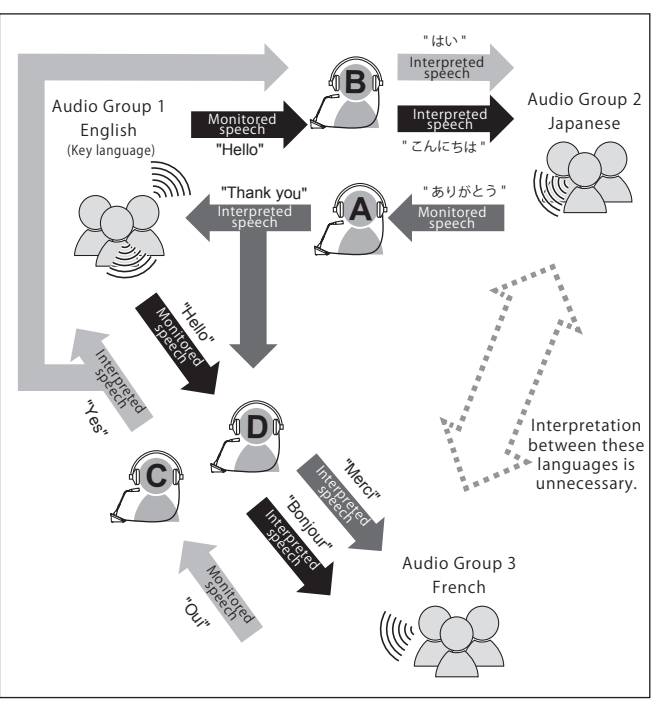

| Interpreta-<br>tion pattern | Inter-<br>preter | Moni-<br>tored<br>speech | Character<br>on the<br>left | Output destination<br>group                                                                                                    |         | Digit<br>on the<br>right |
|-----------------------------|------------------|--------------------------|-----------------------------|----------------------------------------------------------------------------------------------------|---------|--------------------------|
| $English \leftrightarrow$   | A + B            | Floor/<br>English        | F/1                         | Outgoing<br>language A                                                                                                    | English | 1                        |
| Japanese                    | A + D            | (swit<br>inter           | ched by<br>preter)          | Output desurstion<br>group<br>Ianguage AOutgoing<br>language BIapaneseOutgoing<br>language AEnglishOutgoing<br>language BFrenchJapaneseImplicitJapaneseImplicitImplicitImplicitImplicitImplicitImplicitImplicitImplicitImplicitImplicitImplicitImplicitImplicitImplicitImplicitImplicitImplicitImplicitImplicitImplicitImplicitImplicitImplicitImplicitImplicitImplicitImplicitImplicitImplicitImplicitImplicit | 2       |                          |
| $English \leftrightarrow$   | C + D            | Floor/<br>English        | F/1                         | Outgoing<br>language A                                                                                                    | English | 1                        |
| French                      | C + D            | (swit<br>inter           | ched by<br>preter)          | Outgoing<br>language B                                                                                                    | French  | 3                        |
| English →<br>Japanese       | В                | English                  | 1                           | Japanese                                                                                                    |         | 2                        |
| Japanese →<br>English       | А                | Floor                    | F                           | English                                                                                                    |         | 1                        |
| English →<br>French         | D                | English                  | 1                           | French                                                                                                    |         | 3                        |
| French →<br>English         | С                | Floor                    | F                           | Engli                                                                                                    | sh      | 1                        |

# **Wired System Connections and Configuration**

# Connecting devices

- **NOTICE** Do not plug in the supplied AC power cord until all other connections have been completed.
  - Insert the plugs all the way in. Loose connections may cause malfunctions or noise.
  - Check the plug orientations.
  - Refer also to the instruction manuals supplied with the external devices.
  - Although connecting the 50CUs, 50DUs, and INTs are described here, because basic IU connections are the same as those for 50DUs, refer to how to connect the DUs when connecting IUs. However, refer to the table "Relationship of the LAN cable length, number of units connected and number of EXTs required" (> page 37, 44) regarding the number of IUs to connect.

#### Entire system connection diagram (1)

Refer also to the entire system connection diagram (2) (> page 49)

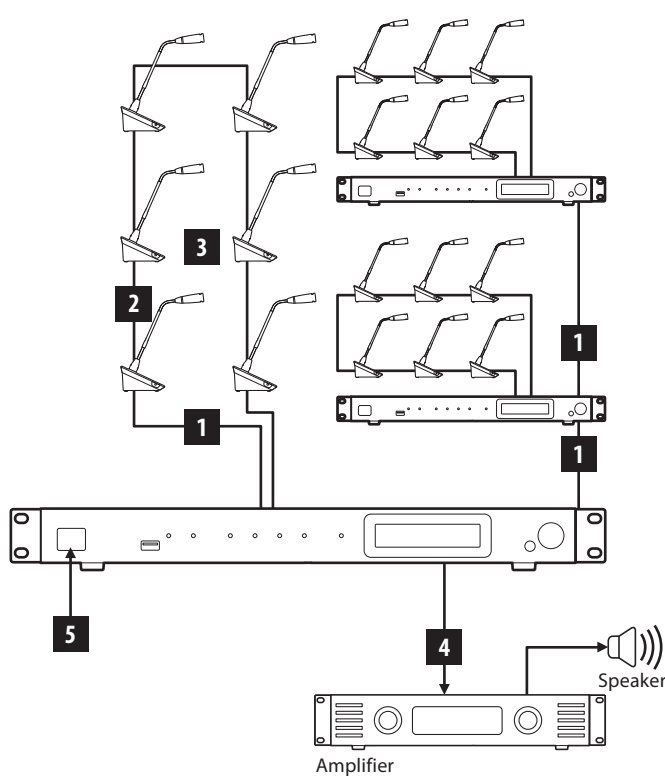

- NOTICE Use straight cables. (Shielded cables with conductor size of 24AWG or higher in diameter)
  - Using flat-type cables or unshielded cables may cause noise and affect other devices.
  - Be sure to establish a ground connection.

When securing a 50DU/INT to a desk or table, use the screw holes (3 holes) on the bottom side of the 50DU/INT (screw: M3, P=0.5, within 6 mm from the bottom side to the tip of the screw).

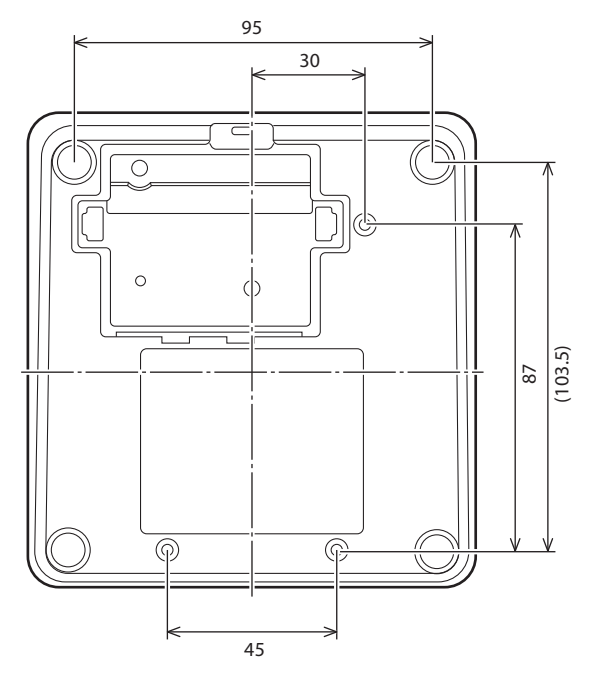

# **1** Connecting 50DU/INT to 50CU

#### **1** Place the 50CUs and 50DU/INTs.

**NOTICE** • Install the units on a flat surface. Dropping a unit may cause damage to the unit and/or personal injury.

- When installing the 50CU in a rack, read the precautions in advance () page 5).
- **2** Connect the 50DU/INTs to the DU CHAIN A/B terminals.

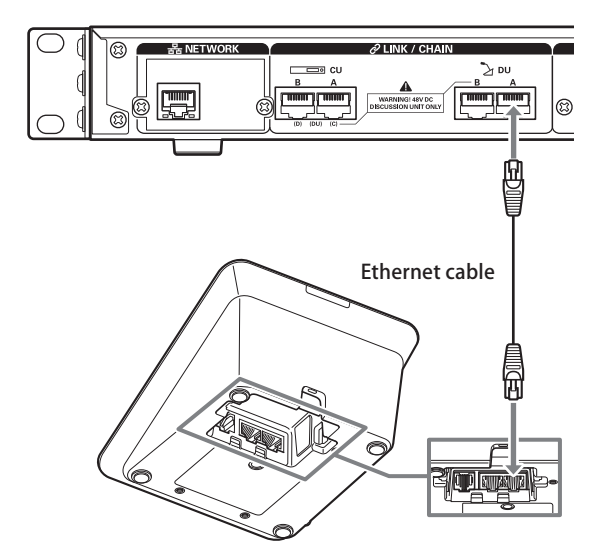

- Remove the S0DU/INT bottom cover to connect the Ethernet cables. To remove the bottom cover, pinch together the latches on both sides.
  - On the 50DU/INT, the 50DU/50CU connection terminals are not differentiated, so you can connect to either the left or right terminal.

# 2 Connecting the 50DU/INTs together

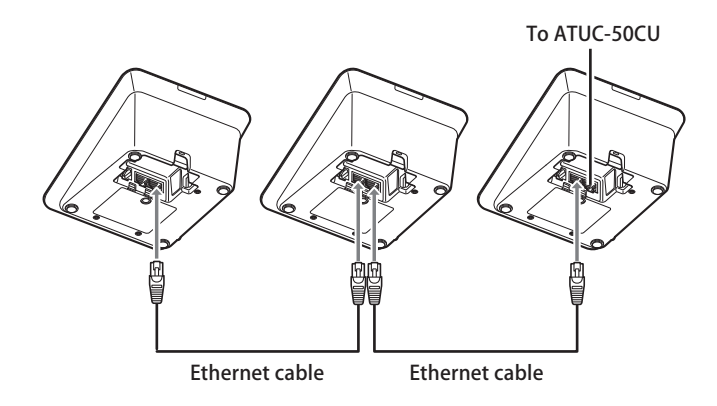

# **1** Connect the 50DU/INTs according to the installation environment and operation method.

#### Daisy-chain connection:

Connect the 50DU/INTs in a series to the DU CHAIN A/B (C/D) terminals. Compared to a ring connection, a daisy-chain connection enables the 50DU/INTs to be placed even farther from the 50CU.

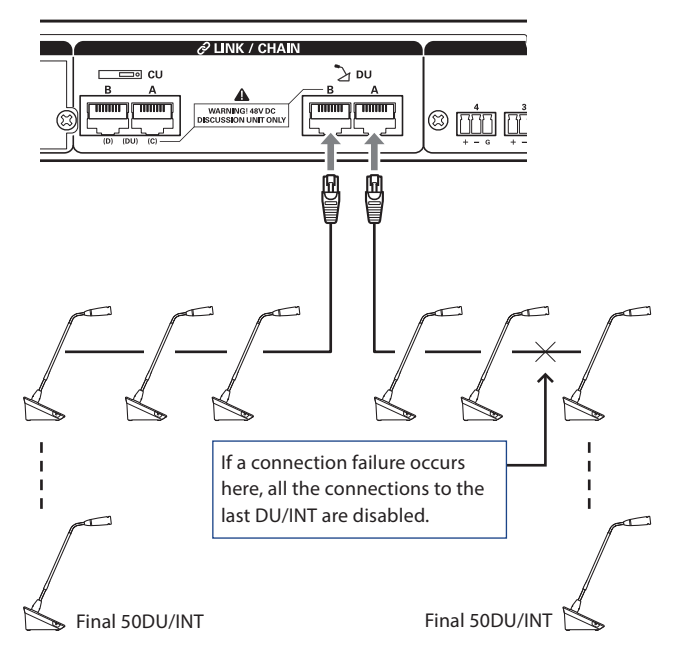

#### **Ring connection:**

Connect the 50DU/INTs to each of the DU CHAIN A/B terminals and then connect together the last 50DU/INTs together to form a ring. Even if a connection failure occurs somewhere in the ring, since the connection is recognized as 2 daisy chains using the DU CHAIN A/B terminals, the influence of the failure can be minimized and you can continue operating.

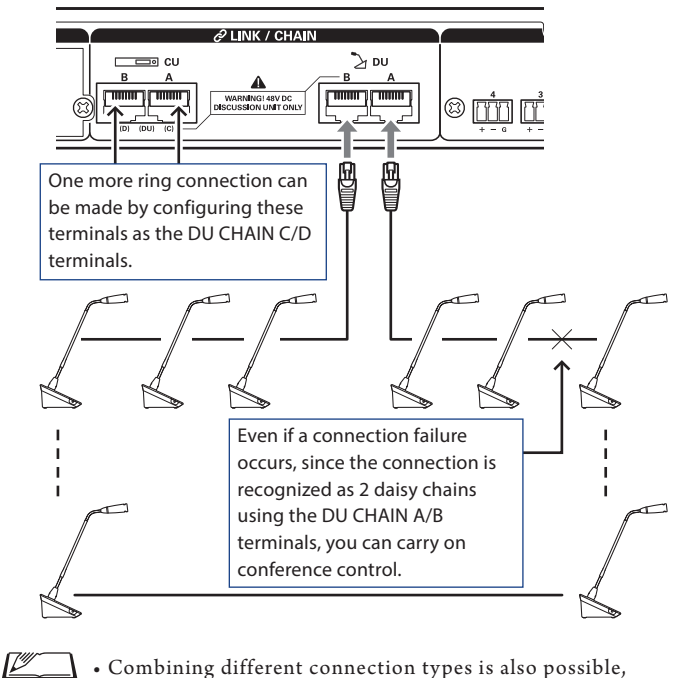

 Combining different connection types is also possible, such as a ring connection using the DU CHAIN A/B terminals and daisy-chain connections using the DU CHAIN C/D terminals.

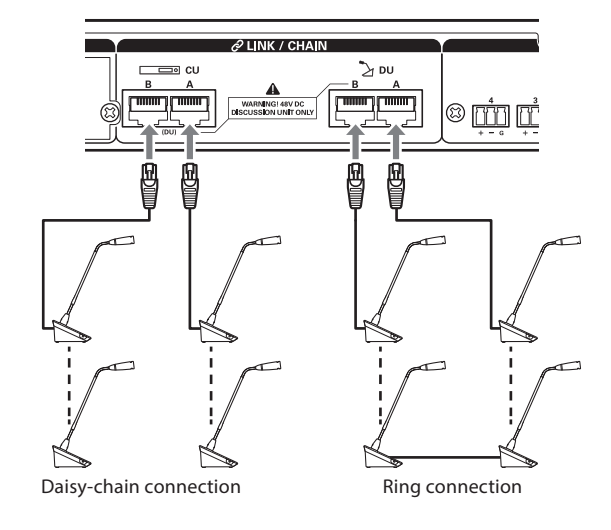

### **2** Expand the system with EXT.

By adding EXT to the system, you can increase the number of 50DU/INT connections and extend the distance of the total extension length of the connecting cable (LAN cable).

For instance, you can connect a total of 100 S0DUs/INTs, 50 units on either terminal, by connecting an ATLK-EXT165 near the B terminal when using a daisy-chain connection on both the DU CHAIN A and B terminals.

#### Maximum number of connections for each terminal/each 50CU in Standalone mode

|             | Maximum number of terminal<br>connections in a DU CHAIN |    |    |    |       |  |
|-------------|---------------------------------------------------------|----|----|----|-------|--|
|             | A                                                       | В  | с  | D  | Total |  |
| Daisy Chain | 50                                                      | 50 | 50 | 50 | 100*  |  |
| Ring        | 50 50 100                                               |    |    |    |       |  |

\* The maximum number of units that can be connected is up to 100 units to each terminal on the DU CHAIN by using the EXT.

\* IUs consume more power than 50DUs, so the number of units shown in the table cannot be connected. If you connect that many, it may damage the 50CUs or the EXTs.

Refer to the table "Relationship of the LAN cable length, number of units connected and number of EXTs required" (> page 37, 44) regarding the number of IUs that can be connected.

#### Maximum number of connections for each terminal/each CU when using 3 CU LINKs

|             | ATUC                | -50CU Pri                         | mary                   | ry ATUC-50CU Extension *max 2pcs                     |    |       | x 2pcs            |     |
|-------------|---------------------|-----------------------------------|------------------------|------------------------------------------------------|----|-------|-------------------|-----|
|             | Maxi<br>termi<br>in | mum num<br>nal connec<br>a DU CHA | ber of<br>ctions<br>IN | Maximum number of terminal connections in a DU CHAIN |    |       | System<br>Total   |     |
|             | A                   | В                                 | Total                  | A                                                    | В  | Total | 50CU x 2<br>Total |     |
| Daisy Chain | 50                  | 50                                | 100                    | 50                                                   | 50 | 100   | 200               | 300 |
| Ring        | 50 50               |                                   | 50                     | 50                                                   |    | 50    | 100               | 150 |

**NOTICE** • Up to 6 INTs can be connected to the primary 50CU.
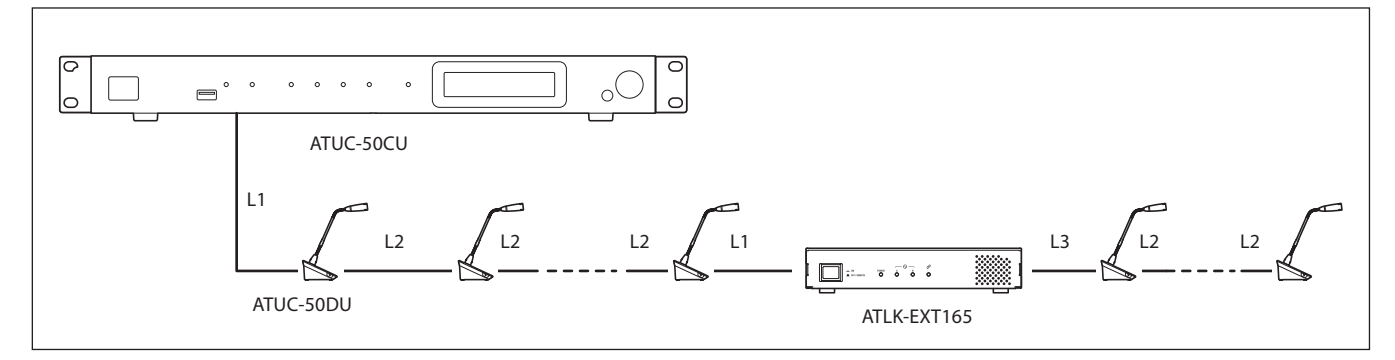

**NOTICE** • For a 50CU-50DU-50DU-...50DU-EXT165 connection, the distance between the [50DU-EXT165] is L1.

 $\bullet$  When it is EXT165-50DU-...-50DU-50DU-, the distance for [EXT165-50DU] is L3.

# Relationship of the LAN cable length, number of units connected and number of EXT165s required: Daisy-chain connection

| Length of cables |               | 1-port daisy-chain<br>connection<br>(using DUs) |                    | 1-port da<br>conno<br>(usin | nisy-chain<br>ection<br>g IUs) | 1-port daisy-chain<br>connection<br>(using 50DUa + VUs) |                    |                      |
|------------------|---------------|-------------------------------------------------|--------------------|-----------------------------|--------------------------------|---------------------------------------------------------|--------------------|----------------------|
| 50CU-<br>50DU    | 50DU-<br>50DU | EXT165-<br>50DU                                 | Number of<br>50DUs | Number of<br>EXT165s        | Number of<br>IUs               | Number of<br>EXT165s                                    | Number of<br>50DUa | Number of<br>EXT165s |
| L1               | L2            | L3                                              | connected needed   | connected                   | needed                         | connected                                               | needed             |                      |
| 10 m             | 1.5 m         | 10 m                                            | 1 to 45 units      | 0 units                     | 1 to 30 units                  | 0 units                                                 | 1 to 32 units      | 0 units              |
| 10 111           | 1.5 m         | 10 m                                            | 46 to 50 units     | 1 unit                      | 31 to 45 units                 | 1 unit                                                  | 33 to 49 units     | 1 unit               |
| 50 m             | 1.5 m         | 10 m                                            | 1 to 36 units      | 0 units                     | 1 to 24 units                  | 0 units                                                 | 1 to 26 units      | 0 units              |
| 30 111           | 1.5 III       | 10 111                                          | 37 to 50 units     | 1 unit                      | 25 to 39 units                 | 1 unit                                                  | 27 to 42 units     | 1 unit               |
| 100 m            | 1.5 m         | 10 m                                            | 1 to 24 units      | 0 units                     | 1 to 16 units                  | 0 units                                                 | 1 to 17 units      | 0 units              |
| 100 III          | 1.5 m         | 10 m                                            | 25 to 50 units     | 1 unit                      | 17 to 33 units                 | 1 unit                                                  | 18 to 36 units     | 1 unit               |
| 10 m             | 2.0 m         | 10                                              | 1 to 29 units      | 0 units                     | 1 to 27 units                  | 0 units                                                 | 1 to 31 units      | 0 units              |
| 10 111           | 2.0 11        | 10 111                                          | 44 to 50 units     | 1 unit                      | 28 to 43 units                 | 1 unit                                                  | 32 to 48 units     | 1 unit               |
| 50 m             | 2 0 m         | 10 m                                            | 1 to 34 units      | 0 units                     | 1 to 23 units                  | 0 units                                                 | 1 to 25 units      | 0 units              |
| 30 111           | 2.0 11        | 10 111                                          | 35 to 50 units     | 1 unit                      | 24 to 37 units                 | 1 unit                                                  | 26 to 41 units     | 1 unit               |
| 100 m            | 2 0 m         | 10 m                                            | 1 to 24 units      | 0 units                     | 1 to 16 units                  | 0 units                                                 | 1 to 17 units      | 0 units              |
| 100 III          | 2.0 11        | 10 111                                          | 25 to 50 units     | 1 unit                      | 17 to 33 units                 | 1 unit                                                  | 18 to 36 units     | 1 unit               |
| 10 m             | 5.0 m         | 10 m                                            | 1 to 33 units      | 0 units                     | 1 to 25 units                  | 0 units                                                 | 1 to 26 units      | 0 units              |
| 10 111           | 5.0 11        | 10 111                                          | 34 to 50 units     | 1 unit                      | 26 to 39 units                 | 1 unit                                                  | 27 to 42 units     | 1 unit               |
| 50 m             | 5.0 m         | 10 m                                            | 1 to 27 units      | 0 units                     | 1 to 20 units                  | 0 units                                                 | 1 to 21 units      | 0 units              |
| 30 111           | 5.0 11        | 10 111                                          | 28 to 50 units     | 1 unit                      | 21 to 34 units                 | 1 unit                                                  | 22 to 38 units     | 1 unit               |
| 100 m            | 5.0 m         | 10 m                                            | 1 to 20 units      | 0 units                     | 1 to 14 units                  | 0 units                                                 | 1 to 15 units      | 0 units              |
| 100 111          | 5.0 11        | 10 m                                            | 21 to 48 units     | 1 unit                      | 15 to 30 units                 | 1 unit                                                  | 16 to 34 units     | 1 unit               |

| Length of cables |               | ables           | 2-port dais<br>(us    | sy-chain con<br>sing 50DUs)   | inection                | 2-port dais<br>(      | sy-chain con<br>using IUs)    | inection                | 2-port daisy-chain connection<br>(using 50DUa + VUs) |                               |                         |
|------------------|---------------|-----------------|-----------------------|-------------------------------|-------------------------|-----------------------|-------------------------------|-------------------------|------------------------------------------------------|-------------------------------|-------------------------|
| 50CU-<br>50DU    | 50DU-<br>50DU | EXT165-<br>50DU | Number of<br>50DUs    | Maximum<br>number of<br>units | Number<br>of<br>EXT165s | Number of<br>IUs      | Maximum<br>number of<br>units | Number<br>of<br>EXT165s | Number of<br>50DUa<br>+ VUs                          | Maximum<br>number of<br>units | Number<br>of<br>EXT165s |
| L1               | L2            | L3              | connected             | connected                     | needed                  | connected             | connected                     | needed                  | connected                                            | connected                     | needed                  |
| 10 m             | 1.5 m         | 10 m            | 1 to 25<br>× 2 units  | (total<br>50 units)           | 0 units                 | 1 to 16<br>× 2 units  | (total<br>32 units)           | 0 units                 | 1 to 18<br>× 2 units                                 | (total<br>36 units)           | 0 units                 |
| 10 m             | 1.5 III       | 10 111          | 26 to 50<br>× 2 units | (total<br>100 units)          | 2 units                 | 17 to 39<br>× 2 units | (total<br>78 units)           | 2 units                 | 19 to 42<br>× 2 units                                | (total<br>84 units)           | 2 units                 |
| 50 m             | 15 m          | 10 m            | 1 to 23<br>× 2 units  | (total<br>46 units)           | 0 units                 | 1 to 15<br>× 2 units  | (total<br>30 units)           | 0 units                 | 1 to 16<br>× 2 units                                 | (total<br>32 units)           | 0 units                 |
| 30 111           | 1.5 11        | 10 111          | 24 to 50<br>× 2 units | (total<br>100 units)          | 2 units                 | 16 to 37<br>× 2 units | (total<br>74 units)           | 2 units                 | 17 to 40<br>× 2 units                                | (total<br>80 units)           | 2 units                 |
| 100 m            | 1.6 m         | 10 m            | 1 to 20<br>× 2 units  | (total<br>40 units)           | 0 units                 | 1 to 13<br>× 2 units  | (total<br>26 units)           | 0 units                 | 1 to 14<br>× 2 units                                 | (total<br>28 units)           | 0 units                 |
| 100 m            | 1.5 m         | 10 m            | 21 to 50<br>× 2 units | (total<br>100 units)          | 2 units                 | 14 to 35<br>× 2 units | (total<br>70 units)           | 2 units                 | 15 to 38<br>× 2 units                                | (total<br>76 units)           | 2 units                 |
| 10               | 2.0           | 10              | 1 to 25<br>× 2 units  | (total<br>50 units)           | 0 units                 | 1 to 16<br>× 2 units  | (total<br>32 units)           | 0 units                 | 1 to 18<br>× 2 units                                 | (total<br>36 units)           | 0 units                 |
| 10 m             | 2.0 m         | 10 m            | 26 to 50<br>× 2 units | (total<br>100 units)          | 2 units                 | 17 to 37<br>× 2 units | (total<br>74 units)           | 2 units                 | 19 to 42<br>× 2 units                                | (total<br>84 units)           | 2 units                 |
| 50               | 2.0           | 10              | 1 to 23<br>× 2 units  | (total<br>46 units)           | 0 units                 | 1 to 15<br>× 2 units  | (total<br>30 units)           | 0 units                 | 1 to 16<br>× 2 units                                 | (total<br>32 units)           | 0 units                 |
| 50 m             | 2.0 m         | 10 m            | 24 to 50<br>× 2 units | (total<br>100 units)          | 2 units                 | 16 to 36<br>× 2 units | (total<br>72 units)           | 2 units                 | 17 to 40<br>× 2 units                                | (total<br>80 units)           | 2 units                 |
| 100              | 2.0           | 10              | 1 to 20<br>× 2 units  | (total<br>40 units)           | 0 units                 | 1 to 12<br>× 2 units  | (total<br>24 units)           | 0 units                 | 1 to 14<br>× 2 units                                 | (total<br>28 units)           | 0 units                 |
| 100 m            | 2.0 m         | 10 m            | 21 to 50<br>× 2 units | (total<br>100 units)          | 2 units                 | 13 to 34<br>× 2 units | (total<br>68 units)           | 2 units                 | 15 to 38<br>× 2 units                                | (total<br>76 units)           | 2 units                 |
| 10 m             | 5.0 m         | 10 m            | 1 to 24<br>× 2 units  | (total<br>48 units)           | 0 units                 | 1 to 16<br>× 2 units  | (total<br>32 units)           | 0 units                 | 1 to 17<br>× 2 units                                 | (total<br>34 units)           | 0 units                 |
| 10 m             | 5.0 m         | 10 m            | 25 to 50<br>× 2 units | (total<br>100 units)          | 2 units                 | 17 to 35<br>× 2 units | (total<br>70 units)           | 2 units                 | 18 to 38<br>× 2 units                                | (total<br>76 units)           | 2 units                 |
| 5.0              | 6.0           | 10              | 1 to 22<br>× 2 units  | (total<br>44 units)           | 0 units                 | 1 to 14<br>× 2 units  | (total<br>28 units)           | 0 units                 | 1 to 15<br>× 2 units                                 | (total<br>30 units)           | 0 units                 |
| 50 m             | 5.0 m         | 10 m            | 23 to 50<br>× 2 units | (total<br>100 units)          | 2 units                 | 15 to 33<br>× 2 units | (total<br>66 units)           | 2 units                 | 16 to 37<br>× 2 units                                | (total<br>74 units)           | 2 units                 |
| 100              | 5.0           | 10              | 1 to 19<br>× 2 units  | (total<br>38 units)           | 0 units                 | 1 to 12<br>× 2 units  | (total<br>24 units)           | 0 units                 | 1 to 13<br>× 2 units                                 | (total<br>26 units)           | 0 units                 |
| 100 m            | 5.0 m         | 10 m            | 20 to 48<br>× 2 units | (total<br>96 units)           | 2 units                 | 13 to 31<br>× 2 units | (total<br>62 units)           | 2 units                 | 14 to 34<br>× 2 units                                | (total<br>68 units)           | 2 units                 |

| Length of cables |                    | ables           |                       | 4-port dais<br>(us              | sy-chain cor<br>sing 50DUs)   | nection                 | 4-port dais<br>(              | sy-chain coi<br>using IUs)    | nnection                | 4-port daisy-chain connection<br>(using 50DUa + VUs) |                               |                         |  |
|------------------|--------------------|-----------------|-----------------------|---------------------------------|-------------------------------|-------------------------|-------------------------------|-------------------------------|-------------------------|------------------------------------------------------|-------------------------------|-------------------------|--|
| 50CU-<br>50DU    | 50DU-<br>50DU      | EXT165-<br>50DU | Connection<br>ports   | Number of<br>50DUs<br>connected | Maximum<br>number<br>of units | Number<br>of<br>EXT165s | Number of<br>IUs<br>connected | Maximum<br>number<br>of units | Number<br>of<br>EXT165s | Number of<br>50DUa<br>+ VUs                          | Maximum<br>number of<br>units | Number<br>of<br>EXT165s |  |
| L I              | LZ                 | LJ              |                       |                                 | connected                     | needed                  |                               | connected                     | needed                  | connected                                            | connected                     | needed                  |  |
|                  |                    |                 | A/B                   | 1 to 15<br>× 2 units            | (total<br>50 units)           | 0 units                 | 1 to 10<br>× 2 units          | (total<br>32 units)           | 0 units                 | 1 to 12<br>× 2 units                                 | (total<br>36 units)           | 0 units                 |  |
|                  |                    | 10              | C/D                   | × 2 units                       |                               | 0 units                 | × 2 units                     |                               | 0 units                 | × 2 units                                            |                               | 0 units                 |  |
| 10 m             | 1.5 m              | 10 m            | A/B                   | 16 to 30<br>× 2 units           | (total                        | 2 units                 | 11 to 30<br>× 2 units         | (total                        | 2 units                 | 13 to 30<br>× 2 units                                | (total                        | 2 units                 |  |
|                  |                    | C/D             | 11 to 20<br>× 2 units | 100 units)                      | 2 units                       | 7 to 20<br>× 2 units    | 100 units)                    | 2 units                       | 7 to 20<br>× 2 units    | 100 units)                                           | 2 units                       |                         |  |
|                  |                    |                 | A/B                   | 1 to 15<br>× 2 units            | (total                        | 0 units                 | 1 to 9<br>× 2 units           | (total                        | 0 units                 | 1 to 12<br>× 2 units                                 | (total                        | 0 units                 |  |
| 50 m             | 15 m               | 10 m            | C/D                   | 1 to 10<br>× 2 units            | 50 units)                     | 0 units                 | 1 to 6<br>× 2 units           | 30 units)                     | 0 units                 | 1 to 5<br>× 2 units                                  | 34 units)                     | 0 units                 |  |
| 50 m             | 0 m   1.5 m   10 m | 10 111          | A/B                   | 16 to 30<br>× 2 units           | (total                        | 2 units                 | 10 to 30<br>× 2 units         | (total                        | 2 units                 | 13 to 30<br>× 2 units                                | (total                        | 2 units                 |  |
|                  |                    |                 | C/D                   | 11 to 20<br>× 2 units           | 100 units)                    | 2 units                 | 7 to 20<br>× 2 units          | 100 units)                    | 2 units                 | 6 to 20<br>× 2 units                                 | 100 units)                    | 2 units                 |  |
|                  |                    | A/B             | 1 to 14<br>× 2 units  | (total                          | 0 units                       | 1 to 8<br>× 2 units     | (total                        | 0 units                       | 1 to 10<br>× 2 units    | (total                                               | 0 units                       |                         |  |
|                  | 10 m               | C/D             | 1 to 10<br>× 2 units  | 48 units)                       | 0 units                       | 1 to 6<br>× 2 units     | 28 units)                     | 0 units                       | 1 to 5<br>× 2 units     | 30 units)                                            | 0 units                       |                         |  |
| 100 m            | 1.5 m              |                 | A/B                   | 15 to 30<br>× 2 units           | (total                        | 2 units                 | 9 to 30<br>× 2 units          | (total                        | 2 units                 | 11 to 30<br>× 2 units                                | (total                        | 2 units                 |  |
|                  |                    |                 | C/D                   | 11 to 20<br>× 2 units           | 100 units)                    | 2 units                 | 7 to 20<br>× 2 units          | 100 units)                    | 2 units                 | 6 to 20<br>× 2 units                                 | 100 units)                    | 2 units                 |  |
|                  |                    |                 | A/B                   | 1 to 15<br>× 2 units            | (total                        | 0 units                 | 1 to 10<br>× 2 units          | (total                        | 0 units                 | 1 to 12<br>× 2 units                                 | (total                        | 0 units                 |  |
| 10 m             | 2.0 m              |                 | C/D                   | 1 to 10<br>× 2 units            | 50 units)                     | 0 units                 | 1 to 6<br>× 2 units           | 32 units)                     | 0 units                 | 1 to 6<br>× 2 units                                  | 36 units)                     | 0 units                 |  |
| 10 11            | 2.0 11             | 10 111          | A/B                   | 16 to 30<br>× 2 units           | (total                        | 2 units                 | 11 to 30<br>× 2 units         | (total                        | 2 units                 | 13 to 30<br>× 2 units                                | (total                        | 2 units                 |  |
|                  |                    |                 | C/D                   | 11 to 20<br>× 2 units           | 100 units)                    | 2 units                 | 7 to 20<br>× 2 units          | 100 units)                    | 2 units                 | 7 to 20<br>× 2 units                                 | 100 units)                    | 2 units                 |  |
|                  |                    |                 | A/B                   | 1 to 15<br>× 2 units            | (total                        | 0 units                 | 1 to 9<br>× 2 units           | (total                        | 0 units                 | 1 to 12<br>× 2 units                                 | (total                        | 0 units                 |  |
| 50 m             | 2.0 m              | 10 m            | C/D                   | 1 to 10<br>× 2 units            | 50 units)                     | 0 units                 | 1 to 6<br>× 2 units           | 30 units)                     | 0 units                 | 1 to 5<br>× 2 units                                  | 34 units)                     | 0 units                 |  |
| 00 11            | 210 11             | 10              | A/B                   | 16 to 30<br>× 2 units           | (total                        | 2 units                 | 10 to 30<br>× 2 units         | (total                        | 2 units                 | 13 to 30<br>× 2 units                                | (total                        | 2 units                 |  |
|                  |                    |                 | C/D                   | 11 to 20<br>× 2 units           | 100 units)                    | 2 units                 | 7 to 20<br>× 2 units          | 100 units)                    | 2 units                 | 6 to 20<br>× 2 units                                 | 100 units)                    | 2 units                 |  |
|                  |                    |                 | A/B                   | 1 to 14<br>× 2 units            | (total                        | 0 units                 | 1 to 8<br>$\times$ 2 units    | (total                        | 0 units                 | 1 to 10<br>× 2 units                                 | (total                        | 0 units                 |  |
| 100 m 2.0 m      | 10                 | C/D             | 1 to 10<br>× 2 units  | 48 units)                       | 0 units                       | 1 to 6<br>× 2 units     | 28 units)                     | 0 units                       | 1 to 5 $\times$ 2 units | 30 units)                                            | 0 units                       |                         |  |
| 100 11           | 2.0 11             | 10 111          | A/B                   | 15 to 30<br>× 2 units           | (total                        | 2 units                 | 9 to 30<br>× 2 units          | (total                        | 2 units                 | 11 to 30<br>× 2 units                                | (total                        | 2 units                 |  |
|                  |                    |                 | C/D                   | 11 to 20<br>× 2 units           | 100 units)                    | 2 units                 | 7 to 20<br>× 2 units          | 100 units)                    | 2 units                 | 6 to 20<br>× 2 units                                 | 100 units)                    | 2 units                 |  |

| Length of cables |               |                 | 4-port daisy-chain connection<br>(using 50DUs) |                       |                               | 4-port daisy-chain connection<br>(using IUs) |                       |                               | 4-port daisy-chain connection<br>(using 50DUa + VUs) |                             |                               |                         |
|------------------|---------------|-----------------|------------------------------------------------|-----------------------|-------------------------------|----------------------------------------------|-----------------------|-------------------------------|------------------------------------------------------|-----------------------------|-------------------------------|-------------------------|
| 50CU-<br>50DU    | 50DU-<br>50DU | EXT165-<br>50DU | Connection<br>ports                            | Number of<br>50DUs    | Maximum<br>number<br>of units | Number<br>of<br>EXT165s                      | Number of<br>IUs      | Maximum<br>number<br>of units | Number<br>of<br>EXT165s                              | Number of<br>50DUa<br>+ VUs | Maximum<br>number of<br>units | Number<br>of<br>EXT165s |
| L1               | L2            | L3              |                                                | connected             | connected                     | needed                                       | connected             | connected                     | needed                                               | connected                   | connected                     | needed                  |
|                  |               |                 | A/B                                            | 1 to 15<br>× 2 units  | (total                        | 0 units                                      | 1 to 10<br>× 2 units  | (total                        | 0 units                                              | 1 to 12<br>× 2 units        | (total                        | 0 units                 |
| 10 m 5.0 m 10    | 10 m          | C/D             | 1 to 10<br>× 2 units                           | 50 units)             | 0 units                       | 1 to 6<br>× 2 units                          | 32 units)             | 0 units                       | 1 to 6<br>× 2 units                                  | 36 units)                   | 0 units                       |                         |
|                  | 10 111        | A/B             | 16 to 30<br>× 2 units                          | (total                | 2 units                       | 11 to 29<br>× 2 units                        | (total<br>98 units)   | 2 units                       | 13 to 30<br>× 2 units                                | (total                      | 2 units                       |                         |
|                  |               | C/D             | 11 to 20<br>× 2 units                          | 100 units)            | 2 units                       | 7 to 20<br>× 2 units                         |                       | 2 units                       | 7 to 20<br>× 2 units                                 | 100 units)                  | 2 units                       |                         |
|                  |               | A/B             | 1 to 15<br>× 2 units                           | (total                | 0 units                       | 1 to 9<br>× 2 units                          | (total                | 0 units                       | 1 to 11<br>× 2 units                                 | (total                      | 0 units                       |                         |
| 50               | 5.0           | n 10 m          | C/D                                            | 1 to 10<br>× 2 units  | 50 units)                     | 0 units                                      | 1 to 6<br>× 2 units   | 30 units)                     | 0 units                                              | 1 to 5<br>× 2 units         | 32 units)                     | 0 units                 |
| 50 m             | 5.0 m         |                 | A/B                                            | 16 to 30<br>× 2 units | (total                        | 2 units                                      | 10 to 29<br>× 2 units | (total                        | 2 units                                              | 12 to 30<br>× 2 units       | (total                        | 2 units                 |
|                  |               |                 | C/D                                            | 11 to 20<br>× 2 units | 100 units)                    | 2 units                                      | 7 to 20<br>× 2 units  | 98 units)                     | 2 units                                              | 6 to 20<br>× 2 units        | 100 units)                    | 2 units                 |
|                  |               |                 | A/B                                            | 1 to 14<br>× 2 units  | (total                        | 0 units                                      | 1 to 8<br>× 2 units   | (total                        | 0 units                                              | 1 to 11<br>× 2 units        | (total                        | 0 units                 |
| 100 m            | 5.0 m         | 10 m            | C/D                                            | 1 to 10<br>× 2 units  | 48 units)                     | 0 units                                      | 1 to 6<br>× 2 units   | 28 units)                     | 0 units                                              | 1 to 5<br>× 2 units         | 32 units)                     | 0 units                 |
| 100 m 5.0 m      | 10 m          | A/B             | 15 to 30<br>× 2 units                          | (total                | 2 units                       | 9 to 28<br>× 2 units                         | (total                | 2 units                       | 12 to 30<br>× 2 units                                | (total                      | 2 units                       |                         |
|                  |               |                 | C/D                                            | 11 to 20<br>× 2 units | 100 units)                    | 2 units                                      | 7 to 20<br>× 2 units  | 96 units)                     | 2 units                                              | 6 to 20<br>× 2 units        | 100 units)                    | 2 units                 |

The values in the tables above are calculated based on the following assumptions.

• The number of 50DUs that can be connected is based on the assumption that the ATUC-M is used.

• The number of IUs that can be connected is based on the assumption that ATUC-M, TALK LED, FLOOR LED, 8- $\Omega$  speaker units, 32- $\Omega$  impedance headphones, and GPO terminals with LED x 4 (7 mA each) are being used.

- Given that CatSe or higher cables (shielded cables with conductor size of 24AWG or greater in diameter) are used.
- 1-port daisy-chain connection: Given that one of the DU CHAIN A/B terminals is connected in a 50DU/IU daisy chain.
- 2-port daisy-chain connection: Given that the same number of 50DUs/IUs are daisy-chained to the DU CHAIN A/B terminals.
- 4-port daisy-chain connection: Given that the same number of 50DUs/IUs are daisy-chained to both the DU CHAIN A/B terminals and the same number of DUs/IUs are daisy-chained to the DU CHAIN C/D terminals.

• "Number of 50DUa + VUs connected" is when using NFC.

- NOTICE When connecting 50DUs/IUs, never exceed the number of connectable 50DUs/IUs and the connectable length. It may damage the 50CU or the EXT165s.
  - Depending on the CU settings, you can also connect the DUs/IUs to the CU LINK terminals by configuring them as DU CHAIN C/D terminals. However, if the number of the DUs connected to the DU CHAIN A/B terminals has not reached the maximum, be sure to connect them to the DU CHAIN A/B terminals.
  - The above table and notes are the same for the INT and 50DU. However, a maximum number of 6 INTs can be connected to one system.
  - The combinations shown above are representative examples. For other combinations, please contact your local Audio-Technica dealer.
  - The position in which to connect the EXT165s should have the same number of 50DUs (A, B, and C in the following diagram) between EXT165-EXT165 as there are between 50CU-EXT165 connected to the 50CU 1 port.

For example, do the connections as follows for an L1 = 10 m, L2 = 1.5 m, and L3 = 10 m, with 50 units connected to a 1 port daisy-chain connection.

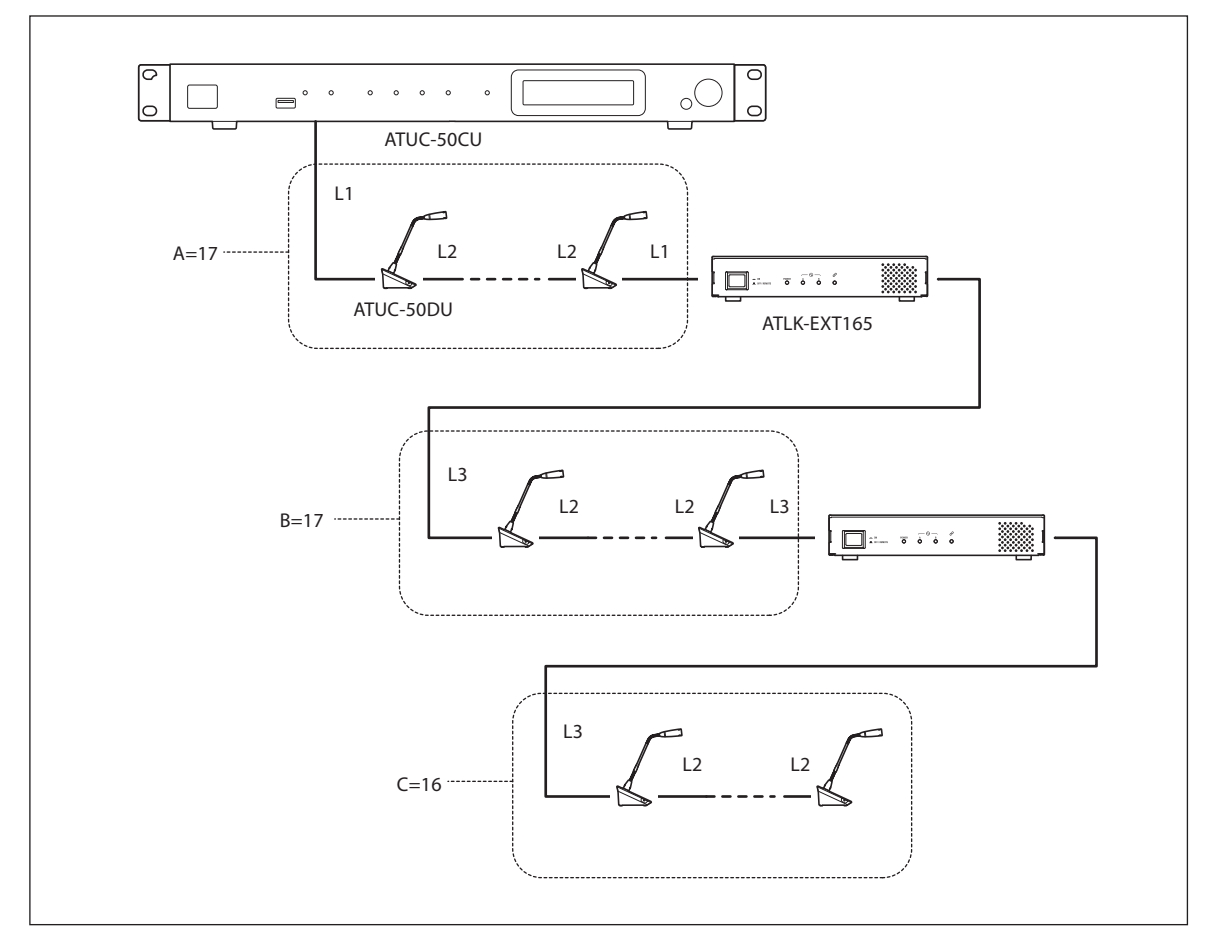

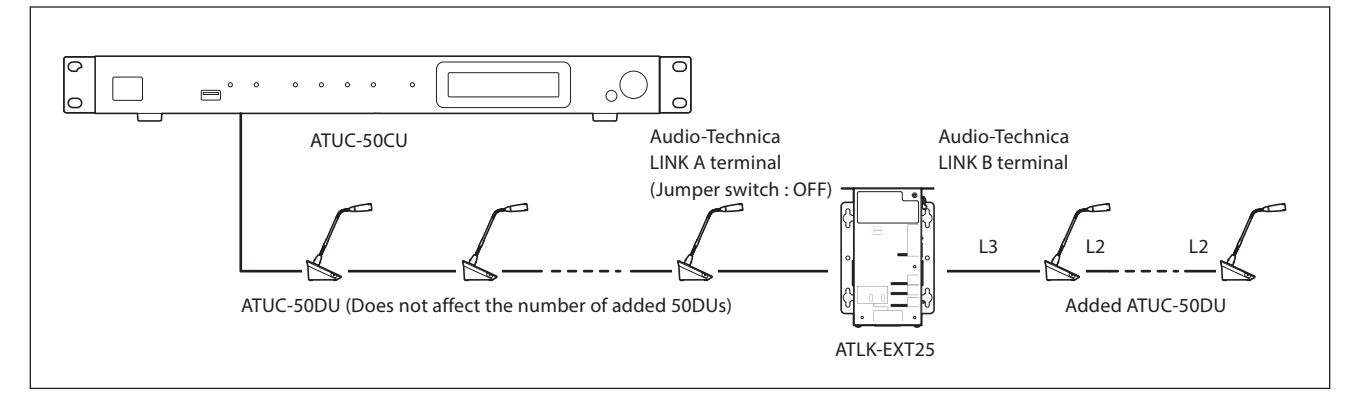

- **NOTICE** Turn off the jumper switch of the Audio-Technica LINK A terminal of the ATLK-EXT25.
  - Connect the ATUC-50CU side to the ATLK-EXT25 Audio-Technica LINK A terminal, and then connect the ATUC-50DU, which is being added, to the Audio-Technica LINK B terminal.
  - When it is EXT25-50DU-...-50DU-50DU-, the distance for [EXT25-50DU] is L3.

# Relationship between length of LAN cable to each ATLK-EXT25 and the number of connected units: Daisy-chain connection

|                                                      | Length o   | of cables   | For each EXT25 |           |                                |  |  |
|------------------------------------------------------|------------|-------------|----------------|-----------|--------------------------------|--|--|
| Power supply                                         | EXT25-50DU | 50DU-50DU   | Number of      | Number of | Number of<br>50DUa + VUs added |  |  |
|                                                      | L3         | L2          | 50DUs added    | IUs added |                                |  |  |
| PoE                                                  | 10 m       | 1.5 m-5.0 m | 4 units        | 2 units   | 2 units                        |  |  |
| PoE+                                                 | 10 m       | 1.5 m-5.0 m | 8 units        | 5 units   | 4 units                        |  |  |
| AC adapter<br>(sold separately by<br>Audio-Technica) | 10 m       | 1.5 m-5.0 m | 12 units       | 8 units   | 7 units                        |  |  |

The values in the tables above are calculated based on the following assumptions.

- The number of 50DUs that can be connected is based on the assumption that the speaker output level is the default setting and the ATUC-M is used.
- The number of IUs that can be connected is based on the assumption that the speaker output level is the default setting, and ATUC-M, TALK LED, FLOOR LED, 8- $\Omega$  speaker units, 32- $\Omega$  impedance headphones, and GPO terminals with LED x 4 (7 mA each) are being used.
- Given that CatSe or higher cables (shielded cables with conductor size of 24AWG or greater in diameter) are used.
- 1-port daisy-chain connection: Given that one of the DU CHAIN A/B terminals is connected in a 50DU/IU daisy chain.
- 2-port daisy-chain connection: Given that the same number of 50DUs/IUs are daisy-chained to the DU CHAIN A/B terminals.
- 4-port daisy-chain connection: Given that the same number of 50DUs/IUs are daisy-chained to both the DU CHAIN A/B terminals and the same number of DUs/IUs are daisy-chained to the DU CHAIN C/D terminals.
- "Number of 50DUa + VUs added" is when using NFC.

- NOTICE When connecting 50DUs/IUs, never exceed the number of connectable 50DUs/IUs and the connectable length. It may damage the 50CU or the EXT25s.
  - Depending on the CU settings, you can also connect the DUs/IUs to the CU LINK terminals by configuring them as DU CHAIN C/D terminals. However, if the number of the DUs connected to the DU CHAIN A/B terminals has not reached the maximum, be sure to connect them to the DU CHAIN A/B terminals.
  - The above table and notes are the same for the INT and 50DU. However, a maximum number of 6 INTs can be connected to one system.
  - The combinations shown above are representative examples. For other combinations, please contact your local Audio-Technica dealer.
  - The number of 50DUs between EXT25-EXT25 (B and C in the following diagram) should be connected to be as even as possible. For example, do the connections as follows for an L2 = 2.0 m, and L3 = 10 m, with 50 units connected to a 1 port daisy-chain connection.

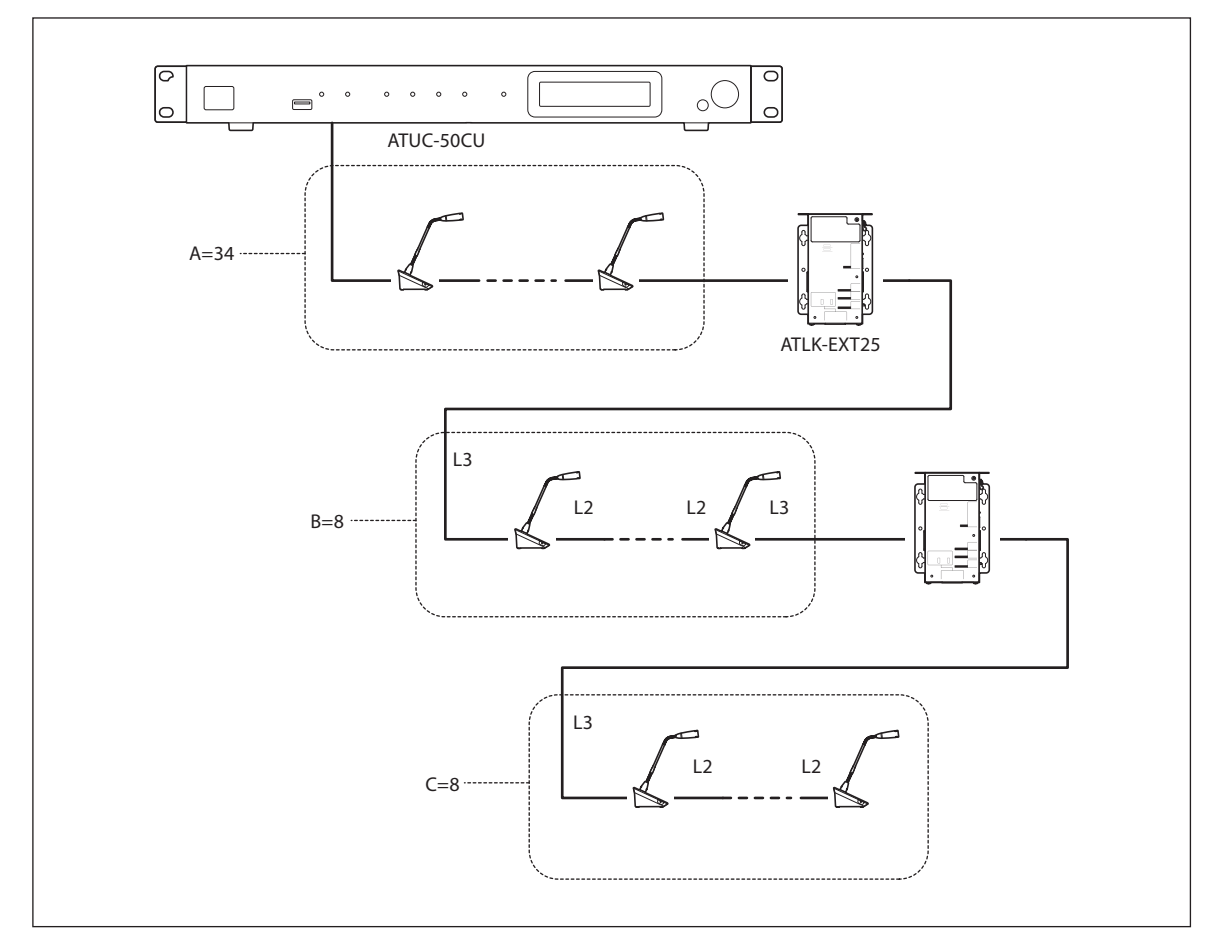

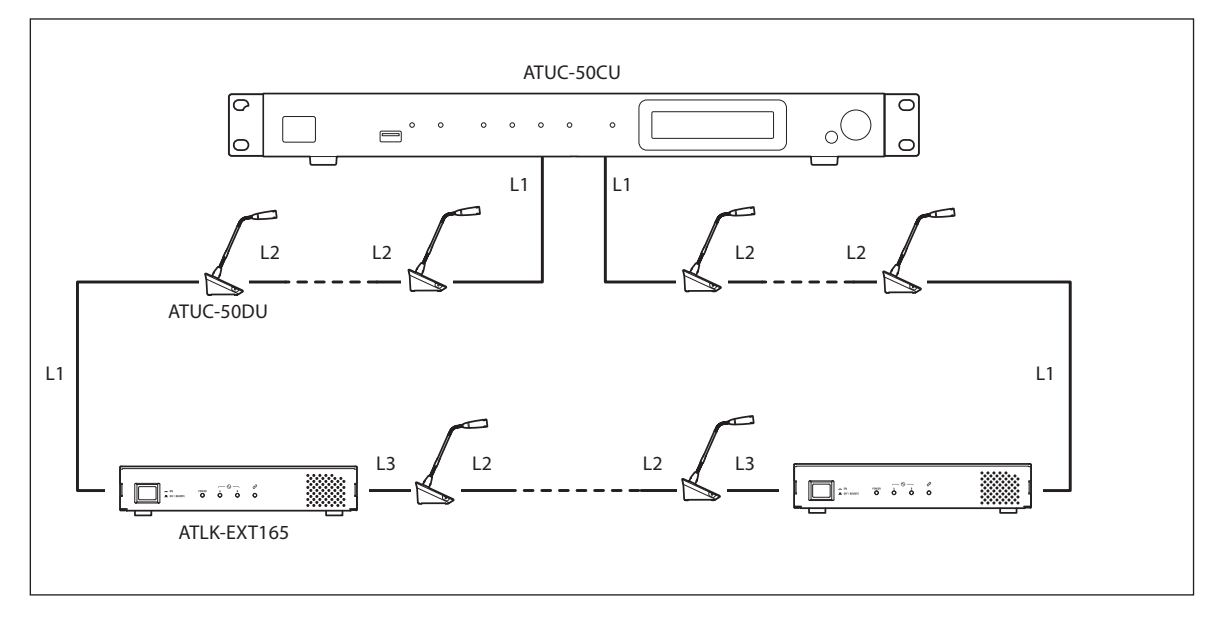

NOTICE • For a 50CU-50DU-50DU-...50DU-EXT165 connection, the distance between the [50DU-EXT165] is L1.
• When it is EXT165-50DU-...-50DU-50DU-, the distance for [EXT165-50DU] is L3.

| Relationship of the LAN cable length, number of units connected and number of EXT165s required: Ring |
|----------------------------------------------------------------------------------------------------|
| connection                                                                                           |

| Length of cables |               | 1-ring connection<br>(using 50DUs) |                    | 1-ring co<br>(usin   | nnection<br>g IUs) | 1-ring connection<br>(using 50DUa + VUs) |                    |                      |
|------------------|---------------|------------------------------------|--------------------|----------------------|--------------------|------------------------------------------|--------------------|----------------------|
| 50CU-<br>50DU    | 50DU-<br>50DU | EXT165-<br>50DU                    | Number of<br>50DUs | Number of<br>EXT165s | Number of<br>IUs   | Number of<br>EXT165s                     | Number of<br>50DUa | Number of<br>EXT165s |
| L1               | L2            | L3                                 | connected          | needed               | connected          | needed                                   | + VUs<br>connected | needed               |
| 10 m             | 1 5 m         | 10 m                               | 1 to 45 units      | 0 units              | 1 to 30 units      | 0 units                                  | 1 to 32 units      | 0 units              |
| 10 m             | 1.5 m         | 10 111                             | 46 to 50 units     | 1 unit               | 31 to 50 units     | 2 units                                  | 33 to 50 units     | 2 units              |
| 50 m             | 1.5           | 10 m                               | 1 to 36 units      | 0 units              | 1 to 24 units      | 0 units                                  | 1 to 26 units      | 0 units              |
| 50 m             | 1.5 III       | 10 111                             | 37 to 50 units     | 2 units              | 25 to 50 units     | 2 units                                  | 27 to 50 units     | 2 units              |
| 100 m            | 1.5           | 10 m                               | 1 to 24 units      | 0 units              | 1 to 16 units      | 0 units                                  | 1 to 17 units      | 0 units              |
| 100 m            | 1.5 m         | 10 m                               | 25 to 50 units     | 2 units              | 17 to 48 units     | 2 units                                  | 18 to 50 units     | 2 units              |
| 10               | 2.0           | 10 m                               | 1 to 43 units      | 0 units              | 1 to 29 units      | 0 units                                  | 1 to 31 units      | 0 units              |
| 10 m             | 2.0 m         |                                    | 44 to 50 units     | 1 unit               | 30 to 50 units     | 2 units                                  | 32 to 50 units     | 2 units              |
| 50               | 2.0           | 10                                 | 1 to 34 units      | 0 units              | 1 to 23 units      | 0 units                                  | 1 to 25 units      | 0 units              |
| 50 m             | 2.0 m         | 10 m                               | 35 to 50 units     | 2 units              | 24 to 50 units     | 2 units                                  | 26 to 50 units     | 2 units              |
| 100              | 2.0           | 10                                 | 1 to 24 units      | 0 units              | 1 to 16 units      | 0 units                                  | 1 to 17 units      | 0 units              |
| 100 m            | 2.0 m         | 10 m                               | 25 to 50 units     | 2 units              | 17 to 48 units     | 2 units                                  | 18 to 50 units     | 2 units              |
| 10               | 5.0           | 10                                 | 1 to 33 units      | 0 units              | 1 to 25 units      | 0 units                                  | 1 to 26 units      | 0 units              |
| 10 m             | 5.0 m         | 10 m                               | 34 to 50 units     | 2 units              | 26 to 50 units     | 2 units                                  | 27 to 50 units     | 2 units              |
| 50               | 5.0           | 10                                 | 1 to 27 units      | 0 units              | 1 to 20 units      | 0 units                                  | 1 to 21 units      | 0 units              |
| 50 m             | 5.0 m         | 10 m                               | 28 to 50 units     | 2 units              | 21 to 50 units     | 2 units                                  | 22 to 50 units     | 2 units              |
| 100              | 5.0           | 10                                 | 1 to 20 units      | 0 units              | 1 to 14 units      | 0 units                                  | 1 to 15 units      | 0 units              |
| 100 m            | 5.0 m         | 10 m                               | 21 to 50 units     | 2 units              | 15 to 45 units     | 2 units                                  | 16 to 49 units     | 2 units              |

| Leng                | gth of ca           | ables                 | 2-rin<br>(u                     | ig connectio<br>using DUs)                 | on                                | 2-rin<br>(                    | ig connectio<br>using IUs)                 | on                                | 2-ring connection<br>(using 50DUa + VUs) |                                            |                                   |
|---------------------|---------------------|-----------------------|---------------------------------|--------------------------------------------|-----------------------------------|-------------------------------|--------------------------------------------|-----------------------------------|------------------------------------------|--------------------------------------------|-----------------------------------|
| 50CU-<br>50DU<br>L1 | 50DU-<br>50DU<br>L2 | EXT165-<br>50DU<br>L3 | Number of<br>50DUs<br>connected | Maximum<br>number<br>of units<br>connected | Number<br>of<br>EXT165s<br>needed | Number of<br>IUs<br>connected | Maximum<br>number<br>of units<br>connected | Number<br>of<br>EXT165s<br>needed | Number of<br>50DUa<br>+ VUs<br>connected | Maximum<br>number of<br>units<br>connected | Number<br>of<br>EXT165s<br>needed |
| 10 m                | 1.6 m               | 10 m                  | 1 to 25<br>× 2 units            | (total<br>50 units)                        | 0 units                           | 1 to 16<br>× 2 units          | (total<br>32 units)                        | 0 units                           | 1 to 18<br>× 2 units                     | (total<br>36 units)                        | 0 units                           |
| 10 m                | 1.5 m               | 10 m                  | 26 to 50<br>× 2 units           | (total<br>100 units)                       | 4 units                           | 17 to 40<br>× 2 units         | (total<br>80 units)                        | 4 units                           | 19 to 45<br>× 2 units                    | (total<br>90 units)                        | 4 units                           |
| 50                  | 1.5                 | 10                    | 1 to 23<br>× 2 units            | (total<br>46 units)                        | 0 units                           | 1 to 15<br>× 2 units          | (total<br>30 units)                        | 0 units                           | 1 to 16<br>× 2 units                     | (total<br>32 units)                        | 0 units                           |
| 50 m                | 1.5 m               | 10 m                  | 24 to 50<br>× 2 units           | (total<br>100 units)                       | 4 units                           | 16 to 38<br>× 2 units         | (total<br>76 units)                        | 4 units                           | 17 to 43<br>× 2 units                    | (total<br>86 units)                        | 4 units                           |
| 100                 | 1.5                 | 10                    | 1 to 20<br>× 2 units            | (total<br>40 units)                        | 0 units                           | 1 to 13<br>× 2 units          | (total<br>26 units)                        | 0 units                           | 1 to 14<br>× 2 units                     | (total<br>28 units)                        | 0 units                           |
| 100 m               | 1.5 m               | 10 m                  | 21 to 50<br>× 2 units           | (total<br>100 units)                       | 4 units                           | 14 to 38<br>× 2 units         | (total<br>76 units)                        | 4 units                           | 15 to 41<br>× 2 units                    | (total<br>82 units)                        | 4 units                           |
| 10 m                | 2.0 m               | 10 m                  | 1 to 25<br>× 2 units            | (total<br>50 units)                        | 0 units                           | 1 to 16<br>× 2 units          | (total<br>32 units)                        | 0 units                           | 1 to 18<br>× 2 units                     | (total<br>36 units)                        | 0 units                           |
| 10 m                | 2.0 m               | 10 m                  | 26 to 50<br>× 2 units           | (total<br>100 units)                       | 4 units                           | 17 to 40<br>× 2 units         | (total<br>80 units)                        | 4 units                           | 19 to 44<br>× 2 units                    | (total<br>88 units)                        | 4 units                           |
| 50                  | 2.0                 | 10                    | 1 to 23<br>× 2 units            | (total<br>46 units)                        | 0 units                           | 1 to 15<br>× 2 units          | (total<br>30 units)                        | 0 units                           | 1 to 16<br>× 2 units                     | (total<br>32 units)                        | 0 units                           |
| 50 m                | 2.0 m               | 10 m                  | 24 to 50<br>× 2 units           | (total<br>100 units)                       | 4 units                           | 16 to 38<br>× 2 units         | (total<br>76 units)                        | 4 units                           | 17 to 42<br>× 2 units                    | (total<br>84 units)                        | 4 units                           |
| 100                 | 2.0                 | 10                    | 1 to 20<br>× 2 units            | (total<br>40 units)                        | 0 units                           | 1 to 12<br>× 2 units          | (total<br>24 units)                        | 0 units                           | 1 to 14<br>× 2 units                     | (total<br>28 units)                        | 0 units                           |
| 100 m               | 2.0 m               | 10 m                  | 21 to 50<br>× 2 units           | (total<br>100 units)                       | 4 units                           | 13 to 38<br>× 2 units         | (total<br>76 units)                        | 4 units                           | 15 to 40<br>× 2 units                    | (total<br>80 units)                        | 4 units                           |
| 10                  | 5.0                 | 10                    | 1 to 24<br>× 2 units            | (total<br>48 units)                        | 0 units                           | 1 to 16<br>× 2 units          | (total<br>32 units)                        | 0 units                           | 1 to 17<br>× 2 units                     | (total<br>34 units)                        | 0 units                           |
| 10 m                | 5.0 m               | 10 m                  | 25 to 50<br>× 2 units           | (total<br>100 units)                       | 4 units                           | 17 to 39<br>× 2 units         | (total<br>78 units)                        | 4 units                           | 18 to 43<br>× 2 units                    | (total<br>86 units)                        | 4 units                           |
| 50 m                | 5.0 m               | 10 m                  | 1 to 22<br>× 2 units            | (total<br>44 units)                        | 0 units                           | 1 to 14<br>× 2 units          | (total<br>28 units)                        | 0 units                           | 1 to 15<br>× 2 units                     | (total<br>30 units)                        | 0 units                           |
| 30 111              | 5.0 m               | 10 111                | 23 to 50<br>× 2 units           | (total<br>100 units)                       | 4 units                           | 15 to 37<br>× 2 units         | (total<br>74 units)                        | 4 units                           | 16 to 41<br>× 2 units                    | (total<br>82 units)                        | 4 units                           |
| 100                 | 5.0                 | 10                    | 1 to 19<br>× 2 units            | (total<br>38 units)                        | 0 units                           | 1 to 12<br>× 2 units.         | (total<br>24 units)                        | 0 units                           | 1 to 13<br>× 2 units                     | (total<br>26 units)                        | 0 units                           |
| 100 m               | 5.0 m               | 10 m                  | 20 to 50<br>× 2 units           | (total<br>100 units)                       | 4 units                           | 13 to 35<br>× 2 units         | (total<br>70 units)                        | 4 units                           | 14 to 39<br>× 2 units                    | (total<br>78 units)                        | 4 units                           |

The values in the tables above are calculated based on the following assumptions.

• The number of 50DUs that can be connected is based on the assumption that the ATUC-M is used.

- The number of IUs that can be connected is based on the assumption that ATUC-M, TALK LED, FLOOR LED, 8- $\Omega$  speaker units, 32- $\Omega$  impedance headphones, and GPO terminals with LED x 4 (7 mA each) are being used.
- Given that CatSe or higher cables (shielded cables with conductor size of 24AWG or greater in diameter) are used.
- 1 ring connection: Given that a ring connection is used between the A-B terminals of the DU CHAIN A/B terminal.
- 2-ring connections: Given that one ring connection is used for the DU CHAIN A-B terminals and for the DU CHAIN C-D terminals.
- "Number of 50DUa + VUs connected" is when using NFC.
- **NOTICE** When connecting 50DUs/IUs, never exceed the number of connectable 50DUs/IUs and the connectable length. It may damage the 50CU or the EXT165s.
  - The above table and notes are the same for the INT and 50DU. However, a maximum number of 6 INTs can be connected to one system.
  - The combinations shown above are representative examples. For other combinations, please contact your local Audio-Technica dealer.

#### Ring connection (ATLK-EXT25)

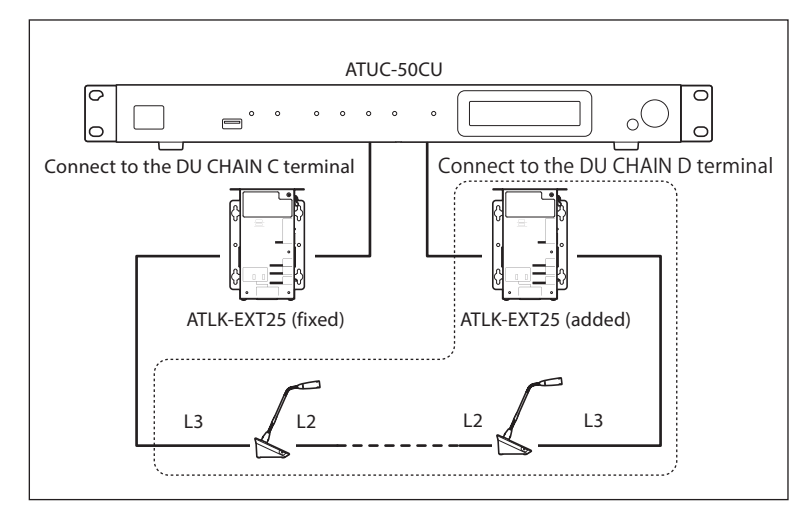

**NOTICE** • Turn on the jumper switch of the Audio-Technica LINK A terminal of the ATLK-EXT25.

- For a ring connection, connect 1 unit of ALTK-EXT25 as fixed to the DU CHAIN C terminal, and then for each ATLK-EXT25 unit that you add, you can then add as many 50DUs as are allowed within the dotted line in the diagram.
- When it is EXT25-50DU-...-50DU-50DU-, the distance for [EXT25-50DU] is L3.

# Relationship between length of LAN cable to each ATLK-EXT25 and the number of connected units: Ring connection

|                                                      | Length     | of cables   | For each EXT25 |           |                                |  |  |
|------------------------------------------------------|------------|-------------|----------------|-----------|--------------------------------|--|--|
| Power supply                                         | EXT25-50DU | 50DU-50DU   | Number of      | Number of | Number of<br>50DUa + VUs added |  |  |
|                                                      | L3         | L2          | 50DUs added    | IUs added |                                |  |  |
| PoE                                                  | 10 m       | 1.5 m-5.0 m | 2 units        | 1 unit    | 1 unit                         |  |  |
| PoE+                                                 | 10 m       | 1.5 m-5.0 m | 5 units        | 3 units   | 3 units                        |  |  |
| AC adapter<br>(sold separately by<br>Audio-Technica) | 10 m       | 1.5 m-5.0 m | 7 units        | 5 units   | 4 units                        |  |  |

The values in the tables above are calculated based on the following assumptions.

- The number of 50DUs that can be connected is based on the assumption that the speaker output level is the default setting and the ATUC-M is used.
- The number of IUs that can be connected is based on the assumption that the speaker output level is the default setting, and ATUC-M, TALK LED, FLOOR LED, 8- $\Omega$  speaker units, 32- $\Omega$  impedance headphones, and GPO terminals with LED x 4 (7 mA each) are being used.
- Given that CatSe or higher cables (shielded cables with conductor size of 24AWG or greater in diameter) are used.
- 1 ring connection: Given that a ring connection is used between the A-B terminals of the DU CHAIN A/B terminal.
- 2-ring connections: Given that one ring connection is used for the DU CHAIN A-B terminals and for the DU CHAIN C-D terminals.
- "Number of 50DUa + VUs added" is when using NFC.
- **NOTICE** When connecting 50DUs/IUs, never exceed the number of connectable 50DUs/IUs and the connectable length. It may damage the 50CU or the EXT25s.
  - The above table and notes are the same for the INT and 50DU. However, a maximum number of 6 INTs can be connected to one system.
  - The combinations shown above are representative examples. For other combinations, please contact your local Audio-Technica dealer.

#### **CU Link connection:**

Up to 3 50CUs can be cascaded (cascade 50CUs using the CU LINK A/B terminals as shown below). Set one of the 50CUs as the primary unit.

Since up to 100 50DU/INTs can be connected to each 50CU, if you use 3 CUs, up to 300 50DU/INTs can be connected in total.

Follow the procedure below to cascade CUs.

① Connect the CU LINK A terminal on the 1st extension 50CU to the CU LINK B terminal on the primary 50CU.

(2) When cascading 2 extension 50CUs, connect the CU LINK A terminal on the 2nd extension 50CU to the CU LINK B terminal on the 1st extension 50CU.

Primary 50CU

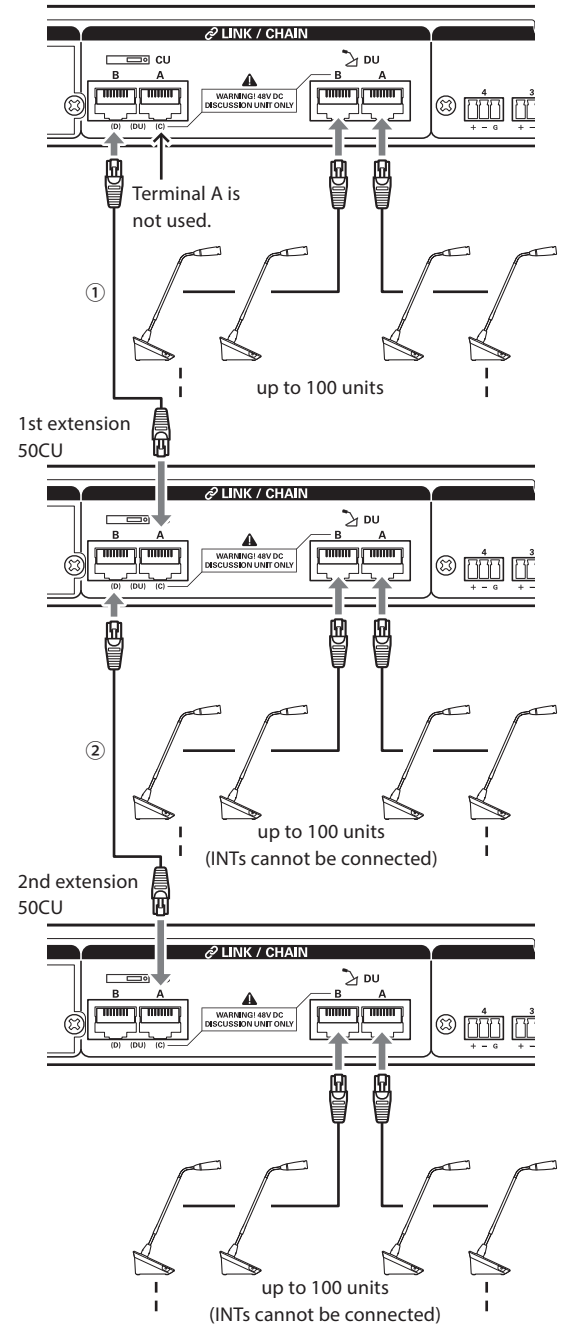

#### Primary/Extension (CU Link Mode):

|           | Primary<br>50CU | 1st extension 50CU       | 2nd extension 50CU    |
|-----------|-----------------|--------------------------|-----------------------|
| 2-CU LINK | [Primary]       | [Extension Last Unit]    | -                     |
| 3-CU LINK | [Primary]       | [Extension Pass Through] | [Extension Last Unit] |

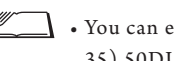

• You can either daisy-chain () page 35) or ring () page 35) 50DU/INTs to each 50CU.

• When using only one 50CU without a CU Link NOTICE connection, be sure to set [CU Link Settings] to [Primary].

If [CU Link Setting] is set to [Extension Pass Through] or [Extension Last Unit], we cannot assure operations.

• Up to 6 INTs can be connected to the primary 50CU. They cannot be connected to extension 50CUs.

#### 3 Attach the bottom cover to the 50DU/INT.

After connecting the Ethernet cables to the 50DUs/INTs, attach the bottom cover to each 50DU/INT.

- The Ethernet cable is fixed securely between the 50DU/INT and the bottom cover. This helps reduce the weight of the 50DU/INT which bears on the Ethernet cables.
- To lead the cable out to the rear side, use the through hole (1). To lead the cable out to the bottom side, use the through holes 2.

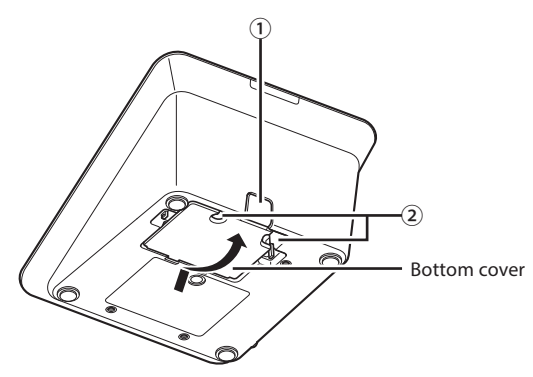

#### 4 Attach the optional bottom weight to the 50DU/ INTs.

1 • When using 50DU/INTs that are not secured to desktops or tabletops, it is recommended to use the optional bottom weight (330g) for secure placement.

> • To purchase the optional accessories, contact our sales team.

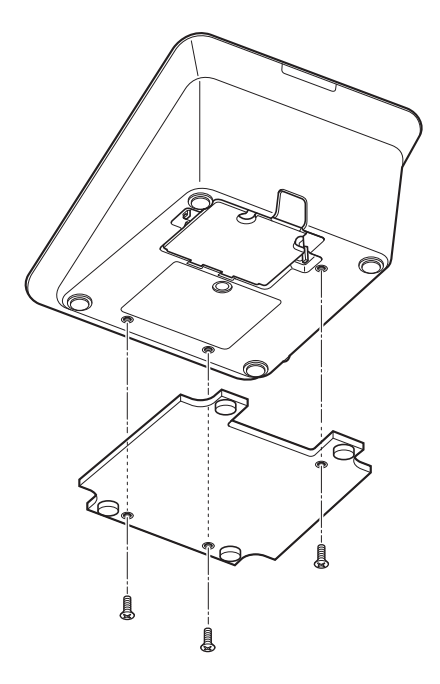

### 3 Connecting the microphone ATUC-M to the 50DU/INT

1 Connect the ATUC-M to the microphone jack on the 50DU/INT.

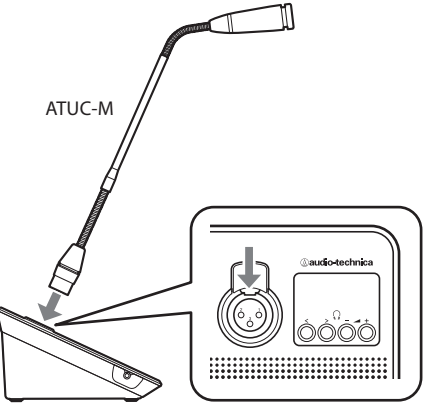

ATUC-50DU/INT

- NOTICE Insert the ATUC-M connector in until you hear a clicking sound.
  - Do not attempt to lift up the 50DU/INT by grabbing onto the ATUC-M. Be sure to hold the main body of the 50DU/INT when lifting it up.
  - Slowly bend or extend the flexible part of the ATUC-M. Do not apply excessive force to the ATUC-M when bending it.
  - When disconnecting the ATUC-M from the 50DU/INT, securely hold the connector while pressing down the microphone release lever and then remove the ATUC-M.
  - Before connecting/disconnecting the ATUC-M, be sure to turn off the power. If you do not turn off the power, malfunction may occur.

# 4 Connecting an amplifier

#### **1** Connect an amplifier to the OUTPUT BAL. terminal.

Connect an amplifier to amplify sound. Connect a speaker via the amplifier.

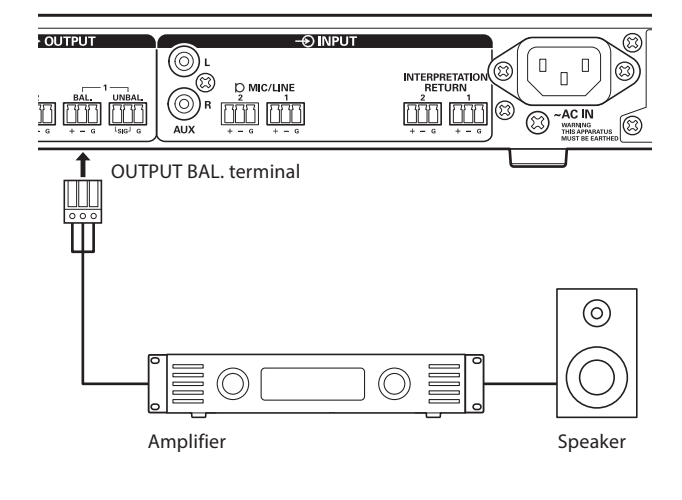

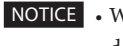

- When connecting external devices to IN/OUT terminals, do so after cutting the phantom power supply of the external devices. If you leave the phantom power supply on, it may cause unexpected malfunctions.
  - When connecting external devices, refer also to the instruction manuals supplied with them.

### **5** Turning on the 50CU and testing 50DU operations

After checking that all the connections from steps 1 to 4 have been done properly, follow the procedure below to turn on the power of the 50CU.

1 Check that all the PA devices such as an amplifier and mixer are off.

#### **2** Connect the supplied AC power cord to the 50CU.

**NOTICE** • Be sure to use the supplied AC power cord. Using an AC power cord other than the supplied one may cause problems such as damage to the 50CU, which can be very dangerous.

- Be sure to connect the AC power cord into a properly grounded wall outlet. Improper grounding can cause electrical shock.
- Be sure that the 50CU is securely grounded to a single ground point. Grounding to multiple ground points can cause ground loops, resulting in noise generation such as a humming noise

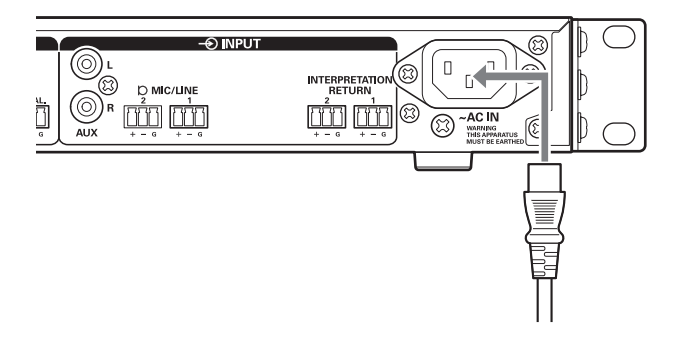

#### **3** Press the power button.

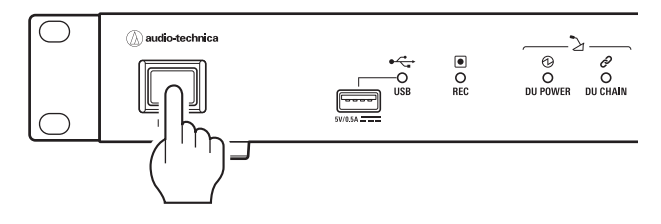

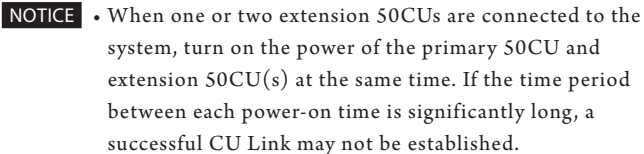

system, turn on the power of the primary 50CU and extension 50CU(s) at the same time. If the time period between each power-on time is significantly long, a successful CU Link may not be established.

• Configure the network setting from the 50CU () page 30) as necessary.

 $\square$ 

- **4** After the 50CU starts up, press the ුදි (talk) button of each 50DU to confirm operation.
- **NOTICE** When the 50DUs are placed close to each other, excessively raising the volume of the 50DU speakers may cause howling. In such a case, move the 50DUs farther away from each other or decrease the volume.

# **5** After checking that the 50DUs are operating, turn off the 50CU before proceeding to the next step for connecting the 50CU to a network device.

#### Entire system connection diagram (2)

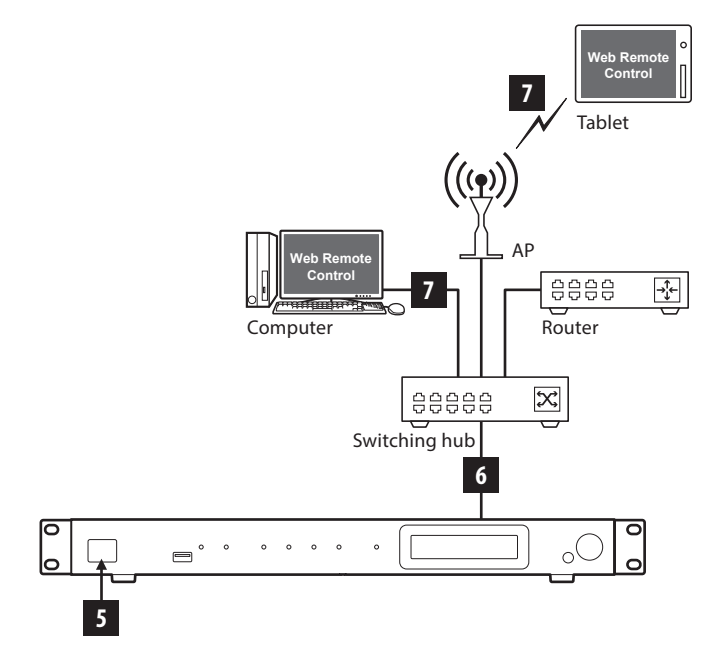

### 6 Connecting to a network

Configure the detailed conference system settings via Web Remote by connecting the 50CU to a network.

# **1** Use an Ethernet cable to connect the 50CU to a switching hub via the NETWORK terminal.

**NOTICE** • Be careful NOT to connect the Ethernet cable from your network device to the CU LINK terminal or DU CHAIN terminal. This can cause damage to the connected device.

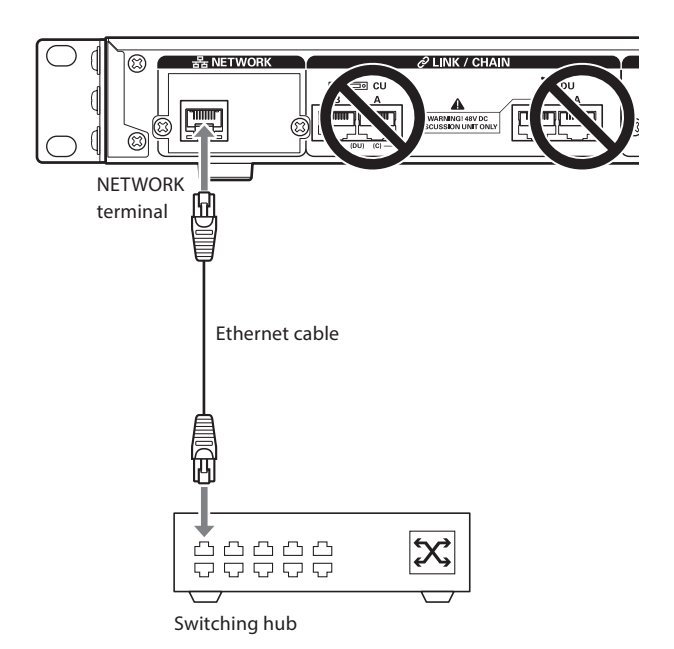

### Connecting a computer or mobile device to a network

#### About network settings

- If there is a DHCP server running on the network, the 50CU automatically configures network settings including the IP address.
- If there is no DHCP server running on the network, manually configure network settings including the IP address from the Set Menu → System Setting (> page 11).
- When configuring settings manually, inquire with the network manager regarding setting items.
- **NOTICE** We decline any and all responsibility for communication errors and failures regarding your network environment and external devices.
  - Disable the firewall setting on your computer. Otherwise, "Locate" will not recognize the 50CU.

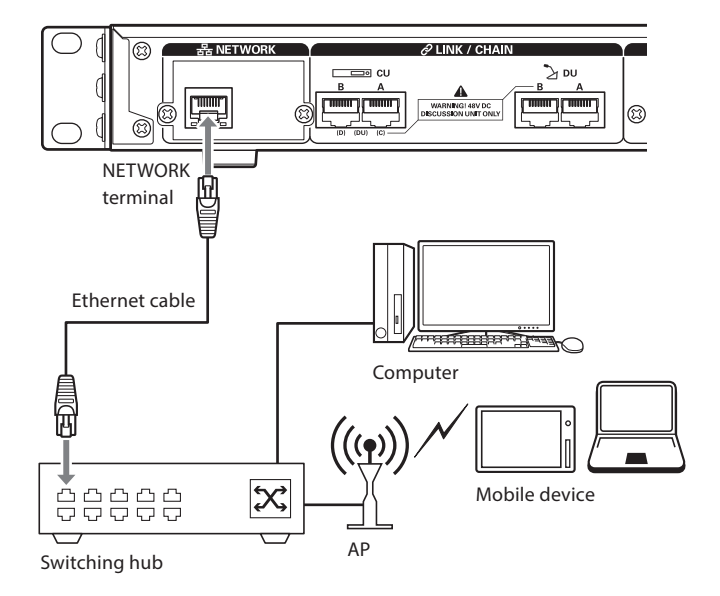

**NOTICE** • If the power of the amplifier is on, first turn off the power of the amplifier.

#### To connect the 50CU directly to your Windows PC/ Mac using an Ethernet cable

If your computer is equipped with an NIC (Network Interface Card), you can also connect the 50CU directly to the computer using an Ethernet cable.

- **NOTICE** Be careful NOT to connect the Ethernet cable from the computer to the CU LINK terminal or DU CHAIN terminal. This can cause damage to the computer.
- **1** Use an Ethernet cable (straight) to connect the NETWORK terminal on the 50CU and the Ethernet terminal on a computer/Mac.
- 2 In the network settings on your Windows PC/Mac, select "Obtain an IP address automatically" on your Windows PC, or "Using DHCP" on your Mac, and then save the settings.
- 3 Start up the 50CU and from the Set Menu →
   System Info → IP Config Mode, select Auto.
   () page 11).

#### **4** Press the BACK button to close the Set Menu.

• After changing the network setting item(s), restart the 50CU to enable the setting values.

Since there is no DHCP server, IP addresses are automatically assigned to the Windows PC/Mac and the 50CU using the APIPA (Automatic Private IP Addressing) feature.

# **ATUC-IR System**

Example of IR system connections

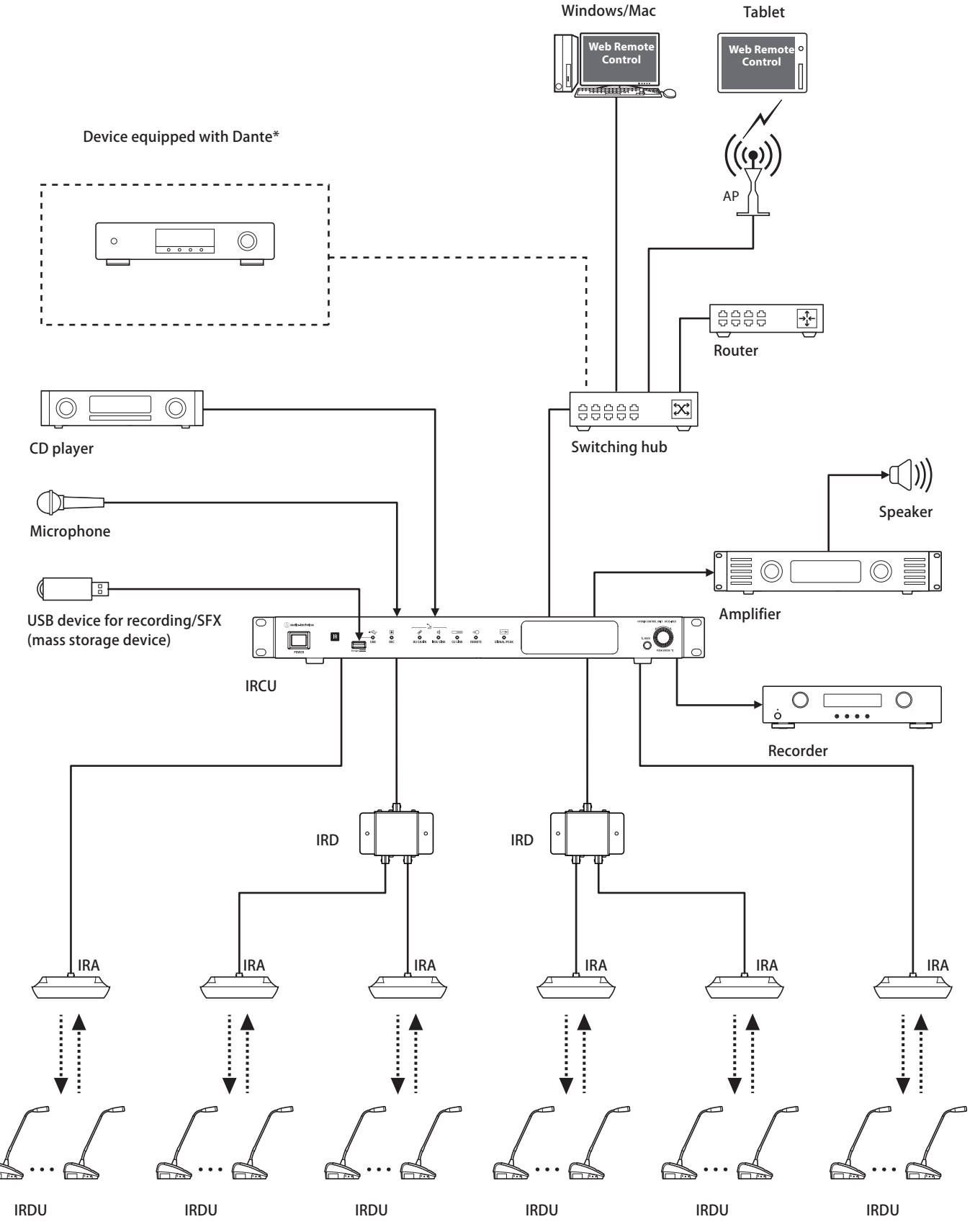

\*The ATUC-IRCUDAN can be connected to Dante-enabled devices.

# Part Names and Functions (ATUC-IR System)

# ATUC-IRCU/ATUC-IRCUDAN

### Front panel

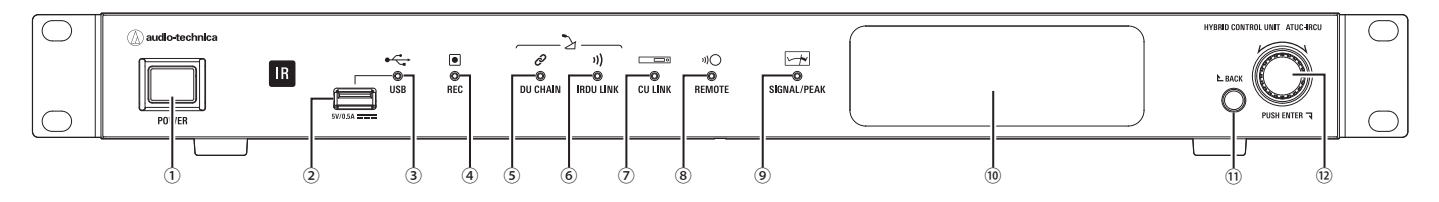

#### 1 Power switch

Turns the power on and off.

#### ② USB terminal

The following operations are possible by connecting a USB device (mass storage device) such as a USB flash drive or USB hard drive.

- Recording sound
- Playing buzzer and chime
- Importing/exporting preset data
- Upgrading the firmware

#### NOTICE • Supports FAT16 and FAT32 file systems

- Maximum storage capacity: 2 TB
- Maximum file size: 2 GB
- Does not support USB hubs.
- Do not use extension cables.
- Do not attempt to use USB devices (mass storage devices) that have been cracked, deformed or repaired using adhesive tape or the like.
- Do not save or create any files or folders unnecessary for this system on the USB device (mass storage device). Doing so may affect system operations.
- The IRCU/IRCUDAN are not compatible with USB devices (mass storage device) with special functions such as a security function.

#### **③ USB access indicator**

Indicates the connection status of the USB device (mass storage device).

#### • In an access state: lit green

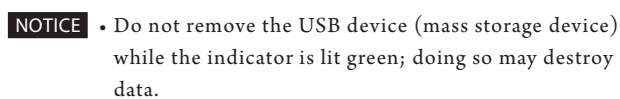

#### ④ REC (recording) indicator

- Indicates the recording status.
- In a recording state: lit green
- In a recording-pause state: blinks green
- While not recording: remains off
- **NOTICE** If you remove the USB device (mass storage device) while in a recording state or recording-pause state, the recorded file may not be written correctly. Do not remove the USB device (mass storage device) during recording.
  - We recommend recording important content simultaneously on another recording device as a backup.

#### **5** DU CHAIN indicator

- In a normal state: lit green
- In an abnormal state (such as when IRDU communications fail): blinks green
- In a DU disconnected state: remains off

#### **6** IRDU LINK indicator

- In a normal state: lit green
- In an abnormal state (such as when IRDU communications fail): blinks green
- In an IRDU disconnected state: remains off

#### **⑦** CU LINK indicator

- In a CU Link state: lit green
- In an abnormal state (such as when failing in communication with a CU): blinks green
- In a CU Link cut-off state: remains off

#### 8 REMOTE (remote control) indicator

- In a communication state: lit green
- In an abnormal state (such as when failing in external transmission retry): blinks green
- In a non-communication state: remains off

#### 9 SIGNAL/PEAK indicator

- Indicates the audio signal level as follows:
- 60dBFS or higher: lit green
- 20dBFS or higher: lit amber
- 2dBFS or higher: lit red

Adjust the level so it does not light red while operating.

#### 10 Display

#### **11 BACK button**

Returns to the previous or upper screen/item. Press and hold this button to return to the HOME screen from any screen.

#### Jog dial/ENTER button

Rotate the jog dial to select the desired item and then press the ENTER button to confirm.

Rotating the jog dial also adjusts the setting values.

#### • Locking the operation buttons (Key Lock function)

Press the BACK button and ENTER button simultaneously for over 2 seconds to activate the Key lock function, and thus lock all front panel operations except for the Power switch.

• Unlocking the operation buttons

When the operation buttons are locked, press the BACK button and ENTER button simultaneously for over 2 seconds to unlock the operation buttons.

#### Display and jog dial operations:

HOME screen

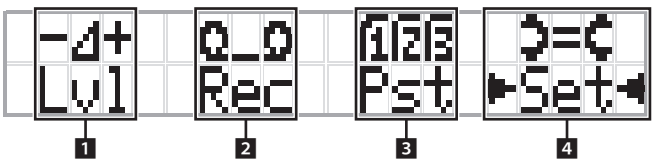

The item with ► ◄ is the currently selected item. By rotating the jog dial, move ► to select the operation you want to perform and then press the ENTER button.

#### 1 Master level adjustment (Lvl)

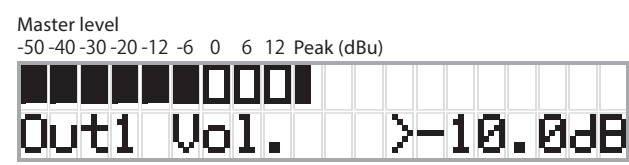

- Rotate the jog dial to adjust the IRCU output level (OUTPUT 1).
- While pressing the ENTER button, rotate the jog dial to adjust the level in 10-step increments.
- Be sure that the Peak indicator does not light up while adjusting the level.

#### 2 Recording operations (Rec)

R (Remaining recording time)/E (Elapsed recording time) display

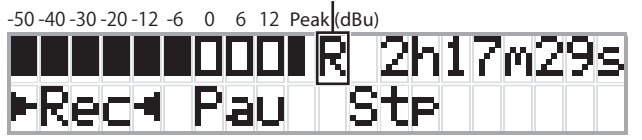

- Rotate the jog dial to select Rec (Start recording)/ Pau (Pause)/Stp (Stop)/R or E (Recording time display) and then press the ENTER button to confirm.
- · Select the time display on the top right side of the screen using the jog dial and then press the ENTER button to switch the display between R (Remaining recording time)/E (Elapsed recording time).
- To adjust the recording level, move • to the recording level meter at the top left of the screen to display Rec Lvl and then press the ENTER button to enter recording level adjustment mode. Rotate the dial to adjust the recording level being sure that the Peak indicator does not light up.
- While pressing the ENTER button, rotate the jog dial to adjust the level in 10-step increments.

#### 3 Conference preparation (Pst)

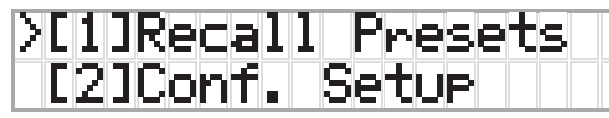

- [1] *Recall Presets*: Rotate the jog dial to move ">" to the item you want to recall and then press the ENTER button to confirm.
- [2] *Conf. Setup*: Change or check the conference settings. Rotate the jog dial to move ">" to the item you want to change or check and then press the ENTER button to confirm.

#### **Pst Menu Items:**

Settings can also be configured via Web Remote. The item names in parentheses () are for Web Remote.

- [1]Recall Presets
- [2]Conf. Setup

01 Conference Mode (Conference Mode)

- 02 NOM (Number of Open Mics)
- 03 Auto Mic Off (Auto Mic OFF)

04 Override Mode (Override Mode)

05 Max Queue (Maximum in Queue)

06 MicON Trigger (Mic ON Trigger / Mic ON Trigger for Priority)

07 MicON Hold Time (Mic ON Hold Time) 08 Interrupt Option (Interrupt Option)

- Items that can be configured from [2] *Conf. Setup* differ depending on the conference mode.
  - For details on items, see "Menu items" in the Web Remote Manual.

#### 4 Configuring settings (Set)

Rotate the jog dial to move ">" to the desired item or value and then press the ENTER button to confirm.

For details on setting items, see "Set Menu Items" (>page 65).

### **Rear panel**

\* The serial number label is located on the top panel.

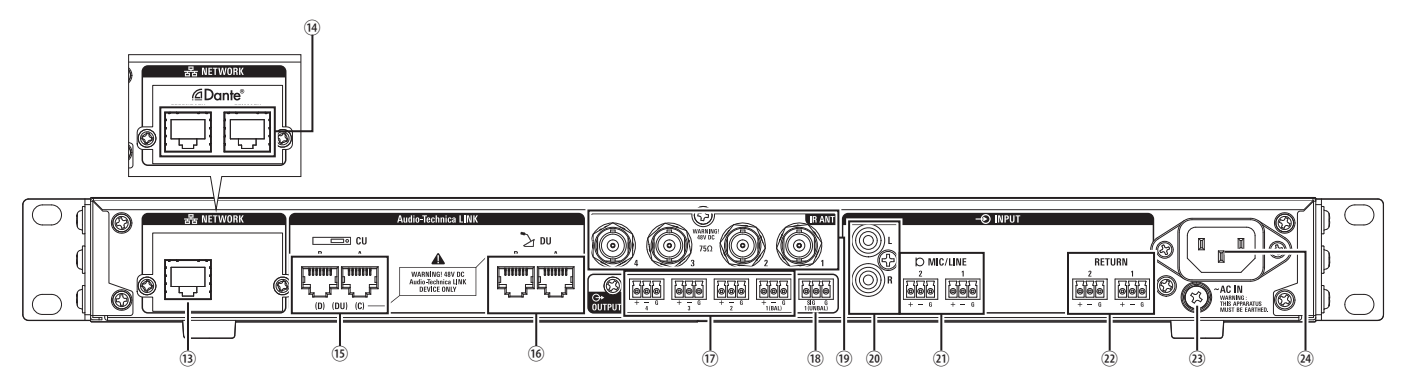

- NOTICE Refer also to the instruction manuals supplied with the external devices.
  - Be careful NOT to connect the Ethernet cable from your network device to the CU LINK terminal or DU CHAIN terminal. This can cause damage to the connected device.

#### **13 NETWORK terminal**

- RJ-45
- Use for connecting to a local area network when controlling from an external device via the Web Remote Control or IP remote function.

#### (14) Dante network terminals

- (ATUC-IRCUDAN)
- RI-45
- Connect to Dante audio network, or use for connections when controlling externally through Web Remote/IP remote.
- The primary terminal and secondary terminal mode settings are shown in the following table.

| Mode                  | Connected device                                          |                                                 |  |  |  |  |  |
|-----------------------|-----------------------------------------------------------|-------------------------------------------------|--|--|--|--|--|
| Widde                 | Primary                                                   | Secondary                                       |  |  |  |  |  |
| Switched<br>(Default) | Dante network<br>Web Remote/external<br>control           | Dante network<br>Web Remote/external<br>control |  |  |  |  |  |
| Redundant             | Dante network (primary)<br>Web Remote/external<br>control | Dante network<br>(secondary)                    |  |  |  |  |  |
| Split                 | Web Remote/external control                               | Dante network                                   |  |  |  |  |  |

#### **15** CU LINK A/B terminals, DU CHAIN C/D terminals

- RJ-45
- Use for cascading multiple CUs.
- You can also configure these terminals as DU/IU/INT terminals.

#### (16) DU CHAIN A/B terminals

- RJ-45
- Use for connecting DU/IU/INT. You can daisy-chain multiple DU/IU/INTs as well as connect multiple DU/IU/INTs in a ring using the A/B terminals.

- 1 Analog output (balanced) terminals: OUTPUT 1-4 (BAL) Euroblock
  - Pin arrangement: "+" Hot/"-" Cold/"G" GND
- 18 Analog output (unbalanced) terminals: OUTPUT1 (UNBAL)
  - Euroblock
  - Pin arrangement: "SIG" Signal (2 systems)/"G" GND
- (19) Infrared input/output terminals: IR ANT Use for connecting ATUC-IRA.
  - BNC connector
- 20 Analog input (unbalanced) terminals: INPUT (AUX) • RCA
- (1) Analog input (balanced) terminals: INPUT (MIC/LINE 1-2)
  - Euroblock
  - Pin arrangement: "+" Hot (supports phantom power)/"-" Cold (supports phantom power)/"G" GND
  - The input type can be switched between MIC and LINE

#### 2 Analog input (balanced) terminal: INPUT (INTERPRETATION RETURN 1-2)

- Euroblock
- Pin arrangement: "+" Hot/"-" Cold/"G" GND
- Inputs audio signals from simultaneous interpretation system
- 23 Ground screw

Since the supplied AC power cord has a three-pronged plug, as long as your AC power wall outlet is grounded properly, the CU will also be grounded properly.

#### 24 AC inlet (AC IN)

Connect the supplied AC power cord.

- Do not plug in the AC power cord until all other NOTICE connections, including CU extension and DU/IU/INT/ IRDUs, have been completed.
  - Be sure that the CU is securely grounded to a single ground point. Grounding to multiple ground points can cause ground loops, resulting in noise generation such as a humming noise.

# ATUC-IRDU

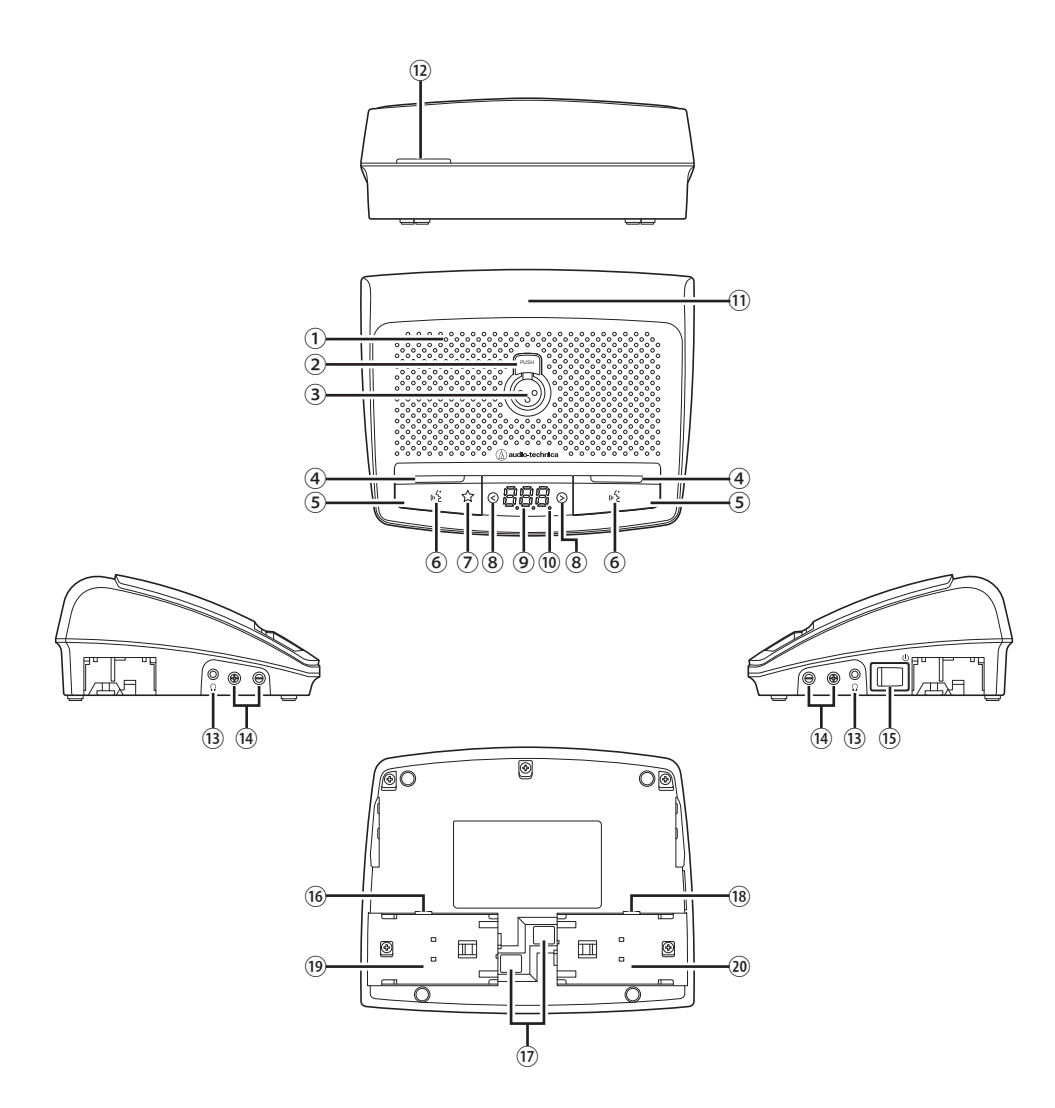

#### 1 Built-in speaker

Outputs conference audio.

#### 2 Microphone release button

#### **③** Microphone jack

Connect a microphone.

\* ES925/XLR and a typical 3-pin XLR type microphone, as well as the ATUC-M series microphones, can be connected.

#### **④** Multifunction LED

Indicates the state of talking on the IRDU.

- While talking: lit red
- While requesting to talk: blinks green
- When talk request is rejected: blinks green (blinks 4 times quickly, then turns off)
- Talking off: off
- Self-muting: lit white

The LEDs can change to 9 colors. See the Web Remote Edition.

#### **5** Multifunction button

Press this button to send a request to talk. Press the button again to finish talking or cancel the request to talk. Also, if priority is set to on for an IRDU, pressing and holding this button can stop other IRDUs from talking or mute their audio.

#### When Priority Is Off

| Two<br>Person<br>Mode | Conference<br>Mode | Talk Mode            | Left Button            | Right Button           |
|-----------------------|--------------------|----------------------|------------------------|------------------------|
|                       |                    | Voice                | Self Mute              | Self Mute              |
|                       | Free Talk          | All Button<br>Toggle | Self Mute              | Talk ON                |
| OFF                   |                    | Push to Talk         | -                      | Talk ON                |
|                       | Request to<br>Talk | All Button<br>Toggle | Self Mute              | Talk ON                |
|                       | Full Remote        | -                    | Self Mute              | Self Mute              |
| Talk ON               | Erros Talla        | All Button<br>Toggle | Talk ON<br>(speaker 1) | Talk ON<br>(speaker 2) |
|                       | FIEE TAIK          | Push to Talk         | Talk ON<br>(speaker 1) | Talk ON<br>(speaker 2) |
|                       | Full Remote        | -                    | Self Mute              | Self Mute              |

#### When Priority Is On

| Talk Mode         | Left Button* | Right Button |
|-------------------|--------------|--------------|
| All Button Toggle | Cut/Mute     | Talk ON      |
| Push to Talk      | Permit Next  | Talk ON      |
| 17                | Cut/Mute     | Self Mute    |
| voice             | Permit Next  | Self Mute    |

\* Depends on the "Left Button Function Assign" setting.

#### َ 🔞 🖏 (talk) LED

#### ⑦ Cut/mute LED

#### (8) </> monitor channel selection buttons

While you use these buttons, the currently selected monitor channel appears on the display.

- FL: Audio from floor channel
- 01 03: Audio from groups 1 to 3.

#### 9 Display

When changing the monitor channel or adjusting the volume level, the currently set value is displayed.

#### 10 Power LED

The dot on the far right is always lit while the power is on.

#### 1 Infrared transmitter

#### 12 Rear LED

Indicates the talking state and the remaining charge in the battery.

- While talking: lit
- While requesting to talk: blinks
- Talking off: off (can be changed to dimmer)
- Battery low: blinks orange

• The LEDs can change to 9 colors.

#### **13** Headphone jack

Speech from the selected monitor channel is output.

- -/+ Headphone volume adjustment buttons
   When operating these buttons, the current volume level (0 to 20) is shown on the display.
- **15** Power switch
- 16 AC adapter jack
- ⑦ Rechargeable battery/rechargeable battery cover release button
- 18 Service jack
- 19 Battery slot 1
- 20 Battery slot 2

# Range of light reception

The range at which the IRDU can receive infrared light is shown below.

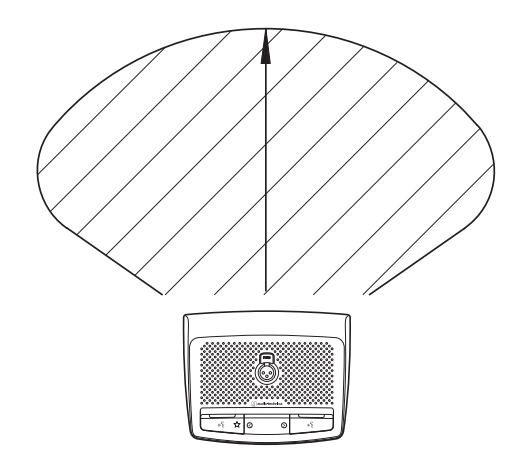

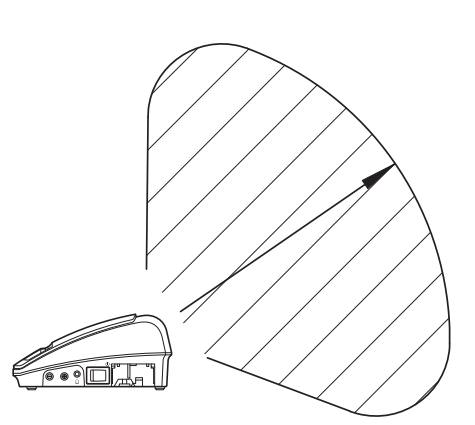

# ATUC-M

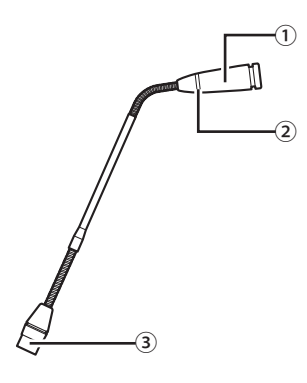

#### 1 Microphone

#### 2 Ring LED

Lights red when the microphone is activated. Blinks red while waiting to talk.

3 Connector

# **ATUC-IRA**

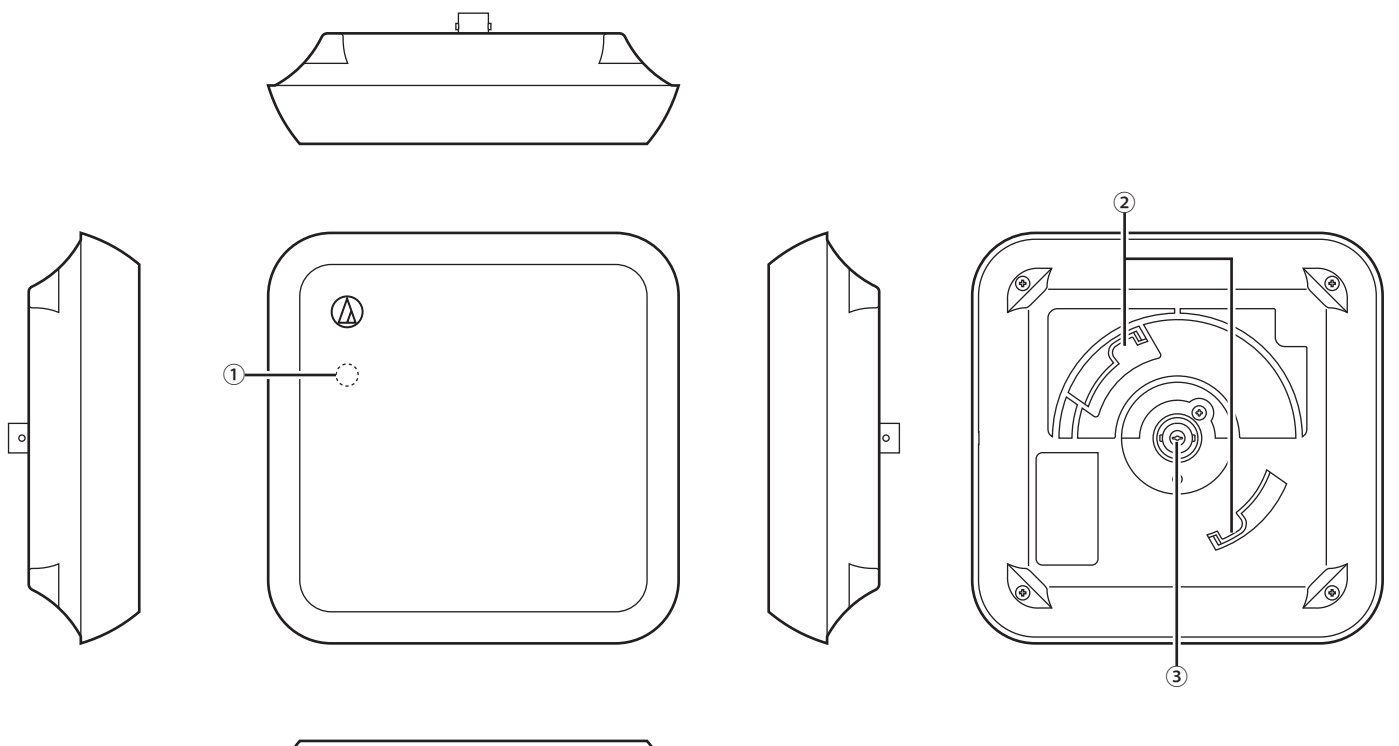

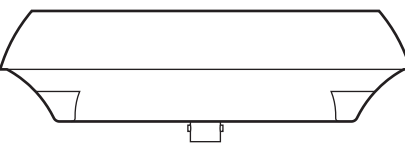

#### 1 Power LED

Lights when the power to the IRCU is on, after wiring is complete.

#### **2** Hook for mounting

Use to mount on the mounting bracket (included accessory).

#### **3 BNC connector**

\* The BNC cable is not an included accessory.

# ATUC-IRD

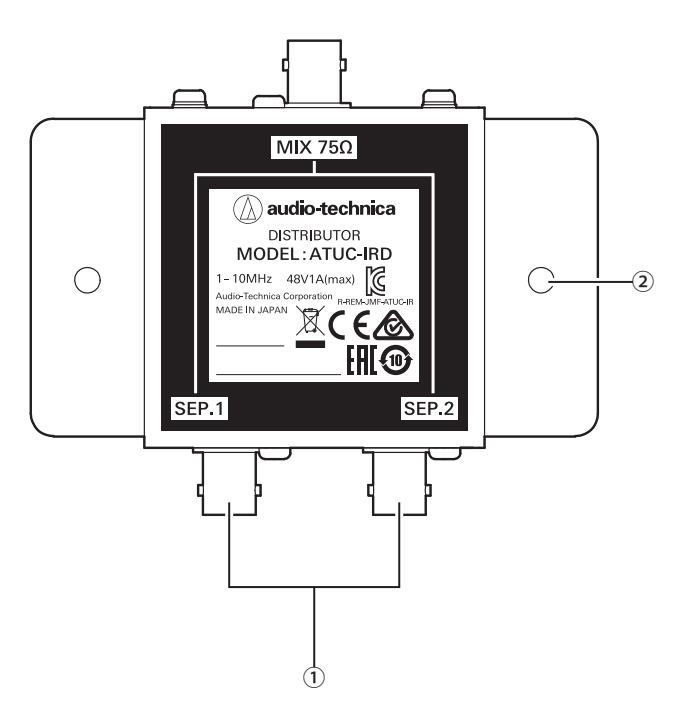

#### **1** BNC connectors

Connect to BNC cables.

#### 2 Mounting holes

- Holes used to mount IRD.
- $\cdot$  The BNC cable is not an included accessory.

#### <Charger (top view)>

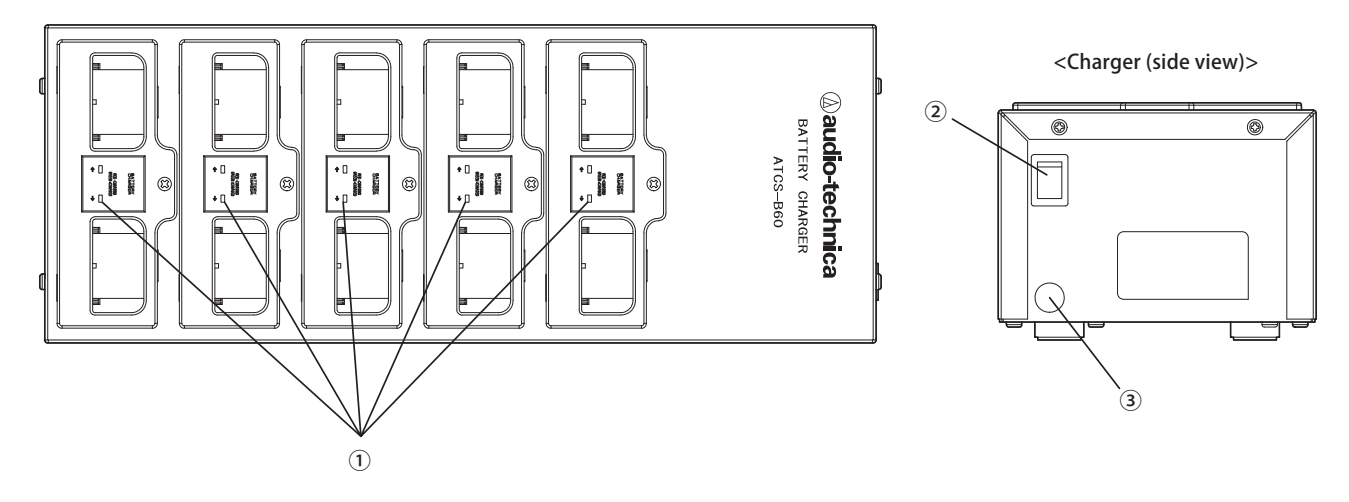

#### 1 Charging state indicator LED

- $\cdot$  Charging: Lights red
- $\cdot$  Charging complete: Lights green
- · Error: Flashes red

#### 2 Power switch

Turns the power on and off.

#### **③** AC adapter connector

Connect the connector from the AC adapter.

### Using the Charger

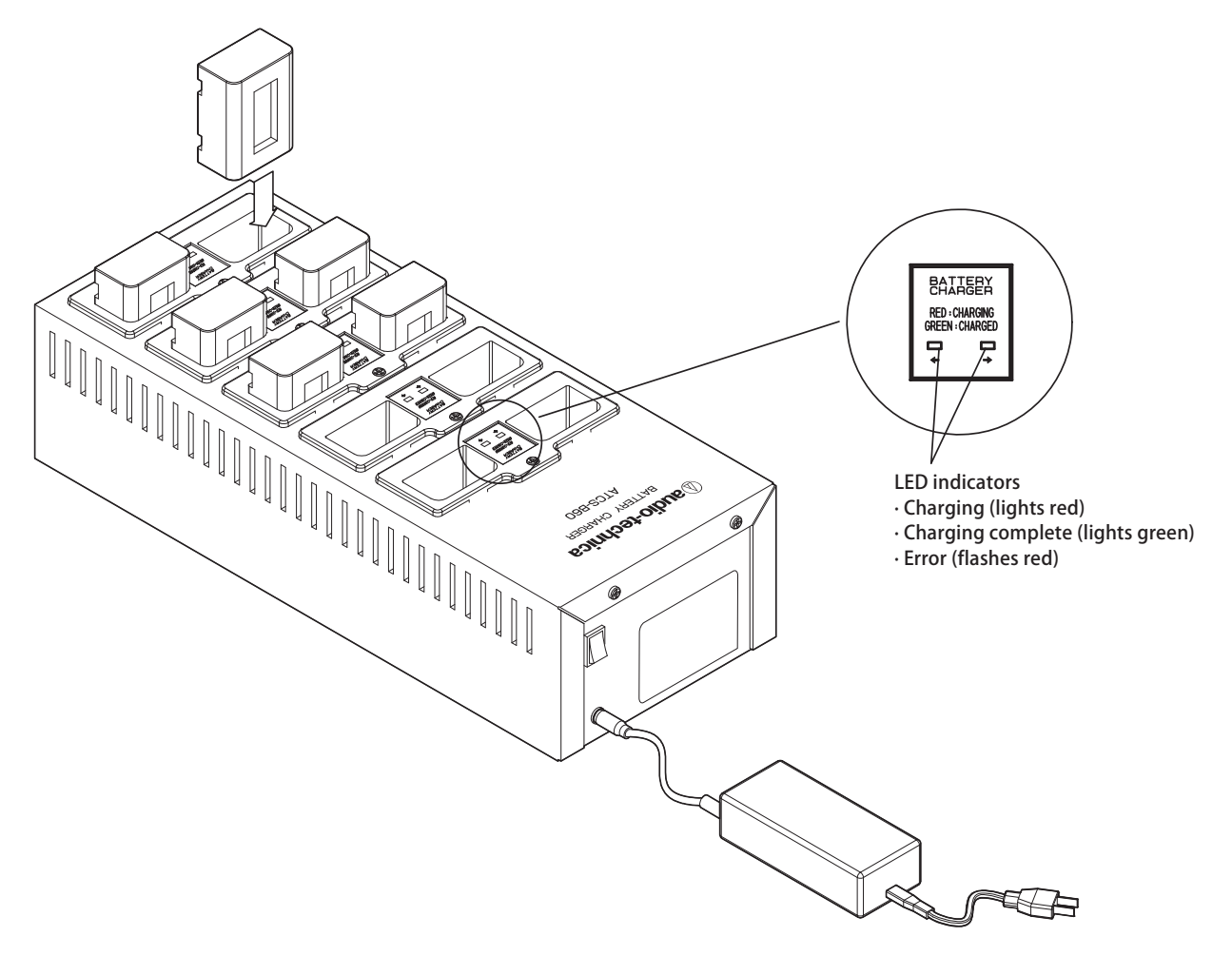

- **1 Insert the rechargeable battery into the charger slot.** If a rechargeable battery is facing the wrong way, the LED does not light.
- 2 Charging state indicator LED lights red.

If a charging error occurs, the LED flashes red. If this happens, insert the rechargeable battery again.

- **3** Charging is complete when the charging state indicator LED lights green. Charging finishes within about 5.5 hours. Charging times vary depending on the charge remaining in the rechargeable batteries.
- **NOTICE** Operating temperature is 10 to 30°C and storage temperature is 0 to 20°C.
  - Remove the rechargeable batteries from the B60 if they will not be used for an extended period of time. If you leave the rechargeable batteries in the B60, while its power is turned off, for a long period of time, the rechargeable batteries will over discharge, which may drastically shorten their service lives or prevent them from recharging. If you will not be using the rechargeable batteries for a long time, store them without charging them, and then recharge them before you use them.
  - They can be recharged about 300 times.

# Using Dante

The IRCUDAN supports Dante network audio.

It is possible to output ATUC-IR audio to a Dante device or to input audio from a Dante device to an IRCU.

For details about Dante network audio, see the Audinate home page (www.audinate.com).

### **Connecting IRCUDAN in a Network**

#### Network terminal mode settings

#### 1. Explanation for setting up from OLED

Set menu  $\rightarrow$  System settings  $\rightarrow$  Network Config, and then set Config Mode.

#### 2. Setting up from Web Remote

See the Web Remote Edition of the instruction manual.

#### • The settings can also be changed from the Dante Controller (an application provided by Audinate)

For details about Dante Controller, see the Audinate home page (www.audinate.com).

#### **Connections in different modes**

#### Switched (default settings)

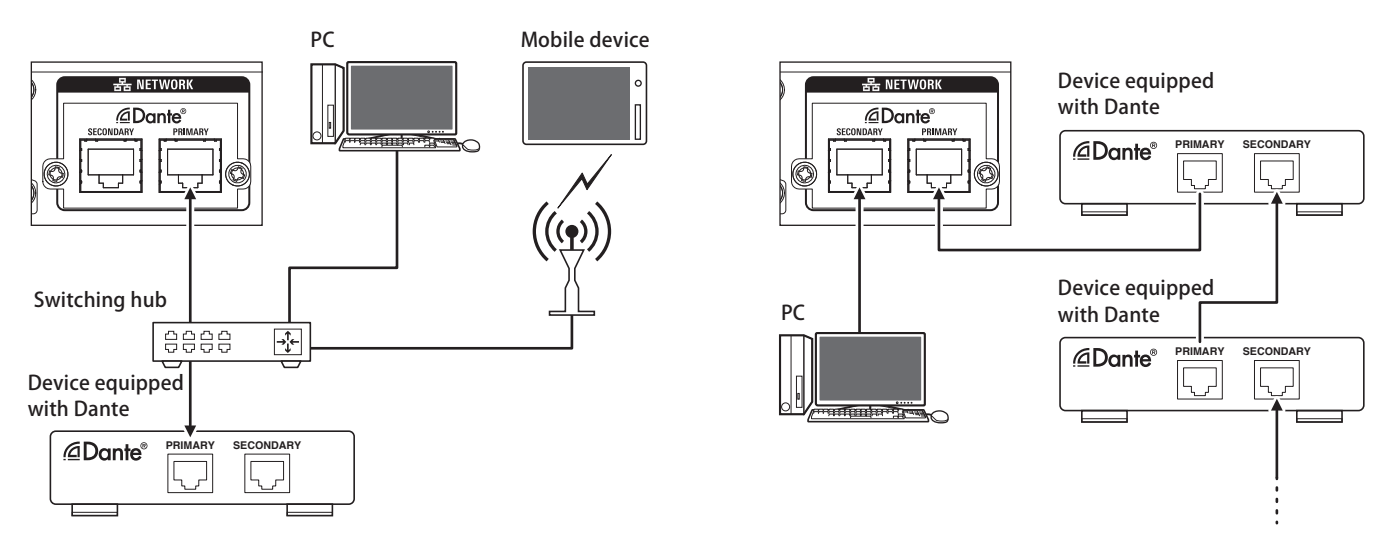

\* Switching hubs used in Dante networks must be gigabit compatible.

Refer to the Audinate page for specifications required for switching hubs that can be used.

Connect Dante audio and the external control of the IRCU to either the primary or secondary terminal. As shown in the diagram, you can connect a PC or Dante device directly to the network port on the IRCU.

#### **Redundant Audio**

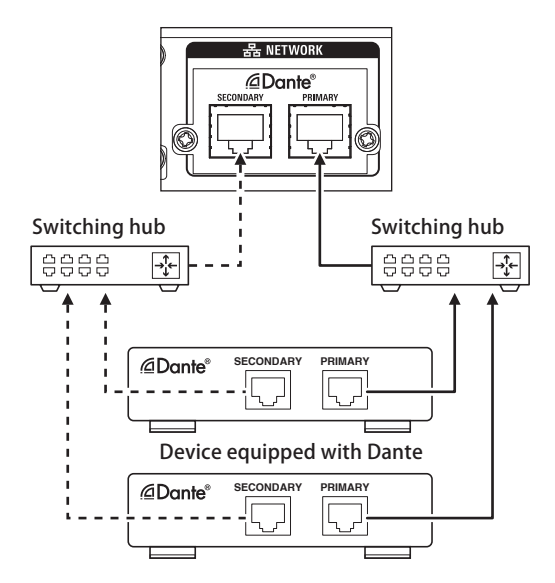

In redundant audio mode, independent networks for both the primary and secondary are needed.

If a fault occurs, for whatever reason, on the Dante primary side network, the system automatically switches to the Dante audio on the secondary network.

Split

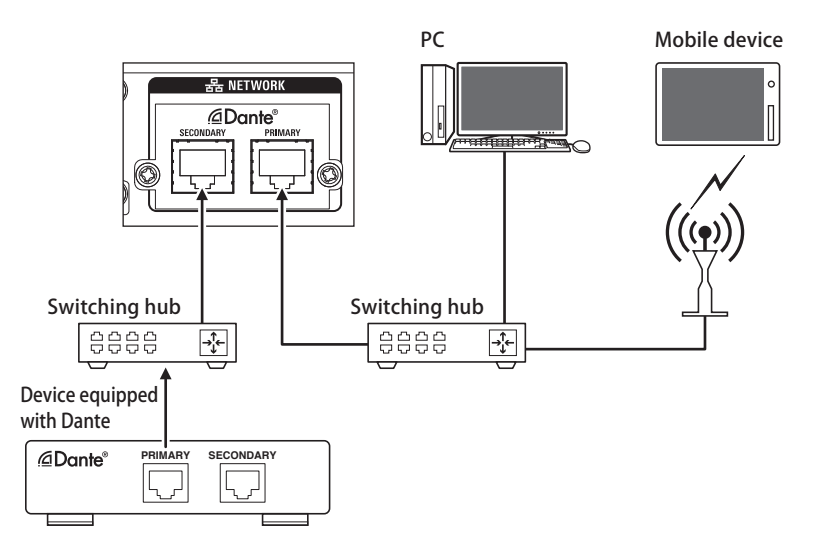

In split audio mode, independent networks for both the primary and secondary are needed. The primary is the IRCU external control terminal and the secondary is the Dante audio terminal.

#### **IRCU Dante channel list**

| No | Dante transmission channel | Dante Receiving channel |
|----|----------------------------|-------------------------|
| 1  | Active Mic 1               | Mic/Line 1              |
| 2  | Active Mic 2               | Mic/Line 2              |
| 3  | Active Mic 3               | Aux L                   |
| 4  | Active Mic 4               | Aux R                   |
| 5  | Active Mic 5               | Language1-1             |
| 6  | Active Mic 6               | Language1-2             |
| 7  | Active Mic 7               | Language2-1             |
| 8  | Active Mic 8               | Language2-2             |
| 9  | Active Mic 9               | Language3-1             |
| 10 | Active Mic 10              | Langauge3-2             |

| No | Dante transmission channel | Dante Receiving channel |
|----|----------------------------|-------------------------|
| 11 | Mic/Line 1                 |                         |
| 12 | Mic/Line 2                 |                         |
| 13 | Aux L                      |                         |
| 14 | Aux R                      |                         |
| 15 | Retrun 1                   |                         |
| 16 | Return 2                   |                         |
| 17 | Output 1                   |                         |
| 18 | Output 2                   |                         |
| 19 | Output 3                   |                         |
| 20 | Output 4                   |                         |
| 21 | Group 0                    |                         |
| 22 | Group 1                    |                         |
| 23 | Group 2                    |                         |
| 24 | Group 3                    |                         |
| 25 | Floor                      |                         |
| 26 | Language 1                 |                         |
| 27 | Language 2                 |                         |
| 28 | Language 3                 |                         |

# Changing settings on the ATUC-IRCU/ **ATUC-IRCUDAN**

You can change IRCU/IRCUDAN settings by selecting "Set" on the HOME screen of the display. Changeable items are as follows. For more detailed settings and individual settings for each  $\mathrm{DU}/\mathrm{IU}/$ INT, use Web Remote.

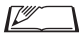

• If you change the network setting item(s), then you must restart the IRCU/IRCUDAN to enable the setting values.

#### Set Menu Items

| [1] System Setting  |                                               |
|---------------------|-----------------------------------------------|
| 01 Device Name      | ATUC-IR                                       |
| 02 Link Port Set    | CU A/B, DU C/D                                |
| 03 CU Error Notice  | On, Off                                       |
| 04 Network Config   |                                               |
| 01 Config Mode      | Switched, Redundant Audio,<br>Split           |
| 02 Latency          | 250 μsec, 500 μsec, 1 msec, 2<br>msec, 5 msec |
| 05 IP Setting       |                                               |
| 01 IP Port Set.     |                                               |
| 01 IP Config Mode   | Auto, Static                                  |
| 02 IP Address       | 0.0.0.0 - 255.255.255.255                     |
| 03 Subnet Mask      | 0.0.0.0 - 255.255.255.255                     |
| 04 Gateway Address  | 0.0.0.0 - 255.255.255.255                     |
| 02 Dante Port Set.  |                                               |
| 01 IP Config Mode   | Auto, Static                                  |
| 02 IP Address       | 0.0.0.0 - 255.255.255.255                     |
| 03 Subnet Mask      | 0.0.0.0 - 255.255.255.255                     |
| 04 Gateway Address  | 0.0.0.0 - 255.255.255.255                     |
| 06 Allow Discovery  | On, Off                                       |
| 07 IP Ctrl Setting  |                                               |
| 01 IP Ctrl Port No  | 00001 - 65535                                 |
| 02 IP Ctrl Ntfy     | On, Off                                       |
| 03 Audio Level Ntfy | On, Off                                       |
| 04 M-cast Adrs      | 0.0.0.0 - 255.255.255.255                     |
| 05 M-cast Port No   | 00001 - 65535                                 |
| 08 Auto Mode Change |                                               |
| 01 Auto Mode Change | On, Off                                       |
| 02 Hold Time(Err)   | 20, 30, 40 seconds                            |
| 09 NTP Setting      |                                               |
| 01 NTP              | On, Off                                       |
| 02 NTP Adrs         | 0.0.0.0 - 255.255.255.255                     |
| 03 NTP Port         | 00001 - 65535                                 |
| 04 Time Zone        | UTC -12:00 - +14:00                           |
| 05 DST              | On, Off                                       |
| 06 DST Start Date   | 1/1 - 12/31                                   |
| 07 DST Start Time   | 0:00 - 23:00                                  |
| 08 DST End Date     | 1/1 - 12/31                                   |
| 09 DST End Time     | 0:00 - 23:00                                  |
| 10 Infrared Setting |                                               |
| 01 IRDU No toDetect | 0 - 200                                       |
| 02 Limit NOM        | On, Off                                       |

| 03 IRDU Band        |                           |
|---------------------|---------------------------|
| 01 Band A           | Enabled, Disabled         |
| 02 Band B           | Enabled, Disabled         |
| 03 Band C           | Enabled, Disabled         |
| 04 Band D           | Enabled, Disabled         |
| 05 Band E           | Enabled, Disabled         |
| 06 Band F           | Enabled, Disabled         |
| 07 Band G           | Enabled, Disabled         |
| 08 Band H           | Enabled, Disabled         |
| 09 Band I           | Enabled, Disabled         |
| 10 Band J           | Enabled, Disabled         |
| 11 Login Password   |                           |
| 01 Admin.Pwd.Login  | On, Off                   |
| 02 Admin.Password   | Displays password         |
| 03 Opr.Pwd.Login    | On, Off                   |
| 04 Opr.Password     | Displays password         |
| 12 Reset All Dflt.  |                           |
| [2] System Info     |                           |
| 01 Dovice Name      | Displays current settings |
|                     |                           |
|                     |                           |
|                     |                           |
|                     |                           |
|                     |                           |
| 06 IP Address       |                           |
|                     |                           |
| 08 Gateway Address  |                           |
| 09 Mac Address      |                           |
| 10 Dante            |                           |
| 01 Device Name      |                           |
| 02 Firmware Ver.    |                           |
| 03 Config Mode      |                           |
| 04 Connect Status-P |                           |
| 05 IP Mode-P        |                           |
| 06 IP Address-P     |                           |
| 07 Subnet Mask-P    |                           |
| 08 Gateway Adrs-P   |                           |
| 09 Mac Address-P    |                           |
| 10 Connect Status-S |                           |
| 11 IP Mode-S        |                           |
| 12 IP Address-S     |                           |
| 13 Subnet Mask-S    |                           |
| 14 Gateway Adrs-S   |                           |
| 15 Mac Address-S    |                           |
| 16 Latency          |                           |
| 11 Allow Discovery  |                           |
| 12 IP Ctrl Port No  |                           |
| 13 IP Ctrl Ntfy     |                           |
| 14 Audio Level Ntfy |                           |
| 15 M-cast Adrs      |                           |
| 16 M-cast Port No   |                           |
| 17 NTP              |                           |
| 18 NTP Adrs         |                           |
| 19 NTP Port         |                           |
| 20 Time Zone        |                           |
| 21 CU Link Status   |                           |
| 22 No.ofExtensionCU |                           |

| 23 Total No.of IRDU                                                                                                    |                                                                                                    |
|----------------------------------------------------------------------------------------------------|----------------------------------------------------------------------------------------------------|
| 24 Total No.of DU                                                                                                    |                                                                                                    |
| 25 Total No.of IU                                                                                                    |                                                                                                    |
| 26 Total No.of INT                                                                                                    |                                                                                                    |
| [3] Audio Setting                                                                                                    |                                                                                                    |
| 01 MIC/LINE Input 1                                                                                                    |                                                                                                    |
| 01 Input Type                                                                                                    | Mic, Line +4dBu, Line 0dBV,<br>Dante                                                                                                    |
| 02 Input Gain                                                                                                    | -24dB - +20dB                                                                                                    |
| 03 Level                                                                                                    | -∞, -120 - +10dB                                                                                                    |
| 04 Phantom Power                                                                                                    | On, Off                                                                                                    |
| 05 Mix to Floor                                                                                                    | On, Off                                                                                                    |
| 01 MIC/LINE Input 1                                                                                                    |                                                                                                    |
| 01 Input Type                                                                                                    | Mic, Line +4dBu, Line 0dBV,<br>Dante                                                                                                    |
| 02 Input Gain                                                                                                    | -24dB - +20dB                                                                                                    |
| 03 Level                                                                                                    | -∞, -120 - +10dB                                                                                                    |
| 04 Phantom Power                                                                                                    | On, Off                                                                                                    |
| 05 Mix to Floor                                                                                                    | On, Off                                                                                                    |
| 03 AUX Input                                                                                                    |                                                                                                    |
| 01 Input Type                                                                                                    | Analog, Dante                                                                                                    |
| 02 Level                                                                                                    | -∞, -120 - +10dB                                                                                                    |
| 03 Mix to Floor                                                                                                    | On, Off                                                                                                    |
| 04 DU SP Output Lvl                                                                                                    | 0 - 20                                                                                                    |
| 05 DU Floor Lock                                                                                                    | On, Off                                                                                                    |
| 06 VoiceDetectSens                                                                                                    | -5, -4, -3, -2, -1, 0, 1, 2, 3, 4, 5                                                                                                    |
| 07 Auto to Mic2 In                                                                                                    | On, Off                                                                                                    |
| fall Descendent of set                                                                                                    |                                                                                                    |
| [4] Recorder Setting                                                                                                    |                                                                                                    |
| 01 Rec Format                                                                                                    | WAV, MP3                                                                                                    |
| 01 Rec Format<br>02 RecordingQuality                                                                                                    | WAV, MP3<br>64, 128, 192, 256, 320kbps                                                                                                    |
| 01 Rec Format<br>02 RecordingQuality<br>03 No.of Rec CH                                                                                                    | WAV, MP3<br>64, 128, 192, 256, 320kbps<br>1 - 4 (WAV), 1 - 2 (MP3)                                                                                                    |
| 01 Rec Format<br>02 RecordingQuality<br>03 No.of Rec CH<br>04 Rec Source CH1                                                                                                    | WAV, MP3<br>64, 128, 192, 256, 320kbps<br>1 - 4 (WAV), 1 - 2 (MP3)<br>Floor, Group 0, Group 1,<br>Group 2, Group 3, Language<br>1, Language 2, Language 3,<br>Remote Lang. 1, Remote<br>Lang. 2, Mic/Line 1, Mic/<br>Line 2, Mic/Line 1&2 Mix                                                                                                    |
| 01 Rec Format<br>02 RecordingQuality<br>03 No.of Rec CH<br>04 Rec Source CH1<br>05 Rec Source CH2                                                                                                    | WAV, MP3<br>64, 128, 192, 256, 320kbps<br>1 - 4 (WAV), 1 - 2 (MP3)<br>Floor, Group 0, Group 1,<br>Group 2, Group 3, Language<br>1, Language 2, Language 3,<br>Remote Lang. 1, Remote<br>Lang. 2, Mic/Line 1, Mic/<br>Line 2, Mic/Line 1&2 Mix<br>Floor, Group 0, Group 1,<br>Group 2, Group 3, Language<br>1, Language 2, Language 3,<br>Remote Lang. 1, Remote<br>Lang. 2, Mic/Line 1, Mic/<br>Line 2, Mic/Line 1, Mic/<br>Line 2, Mic/Line 1&2 Mix                                                                                                    |
| 01 Rec Format         02 RecordingQuality         03 No.of Rec CH         04 Rec Source CH1         05 Rec Source CH2         06 Rec Source CH3                                                                                                    | WAV, MP3<br>64, 128, 192, 256, 320kbps<br>1 - 4 (WAV), 1 - 2 (MP3)<br>Floor, Group 0, Group 1,<br>Group 2, Group 3, Language<br>1, Language 2, Language 3,<br>Remote Lang. 1, Remote<br>Lang. 2, Mic/Line 1, Mic/<br>Line 2, Mic/Line 1&2 Mix<br>Floor, Group 0, Group 1,<br>Group 2, Group 3, Language<br>1, Language 2, Language 3,<br>Remote Lang. 1, Remote<br>Lang. 2, Mic/Line 1, Mic/<br>Line 2, Mic/Line 1&2 Mix<br>Floor, Group 0, Group 1,<br>Group 2, Group 3, Language<br>1, Language 2, Language 3,<br>Remote Lang. 1, Remote<br>Lang. 2, Mic/Line 1, Mic/<br>Line 2, Mic/Line 1, Mic/<br>Lang. 2, Mic/Line 1, Mic/<br>Line 2, Mic/Line 1, Mic/<br>Line 2, Mic/Line 1&2 Mix                                                                                                    |
| 01 Rec Format         02 RecordingQuality         03 No.of Rec CH         04 Rec Source CH1         05 Rec Source CH2         06 Rec Source CH3         07 Rec Source CH4                                                                                                    | WAV, MP3<br>64, 128, 192, 256, 320kbps<br>1 - 4 (WAV), 1 - 2 (MP3)<br>Floor, Group 0, Group 1,<br>Group 2, Group 3, Language<br>1, Language 2, Language 3,<br>Remote Lang. 1, Remote<br>Lang. 2, Mic/Line 1, Mic/<br>Line 2, Mic/Line 1&2 Mix<br>Floor, Group 0, Group 1,<br>Group 2, Group 3, Language<br>1, Language 2, Language 3,<br>Remote Lang. 1, Remote<br>Lang. 2, Mic/Line 1, Mic/<br>Line 2, Mic/Line 1&2 Mix<br>Floor, Group 0, Group 1,<br>Group 2, Group 3, Language<br>1, Language 2, Language 3,<br>Remote Lang. 1, Remote<br>Lang. 2, Mic/Line 1&2 Mix<br>Floor, Group 0, Group 1,<br>Group 2, Group 3, Language<br>1, Language 2, Language 3,<br>Remote Lang. 1, Remote<br>Lang. 2, Mic/Line 1, Mic/<br>Line 2, Mic/Line 1&2 Mix<br>Floor, Group 0, Group 1,<br>Group 2, Group 3, Language<br>1, Language 2, Language 3,<br>Remote Lang. 1, Remote<br>Lang. 2, Mic/Line 1, Mic/<br>Line 2, Mic/Line 1, Mic/<br>Line 2, Mic/Line 1, Mic/<br>Line 2, Mic/Line 1, Mic/<br>Line 2, Mic/Line 1, Mic/<br>Line 2, Mic/Line 1&2 Mix                                                                                                    |
| 01 Rec Format         02 RecordingQuality         03 No.of Rec CH         04 Rec Source CH1         05 Rec Source CH2         06 Rec Source CH3         07 Rec Source CH4         08 Auto Track                                                                                                    | WAV, MP3<br>64, 128, 192, 256, 320kbps<br>1 - 4 (WAV), 1 - 2 (MP3)<br>Floor, Group 0, Group 1,<br>Group 2, Group 3, Language<br>1, Language 2, Language 3,<br>Remote Lang. 1, Remote<br>Lang. 2, Mic/Line 1, Mic/<br>Line 2, Mic/Line 1&2 Mix<br>Floor, Group 0, Group 1,<br>Group 2, Group 3, Language<br>1, Language 2, Language 3,<br>Remote Lang. 1, Remote<br>Lang. 2, Mic/Line 1, Mic/<br>Line 2, Mic/Line 1&2 Mix<br>Floor, Group 0, Group 1,<br>Group 2, Group 3, Language<br>1, Language 2, Language 3,<br>Remote Lang. 1, Remote<br>Lang. 2, Mic/Line 1&2 Mix<br>Floor, Group 0, Group 1,<br>Group 2, Group 3, Language<br>1, Language 2, Language 3,<br>Remote Lang. 1, Remote<br>Lang. 2, Mic/Line 1, Mic/<br>Line 2, Mic/Line 1&2 Mix<br>Floor, Group 0, Group 1,<br>Group 2, Group 3, Language<br>1, Language 2, Language 3,<br>Remote Lang. 1, Remote<br>Lang. 2, Mic/Line 1, Mic/<br>Line 2, Mic/Line 1, Mic/<br>Line 2, Mic/Line 1, Mic/<br>Line 2, Mic/Line 1&2 Mix<br>Off, 15, 30 min, 1, 2 hour                                                                                                    |
| 14) Recorder Setting         01 Rec Format         02 RecordingQuality         03 No.of Rec CH         04 Rec Source CH1         05 Rec Source CH2         06 Rec Source CH3         07 Rec Source CH4         08 Auto Track         09 Filename Prefix                                                                                  | WAV, MP3<br>64, 128, 192, 256, 320kbps<br>1 - 4 (WAV), 1 - 2 (MP3)<br>Floor, Group 0, Group 1,<br>Group 2, Group 3, Language<br>1, Language 2, Language 3,<br>Remote Lang. 1, Remote<br>Lang. 2, Mic/Line 1, Mic/<br>Line 2, Mic/Line 1&2 Mix<br>Floor, Group 0, Group 1,<br>Group 2, Group 3, Language<br>1, Language 2, Language 3,<br>Remote Lang. 1, Remote<br>Lang. 2, Mic/Line 1, Mic/<br>Line 2, Mic/Line 1&2 Mix<br>Floor, Group 0, Group 1,<br>Group 2, Group 3, Language<br>1, Language 2, Language 3,<br>Remote Lang. 1, Remote<br>Lang. 2, Mic/Line 1&2 Mix<br>Floor, Group 0, Group 1,<br>Group 2, Group 3, Language<br>1, Language 2, Language 3,<br>Remote Lang. 1, Remote<br>Lang. 2, Mic/Line 1&2 Mix<br>Floor, Group 0, Group 1,<br>Group 2, Group 3, Language<br>1, Language 2, Language 3,<br>Remote Lang. 1, Remote<br>Lang. 2, Mic/Line 1, Mic/<br>Line 2, Mic/Line 1, Mic/<br>Line 3, Mic/Line 1, Mic/<br>Line 3, Mic/Line 1, Mic/<br>Line 3, Mic/Line 1, Mic/<br>Line 3, Mic/Line 1, Mic/<br>Line 3, Mic/Line 1, Mic/<br>Line 3, Mic/Line 1, Mic/<br>Line 3, Mic/Line 1, Mic/<br>Line 4, Mic/<br>Mic/<br>Mic/      |
| 14) Recorder Setting         01 Rec Format         02 RecordingQuality         03 No.of Rec CH         04 Rec Source CH1         05 Rec Source CH2         06 Rec Source CH3         07 Rec Source CH4         08 Auto Track         09 Filename Prefix         [5] Conference Mode                                                      | WAV, MP3<br>64, 128, 192, 256, 320kbps<br>1 - 4 (WAV), 1 - 2 (MP3)<br>Floor, Group 0, Group 1,<br>Group 2, Group 3, Language<br>1, Language 2, Language 3,<br>Remote Lang. 1, Remote<br>Lang. 2, Mic/Line 1, Mic/<br>Line 2, Mic/Line 1&2 Mix<br>Floor, Group 0, Group 1,<br>Group 2, Group 3, Language<br>1, Language 2, Language 3,<br>Remote Lang. 1, Remote<br>Lang. 2, Mic/Line 1, Mic/<br>Line 2, Mic/Line 1&2 Mix<br>Floor, Group 0, Group 1,<br>Group 2, Group 3, Language<br>1, Language 2, Language 3,<br>Remote Lang. 1, Remote<br>Lang. 2, Mic/Line 1&2 Mix<br>Floor, Group 0, Group 1,<br>Group 2, Group 3, Language<br>1, Language 2, Language 3,<br>Remote Lang. 1, Remote<br>Lang. 2, Mic/Line 1, Mic/<br>Line 2, Mic/Line 1&2 Mix<br>Floor, Group 0, Group 1,<br>Group 2, Group 3, Language<br>1, Language 2, Language 3,<br>Remote Lang. 1, Remote<br>Lang. 2, Mic/Line 1, Mic/<br>Line 2, Mic/Line 1, Mic/<br>Line 2, Mic/Line 1, Lour<br>Displays filename prefix                                                                                                    |
| 14) Recorder Setting         01 Rec Format         02 RecordingQuality         03 No.of Rec CH         04 Rec Source CH1         05 Rec Source CH2         06 Rec Source CH3         07 Rec Source CH3         07 Rec Source CH4         08 Auto Track         09 Filename Prefix         [5] Conference Mode         01 Conference Mode | WAV, MP3<br>64, 128, 192, 256, 320kbps<br>1 - 4 (WAV), 1 - 2 (MP3)<br>Floor, Group 0, Group 1,<br>Group 2, Group 3, Language<br>1, Language 2, Language 3,<br>Remote Lang. 1, Remote<br>Lang. 2, Mic/Line 1, Mic/<br>Line 2, Mic/Line 1&2 Mix<br>Floor, Group 0, Group 1,<br>Group 2, Group 3, Language<br>1, Language 2, Language 3,<br>Remote Lang. 1, Remote<br>Lang. 2, Mic/Line 1, Mic/<br>Line 2, Mic/Line 1&2 Mix<br>Floor, Group 0, Group 1,<br>Group 2, Group 3, Language<br>1, Language 2, Language 3,<br>Remote Lang. 1, Remote<br>Lang. 2, Mic/Line 1&2 Mix<br>Floor, Group 0, Group 1,<br>Group 2, Group 3, Language<br>1, Language 2, Language 3,<br>Remote Lang. 1, Remote<br>Lang. 2, Mic/Line 1, Mic/<br>Line 2, Mic/Line 1&2 Mix<br>Floor, Group 0, Group 1,<br>Group 2, Group 3, Language<br>1, Language 2, Language 3,<br>Remote Lang. 1, Remote<br>Lang. 2, Mic/Line 1, Mic/<br>Line 2, Mic/Line 1, Mic/<br>Line 2, Mic/Line 1, Mic/<br>Line 2, Mic/Line 1, Mic/<br>Line 2, Mic/Line 1, Mic/<br>Line 2, Mic/Line 1, Mic/<br>Line 2, Mic/Line 1, Mic/<br>Line 3, Mic/Line 1, Mic/<br>Line 2, Mic/Line 1, Mic/<br>Line 2, Mic/Line 1, Mic/<br>Line 2, Mic/Line 1, Mic/<br>Line 2, Mic/Line 1, Mic/<br>Line 3, Mic/Line 1, Mic/<br>Line 2, Mic/Line 1, Mic/<br>Line 2, Mic/Line 1, Mic/<br>Line 3, Mic/Line 1, Mic/<br>Line 3, Mic/Line 1, Mic/<br>Line 3, Mic/Line 1, Mic/<br>Line 3, Mic/Line 1, Mic/<br>Line 4, Mic/Line 1, Mic/<br>Line 4, Mic/Line 1, Mic/<br>Line 4, Mic/Line 1, Mic/<br>Line 4, Mic/Line 1, Mic/<br>Line 4, Mic/Line 1, Mic/<br>Line 4, Mic/Line 1, Mic/<br>Line 4, Mic/Line 4, Mic/<br>Mic/Line 4, Mic/<br>Mic/Line 4, Mic/<br>Mic/Line 4, Mic/<br>Mic/Line 4, Mic/<br>Mic/<br>Mic/Line 4, Mic/<br>Mic/<br>M |

| 02 NOM                                                                                                    | 1 - 10                                                                                                    |
|----------------------------------------------------------------------------------------------------|----------------------------------------------------------------------------------------------------|
| 03 Auto mic Off                                                                                                    | 5 - 60sec, Off                                                                                                    |
| 04 Override Mode                                                                                                    | No Override, FIFO, LIFO<br>(depending on Conference<br>Mode)                                                                |
| 05 Max Queue                                                                                                    | 0 - 150                                                                                                    |
| 06 MicON Trigger                                                                                                    | All Button Toggle, All Voice,<br>All Push-to-Talk                                                                           |
| 07 MicON Hold Time                                                                                                    | 1.0 - 10.0 seconds                                                                                                    |
| 08 Interrupt Option                                                                                                    | Cut, Mute                                                                                                    |
| [6] Logging                                                                                                    |                                                                                                    |
|                                                                                                    | 0055                                                                                                    |
| 01 Logging                                                                                                    | On, Off                                                                                                    |
| 01 Logging<br>02 Destination                                                                                                  | Internal, USB                                                                                                    |
| 01 Logging<br>02 Destination<br>[7] Presets                                                                                   | Internal, USB                                                                                                    |
| 01 Logging<br>02 Destination<br>[7] Presets<br>01 Recall Presets                                                              | Internal, USB                                                                                                    |
| 01 Logging<br>02 Destination<br>[7] Presets<br>01 Recall Presets<br>02 Save Presets                                           | On, Off         Internal, USB         Recalls presets         Saves presets                                                 |
| 01 Logging<br>02 Destination<br>[7] Presets<br>01 Recall Presets<br>02 Save Presets<br>03 Import Presets                      | On, Off         Internal, USB         Recalls presets         Saves presets         Imports presets                         |
| 01 Logging<br>02 Destination<br>[7] Presets<br>01 Recall Presets<br>02 Save Presets<br>03 Import Presets<br>04 Export Presets | On, Off         Internal, USB         Recalls presets         Saves presets         Imports presets         Exports presets |

# Entering letters

Entering text is the same operation as for the 50CU. Refer to "Entering letters" () page 31)  $\,$ 

# **IR System Connections and Configuration**

# Connecting devices

- **NOTICE** Do not plug in the supplied AC power cord until all other connections have been completed.
  - When connecting devices, plug the connectors securely all the way in. Loose connections may cause malfunctions or noise.
  - Check the plug orientations.
  - Refer also to the instruction manuals supplied with the external devices.

#### Entire system connection diagram

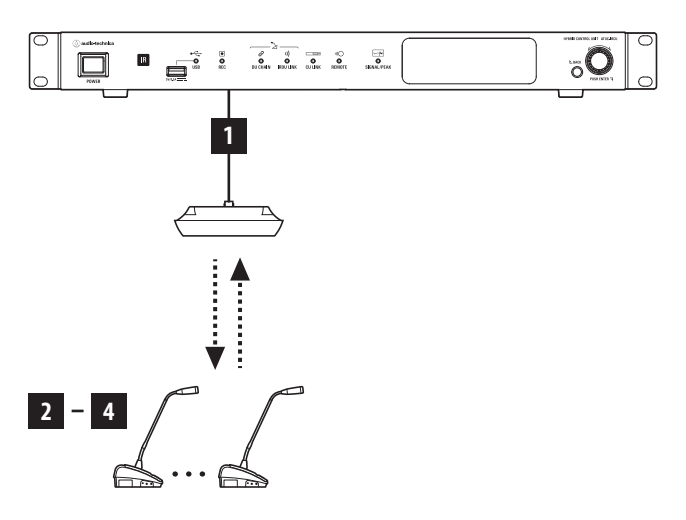

### 1 Connecting IRA and IRCU

#### **1** Install the IRCU and IRA.

- **NOTICE** Install the IRCU on a flat surface. Dropping a unit may cause damage to the unit and/or personal injury.
  - When installing the IRCU in a rack, read the precautions in advance () page 5).
  - Refer to the Instruction Manual Installation Edition to install the IRA.

#### **2** Use BNC cable to connect the IRCU and IRA.

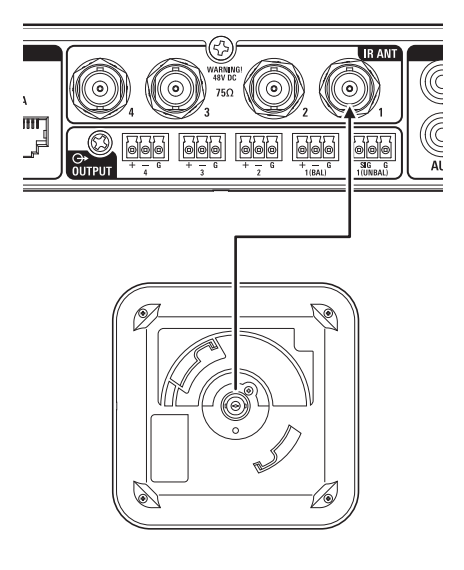

- **2** Connecting the microphone ATUC-M to the IRDU
- **1** Connect the ATUC-M to the microphone jack on the IRDU.

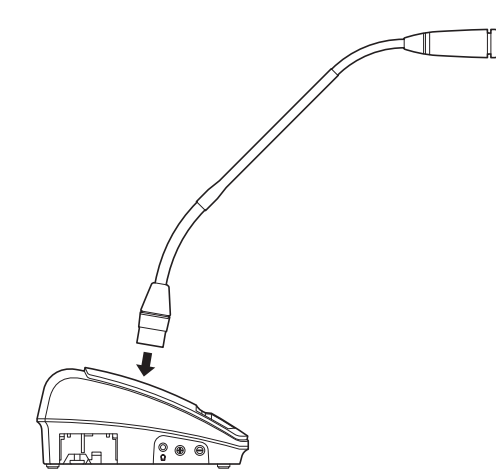

- NOTICE Insert it until you hear a click.
  - Do not lift the IRDU by holding the ATUC-M. Be sure to hold the main body of the IRDU when holding it.
  - Slowly bend or extend the flexible part of the ATUC-M. Do not apply excessive force to the ATUC-M when bending it.
  - When disconnecting the ATUC-M from the IRDU, securely hold the connector while pressing down the microphone release button and then remove the ATUC-M.
  - Before connecting/disconnecting the ATUC-M, be sure to turn off the power. If you do not turn off the power, a malfunction may occur.
  - If the ring LED on the ATUC-M does not go from on to off, then restart the IRDU.

# 3 Starting the IRDU

#### **1** Insert the rechargeable batteries into the IRDU.

Insert the rechargeable batteries into the bottom of the IRDU. Then, just slide the rechargeable batteries in the direction of the arrow to secure them. There is a click sound so you can confirm that the batteries are securely mounted.

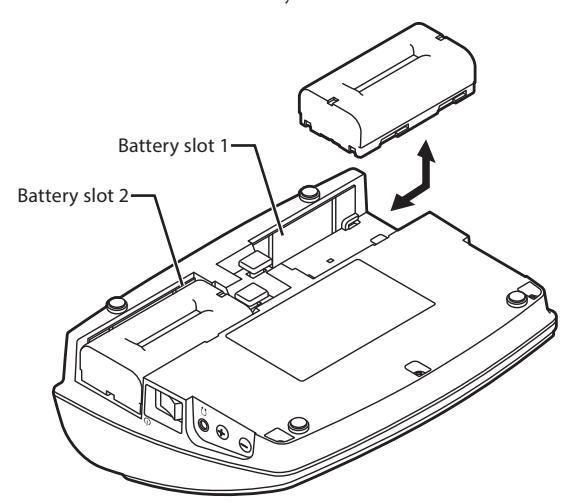

#### If you are using an AC adapter (sold separately):

Attach the rechargeable battery covers to the IRDU.

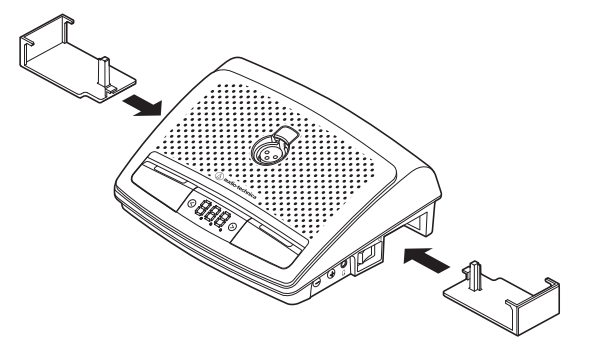

- NOTICE Extend the cord of the AC adapter through the hole for the cord.
  - Do not pinch the cord when you attach the rechargeable battery covers. Doing so may cause the cord to break.

#### When removing the rechargeable batteries:

While pressing the rechargeable battery/rechargeable battery cover release button, slide the rechargeable battery in the direction of the arrow.

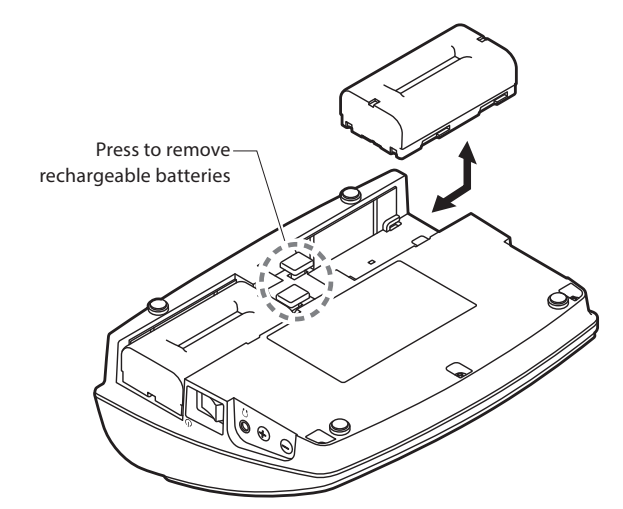

- NOTICE You can install two rechargeable batteries, but one is enough to operate. If you install both rechargeable batteries, power is consumed from the rechargeable battery in battery slot 1 first, and when that power is gone, the power supply changes to the rechargeable battery in battery slot 2.
  - The IRDUs do not have a recharging function. To recharge them, use Audio-Technica's specialized charger (ATCS-B60).

### 4 Setting Device ID for IRDU

You need to set individual IDs for each IRDU before you can use them.

They cannot be used correctly if you do not set the ID numbers. There are two setting methods. "Auto Setting" automatically assigns an ID in the order the IRDUs are connected to the IRCU. With "Manual Setting", you set the ID on the IRDU itself.

- This setting is done only one time and the ID numbers are recorded in memory.
- You can use 200 ID numbers, from 001 to 200, but no other numbers can be set. (All the numbers are set to 001 at the factory.)

#### Auto setting:

- 1 While pressing the "BACK" button, turn on the IRCU to enter the device ID setting mode.
- 2 When "audio-technica ATUC-IR" appears in the OLED, release the "BACK" button.
- ③ Wait until the OLED display changes to "ATUC-IRDU Device ID Auto Assign Mode ... ", then, while pressing the "<"/">" monitor channel selection buttons, turn on each IRDU one at a time in order.
- (4) The IDs are automatically assigned in the order in which you turn the IRDUs on. After you have confirmed the ID, press the right multifunction button to set the ID. You can also set any ID you want by doing the same operation as "Manual Setting".
- **(5)** After setting all the IDs, restart the IRCU.

NOTICE • For any DUs that were not assigned an ID, such as due to poor infrared transmissions, turn off their power, and then, while pressing on the "<"/">" monitor channel selection buttons, turn on the power and perform "Auto Setting" or "Manual Setting" to specify the ID.

#### Manual settings:

 While pressing the "<"/">" monitor channel selection buttons, press the power switch.

#### **2** Look at the display to input the ID number you want.

- <Example: To set ID number "152">
- 1 While pressing the "<"/">" monitor channel selection buttons, press the power switch.
- 2 Press the "<"/">" buttons so the 2 appears as the first digit.
- 3 Press the left multifunction button to set the second digit.
- 4 Press the "<"/">" buttons so the 5 appears as the second digit.
- 5 Press the left multifunction button to set the third digit.
- 6 Press the "<"/">" buttons so the 1 appears as the third digit.
- 7 Press the right multifunction button to apply the setting. (After step 7, you can use the system in regular modes.)

Additional procedures closely follow the procedures for the ATUC-50 system. Refer to " Connecting an amplifier" (>page 48) in "Wired System Connections and Configuration".

### 5 Set up the IRDU so it can be used

# When turning on the power to all IRDU being used, and then starting up the IRCU:

IRCU startup process finishes and it can be used when the ring LED on the ATUC-M connected to the IRDU stops flashing. Alternatively, if the Talk Mode is set to All Button Toggle or Push to Talk, then the Talk LED for the right multifunction button lights.

# When starting up the IRCU, and then turning on the power to the IRDU:

The ring LED on the ATUC-M flashes when the IRDU startup process ends. Press the right multifunction button to turn off the ring LED and the IRDU can be used. If the Talk Mode is set to Voice, then the Talk LED does not turn on.

# ATUC-50/IR Hybrid System

The ATUC-50 wired conference system and the ATUC-IR infrared conference systems can be combined, and operated as a hybrid conference system. Refer to both the wired conference system and infrared conference system sections in this manual to operate a hybrid conference system.

# Example of hybrid system connections

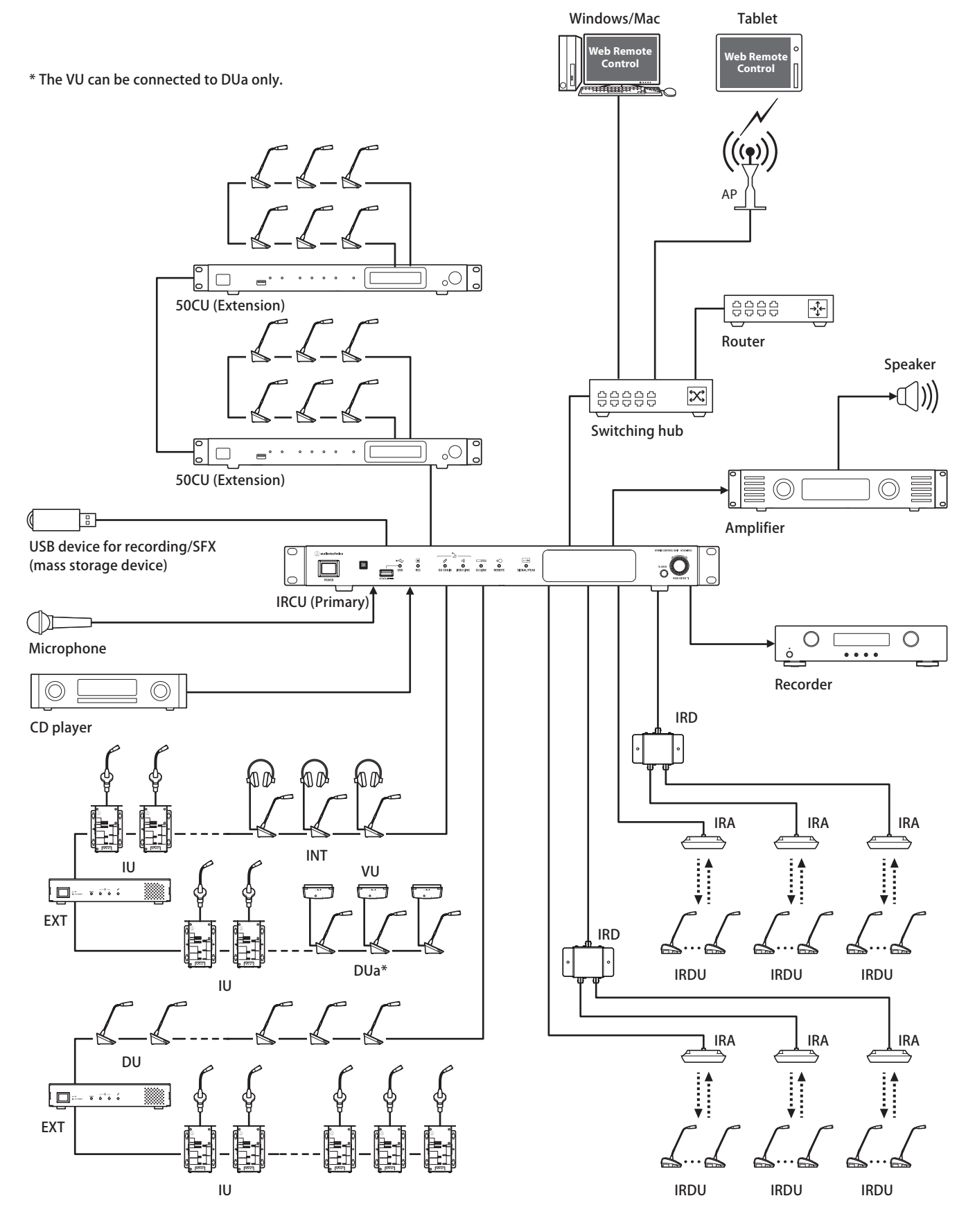

# **Hybrid System Connections and Configuration**

# About Wired System and IR System Connections and Configuration

Refer to both the wired conference system and infrared conference system sections in this manual regarding connections and configurations to operate a hybrid conference system.

"Wired System Connections and Configuration" (Page 34) "IR System Connections and Configuration" (Page 67)

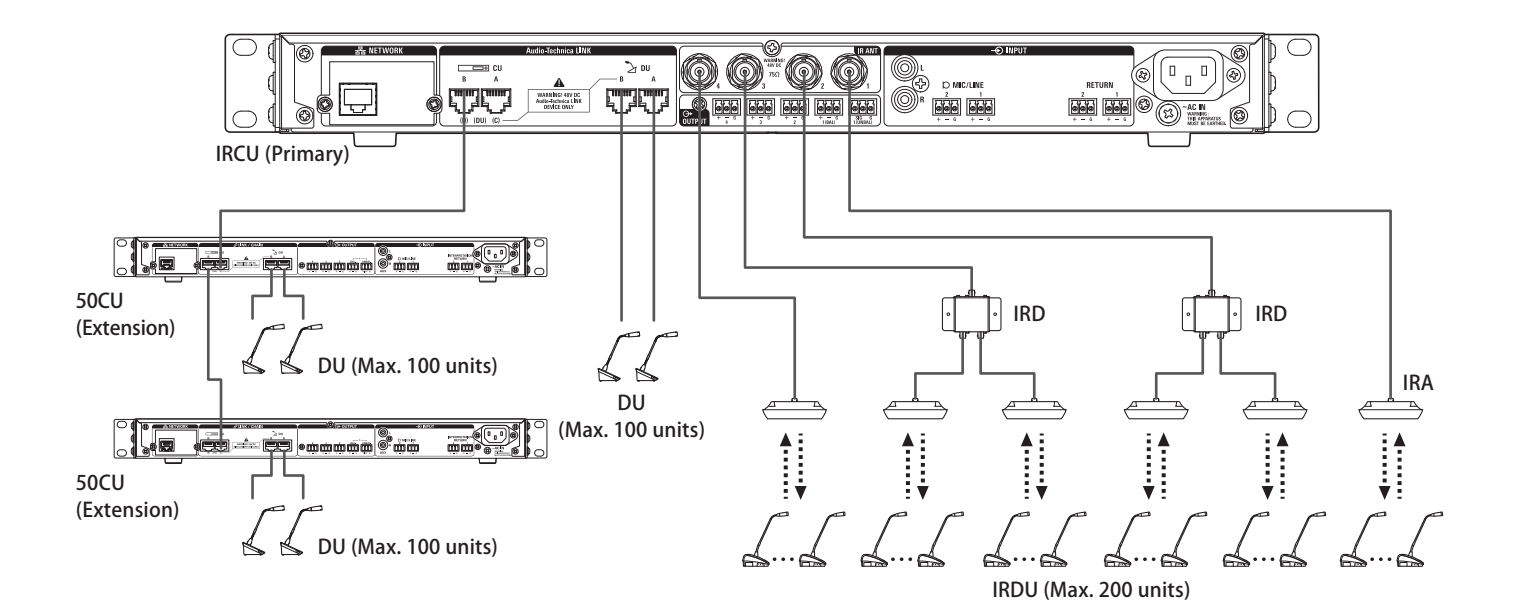

| Maximum number of connections for each terminal/each CU in Standalone mode |                                             |         |  |  |  |
|----------------------------------------------------------------------------|---------------------------------------------|---------|--|--|--|
|                                                                            | Maximum number of terminal connections in a | Maximum |  |  |  |

|                           | DU CHAIN number of IR number of IR |    |    |    |       |             | System |
|---------------------------|------------------------------------|----|----|----|-------|-------------|--------|
|                           | А                                  | В  | с  | D  | Total | connections | totai  |
| Daisy-chain<br>connection | 50                                 | 50 | 50 | 50 | 100   | 200         | 300    |
| Ring connection           | 5                                  | 0  | 5  | 0  | 100   |             | 300    |

• The maximum number of units that can be connected to each terminal on the DU CHAIN by using the EXT is 100 units.

• IUs consume more power than 50DUs, so the number of units shown in the table cannot be connected without the use of the appropriate number of EXTs. If you connect that many without the use of the appropriate number of EXTs, it may damage the CUs or the EXTs. Refer to the table "Relationship of the LAN cable length, number of units connected and number of EXTs required" (page 37, 44) regarding the number of IUs that can be connected.

### Maximum number of connections for each terminal/each CU when using 3 CU links

|                           |                  | IRCU                          | Primary              |                      | 50CU Extension max. 2 units<br>Maximum number of terminal<br>connections in a DU CHAIN |    |       |                   | System<br>total |
|---------------------------|------------------|-------------------------------|----------------------|----------------------|----------------------------------------------------------------------------------------|----|-------|-------------------|-----------------|
|                           | Maxi<br>terminal | mum num<br>connectio<br>CHAIN | ber of<br>ns in a DU | Maximum<br>number of |                                                                                        |    |       |                   |                 |
|                           | A                | В                             | Total                | connections          | A                                                                                      | В  | Total | 50CU x 2<br>Total |                 |
| Daisy-chain<br>connection | 50               | 50                            | 100                  | 200                  | 50                                                                                     | 50 | 100   | 200               | 500             |
| Ring connection           | 5                | 0                             | 50                   |                      | 5                                                                                      | 50 | 50    | 100               | 350             |

| NOTICE | • Up to 6 INTs can | be connected to the | primary. |
|--------|--------------------|---------------------|----------|
|        |                    |                     |          |
#### **About CU link connections:**

IRCU/IRCUDAN as primary and up to 2 50CUs as extension can be cascaded (use the CU LINK A/B terminals for connections as shown below).

Since up to 100 50DU/INTs can be connected to each CU, if you use 3 CUs, up to 300 50DU/INTs can be connected in total.

Follow the procedure below to cascade CUs.

① Connect the CU LINK A terminal on the 1st extension CU to the CU LINK B terminal on the primary CU.

(2) When cascading 2 extension CUs, connect the CU LINK A terminal on the 2nd extension CU to the CU LINK B terminal on the 1st extension CU.

IRCU/IRCUDAN primary

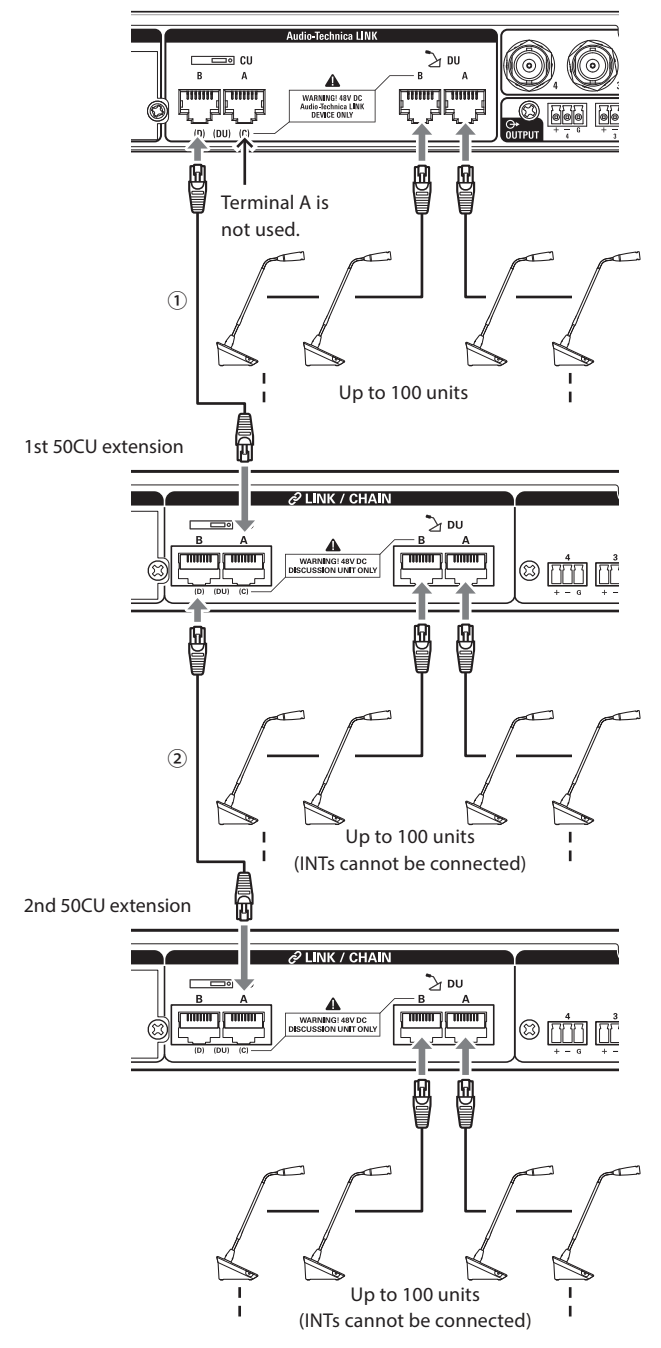

#### Primary/Extension (CU Link Mode):

|           | 1st extension          | 2nd extension       |
|-----------|------------------------|---------------------|
| 2 CU LINK | Extension last unit    | -                   |
| 3 CU LINK | Extension pass-through | Extension last unit |

NOTICE • Settings on the IRCU/IRCUDAN that is the primary are not needed.

• You can either daisy-chain ()page 35) or ring ()page 35) 50DU/INTs to each CU.

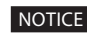

NOTICE • Up to 6 INTs can be connected to the primary CU. They cannot be connected to extension CUs.

> • If you are using CU LINK connections, do not use the Boot Up Preset function ()page 66) because it will not operate correctly.

# Information

## Troubleshooting

If a problem should arise, first check the following:

- 1. Check your connections.
- 2. Verify that the system is being operated as described in this instruction manual.
- 3. Check that the external devices are operating properly. Check the operation while the devices are not connected to the CU.
- 4. Restart your network devices.

If any unit in the system is not operating properly, check the items listed in the table below. If the symptom is not covered on the checklist below, contact your local Audio-Technica dealer.

When you contact us, you may be asked the firmware version. Please check the firmware version by following the procedure below.

#### To check from Web Remote:

[Settings & Maintenance] → [System Settings] → [Utilities] or [Settings & Maintenance] → [System Info]

#### To check on the CU display:

Set  $\rightarrow$  Log in as Administrator or Operator  $\rightarrow$  System Info

# Cause/Solution Symptom

### ATUC-50CU/ATUC-IRCU/ATUC-IRCUDAN

| Cannot turn on the power.                                                                                                    | Check that the AC power cord is connected properly.                                                                                                 | page 48 |
|----------------------------------------------------------------------------------------------------|----------------------------------------------------------------------------------------------------|---------|
|                                                                                                    | Check the connection of the microphone.                                                                                                    | page 12 |
|                                                                                                    | Check and adjust the MIC/LINE 1/2 settings.                                                                                                    |         |
| The connected microphone does not                                                                                                    | To check from Web Remote:                                                                                                    |         |
| work.                                                                                                    | $[Settings \And Maintenance] \rightarrow [Install \ Settings] \rightarrow [CU \ Audio] \rightarrow [Input \ Settings]$                              | page 11 |
|                                                                                                    | To check on the CU display:                                                                                                    |         |
|                                                                                                    | Set $\rightarrow$ Log in as Administrator or Operator $\rightarrow$ Audio Setting                                                                   |         |
|                                                                                                    | Check the connections of all devices.                                                                                                    | page 12 |
|                                                                                                    | Plug the connection cables all the way in.                                                                                                    | -       |
| The sound from the connected speaker                                                                                                    | Check that the inputs and outputs of all devices are connected properly.                                                                            | page 12 |
| is distorted or cannot be heard.                                                                                                    | Check that terminal pin assignments (Hot/Cold/GND, etc.) are correct.                                                                               | page 12 |
|                                                                                                    | Check that the cables are not damaged.                                                                                                    | -       |
|                                                                                                    | Check and adjust the setting of the connected amplifier.                                                                                            | -       |
|                                                                                                    | Check the remaining memory on the USB device (mass storage device).                                                                                 | -       |
| Cannot record sound.                                                                                                    | Reconnect the USB device (mass storage device) or try with a different USB device (mass storage device).                                            | -       |
|                                                                                                    | Check that the recording channel set from [Rec source] is correct.                                                                                  |         |
| Although recording has performed<br>properly, when playing the recorded<br>files using a device such as a<br>computer, no sound is heard. | To check from Web Remote:<br>[Settings & Maintenance] → [Install Settings] → [Recorder] → [USB Recorder<br>Settings]<br>To check on the CU display: | page 11 |
|                                                                                                    | Set $\rightarrow$ Log in as Administrator or Operator $\rightarrow$ Recorder Setting                                                                |         |

Page

| Symptom                  | Cause/Solution                                                                                                    | Page    |
|--------------------------|----------------------------------------------------------------------------------------------------|---------|
| You forget the password. | <ul> <li>Follow the procedure below to reset the password.</li> <li>① Display the HOME screen of the CU display and then while pressing the BACK button on the CU front panel, rotate the jog dial clockwise until it clicks 3 times.</li> <li>② While pressing the BACK button, rotate the jog dial counterclockwise until it clicks 3 times.</li> <li>③ While pressing the BACK button, press the ENTER button.</li> </ul> | page 10 |

## ATUC-IRCUDAN

| Symptom                                          | Cause/Solution                                                                                                    | Page    |
|--------------------------------------------------|----------------------------------------------------------------------------------------------------|---------|
|                                                  | Check the connections of the LAN cables.                                                                                                    | page 62 |
| Cannot get recognition<br>from Dante controller. | Check the Dante network settings.                                                                                                    |         |
|                                                  | To check from Web Remote:                                                                                                    | page 65 |
|                                                  | $[Settings \& Maintenance] \rightarrow [System Settings] \rightarrow [Network/Dante]$                                                                                                    |         |
|                                                  | Check whether the audio routing on Dante controller is correct.                                                                                                    | -       |
| Dante audio is not being input.                  | Check whether the input audio settings on Web Remote are correct.<br>"DANTE" must be selected as the type for input settings in [Settings &<br>Maintenance] → [Install Settings] → [CU Audio] → [Input Settings] screen. | page 66 |
| Dante audio is not being output.                 | Check whether the audio routing on Dante controller is correct.                                                                                                    | -       |

## ATUC-50DU/DUa/INT

| Symptom                                        | Cause/Solution                                                                                                    | Page            |
|------------------------------------------------|----------------------------------------------------------------------------------------------------|-----------------|
| Cannot turn on the power.                      | Check the connection to the CU or other DUs/INTs.                                                                                                    | pages 34,<br>35 |
|                                                | Depending on the conference mode or setting, the <sup>(n/2</sup> / <sub>2</sub> (talk) button may not function.<br>Check the conference mode settings.<br><b>To check from Web Remote:</b><br>[Settings & Maintenance] → [Install Settings] → [Conference] → [Conference Mode]<br><b>To check on the CU display:</b> | page 11         |
|                                                | Set > Log in as Administrator or Operator > Conference Mode                                                                                                    |                 |
| The ແ⁄ຊ່ (talk) button does not<br>function.   | The settings of the interpretation unit(s) may cause speech to be output incorrectly, even if the talk button is pressed to speak. Check the settings of the interpretation unit(s).                                                                                                    |                 |
|                                                | <b>To check from Web Remote:</b><br>[Settings & Maintenance] → [Install Settings] → [Interpretation] → [Interpretation Settings] → [Interpretation Mode]                                                                                                    | -               |
|                                                | and<br>[Settings & Maintenance] → [Install Settings] → [Interpretation] → [INT Unit<br>Settings] → [Interpretation Languages]                                                                                                    |                 |
|                                                | Insert the headphone plug all the way in.                                                                                                    | -               |
| No sound is output from the<br>headphone jack. | Raise the volume with the + button.                                                                                                    | pages 13,<br>14 |
|                                                | Use the monitor channel selection button(s) of the DU/INT to confirm that you can monitor speech from the channel you want.                                                                                                    | pages 13,<br>14 |

| Symptom                              | Cause/Solution                                                                                                    | Page    |
|--------------------------------------|----------------------------------------------------------------------------------------------------|---------|
|                                      | Check the connection of the DUs.                                                                                                    | page 35 |
|                                      | Plug the Ethernet cable all the way in.                                                                                                    | -       |
|                                      | Check that the cables are not damaged.                                                                                                    | -       |
|                                      | From [Settings & Maintenance] $\rightarrow$ [Install Settings] $\rightarrow$ [DU/IU] $\rightarrow$ [DU/IU Detail Settings], check that the [Speaker] setting is set to [Enabled]. | -       |
| No sound is output from the built-in | Adjust the speaker level.                                                                                                    |         |
| speaker.                             | <b>To check from Web Remote:</b><br>[Settings & Maintenance] → [Install Settings] → [DU/IU] → [Global DU/IU Settings]<br>→ [Speaker Level]                                        | page 11 |
|                                      | To check on the CU display:                                                                                                    |         |
|                                      | Set $\rightarrow$ Log in as Administrator or Operator $\rightarrow$ Audio Setting $\rightarrow$ DU SP Output Lvl                                                                  |         |
|                                      | Speech is not output from the built-in speaker of the INTs.                                                                                                    | -       |
| The ATUC-M does not operate.         | Insert the ATUC-M connector into the microphone jack on the DU/INT until a clicking sound is heard.                                                                               | page 48 |
|                                      | For DUs:<br>From [Settings & Maintenance] $\rightarrow$ [Install Settings] $\rightarrow$ [DU/IU] $\rightarrow$ [DU/IU Detail Settings], check the setting of [Microphone].        |         |
|                                      | For the INTs:<br>From [Settings & Maintenance] → [Install Settings] → [Interpretation] → [INT Unit<br>Settings] → [INT Unit Detail Settings] check the setting of [Microphone].   | -       |
|                                      | <ul><li>Check that [Phantom Power] is not set to [Off].</li><li>Check that [Input Gain] is not too low.</li></ul>                                                                 |         |
| If you and the amount the setting of | Check that the preset data is correct.                                                                                                    | -       |
| changed from the last settings.      | Check that the number and topology of the DUs/INTs have not changed since the last time.                                                                                          | -       |

## ATUC-50IU

| Symptom                   | Cause/Solution                                    | Page            |
|---------------------------|---------------------------------------------------|-----------------|
| Cannot turn on the power. | Check the connection to the CU or other DUs/INTs. | pages 34,<br>35 |

## ATLK-EXT165

| Symptom                   | Cause/Solution                                      | Page    |
|---------------------------|-----------------------------------------------------|---------|
| Cannot turn on the power. | Check that the AC power cord is connected properly. | page 48 |

## ATLK-EXT25

| Symptom                  | Cause/Solution                                                                      | Page    |
|--------------------------|-------------------------------------------------------------------------------------|---------|
| Cannot turn on the power | Check the connection of the AC adapter (sold separately by Audio-Technica).         | page 25 |
|                          | Check the connection of the PoE/PoE+ IN terminals.                                  |         |
|                          | Check that the number of connected DUs does not exceed the maximum connected units. | page 34 |

| Symptom                             | Cause/Solution                                                                                    | Page    |
|-------------------------------------|---------------------------------------------------------------------------------------------------|---------|
| The connected DU does not function. | Check the method used to connect the DUs.                                                         | page 25 |
|                                     | If connected to the Audio-Technica LINK A terminal, check the settings of the jumper switch pins. | page 26 |
|                                     | Check the mode switch settings.                                                                   | page 27 |

## ATUC-IRDU

| Symptom                                                         | Cause/Solution                                                                                                    | Page    |
|-----------------------------------------------------------------|----------------------------------------------------------------------------------------------------|---------|
| Connect terms on the marries                                    | Check the installation of the rechargeable batteries.                                                                                                    | page 68 |
| Cannot turn on the power.                                       | Check the remaining charge in the rechargeable batteries.                                                                                                    | page 61 |
|                                                                 | Check the installation locations of the IRDUs and IRAs.                                                                                                    | -       |
| Initialization operation does not end (LEDs continue flashing). | There may be a limit on the number of IRDUs that are detected at system start.<br>Check the infrared setting again.<br>[Settings & Maintenance] → [System Settings] → [Infrared]<br>If this is the case, connection is possible by operating any button on the IRDU. | page 65 |
|                                                                 | Depending on the conference mode or settings, the (s) button may not function. Check the conference mode settings.                                                                                                    |         |
| The 🗤 talk) button does not function.                           | To check from Web Remote:<br>[Settings & Maintenance] → [Install Settings] → [Conference] → [Conference Mode]<br>To check on the CU display:<br>Set → Log in as Administrator or Operator → Conference Mode                                                          | page 11 |
|                                                                 | Check the installation locations of the IRDUs and IRAs.                                                                                                    | _       |
| The sound from the connected                                    | Check the ID settings of the device.                                                                                                    | page 68 |
| microphone is distorted or cannot be heard.                     | There may be interference with the infrared. The problem may be solved by the settings for the infrared frequency that you are using.<br>[Settings & Maintenance] → [System Settings] → [Infrared] → [IRDU Band]                                                     | page 65 |
|                                                                 | Insert the headphone plug securely all the way in.                                                                                                    | page 56 |
| No sound is output from the                                     | Raise the volume with the + button on the IRDU.                                                                                                    | page 56 |
| headphone jack.                                                 | Use the monitor channel selection button(s) to confirm that you can monitor speech from the channel you want.                                                                                                    | page 56 |
|                                                                 | From [Settings & Maintenance] $\rightarrow$ [Install Settings] $\rightarrow$ [DU/IU] $\rightarrow$ [DU/IU Detail Settings], check that the [Speaker] setting is set to [Enabled].                                                                                    | page 35 |
| No sound is output from the built-in<br>speaker.                | Adjust the speaker level.                                                                                                    |         |
|                                                                 | To check from Web Remote:<br>[Settings & Maintenance] → [Install Settings] → [DU/IU] → [Global DU/IU Settings]<br>→ [Speaker Level]<br>To check on the CU display:                                                                                                   | page 11 |
|                                                                 | Set $\rightarrow$ Log in as Administrator or Operator $\rightarrow$ Audio Setting $\rightarrow$ DU SP Output Lvl                                                                                                    |         |

## ATUC-IRA

| Symptom                               | Cause/Solution                         | Page    |
|---------------------------------------|----------------------------------------|---------|
| Cannot turn on the power to ATUC-IRA. | Check the connections of the cables.   | page 67 |
|                                       | Check that the cables are not damaged. |         |

## Error messages

- Error messages displayed on the Web Remote screen and CU displays are as follows.
- The states of the CU LED error indicators are described together with the CU display error messages.
- If the same error persists even after the following remedies are taken, or when the unit(s) requires repair or parts replacement, contact your local Audio-Technica dealer.

|    | Web Remote                     | CU display<br>(LED indicators)                   | State/remedies                                                                                                    |  |  |
|----|--------------------------------|--------------------------------------------------|----------------------------------------------------------------------------------------------------|--|--|
| 1  | Resume Data Error              | Resume Data Err                                  | <ul> <li>Failed to read the resume information.</li> <li>The unit was started up using the second from the last setting or default setting. Although there is no functional limitation, be sure to restart the unit to check that the same error does not occur again.</li> </ul>                                                                                                    |  |  |
| 2  | Preset Data Error              | Pst Data Err                                     | <ul><li>Failed to read the preset data.</li><li>This error may occur when you recall the default preset or the preset which you successfully recalled last time. Although there is no functional limitation, be sure to restart the unit to check that the same error does not occur again.</li></ul>                                                                                                    |  |  |
| 3  | DU Power Error                 | DU Power Err<br>(DU CHAIN: blinks green)         | <ul> <li>An error occurred when power was supplied to the DU.</li> <li>Voltage may fall at the 48V output.</li> <li>①After disconnecting all DUs from the CU, restart the CU. If the same error occurs again, the CU requires repair.</li> <li>②If the same error does not occur again in ① but the error occurs again after connecting the DUs, there may be a damaged cable or DU. Identify the damaged cable or DU for replacement or repair.</li> </ul> |  |  |
| 4  | DU Communication Error         | DU Comm Err<br>(DU CHAIN: blinks green)          | DU individual settings cannot be configured.<br>• Check that there is no DU connection error.                                                                                                    |  |  |
| 5  | DU Ring to Daisy               | DU Ring to Daisy<br>(DU CHAIN: blinks green)     | <ul><li>The DU topology has been changed (from ring to daisy).</li><li>If this error occurs even though you did not change the DU connection, check that there is no DU connection error.</li></ul>                                                                                                    |  |  |
| 6  | DU Daisy to Ring               | DU Daisy to Ring<br>(DU CHAIN: blinks green)     | <ul><li>The DU topology has been changed (from daisy to ring).</li><li>If this error occurs even though you did not change the DU connection, check that there is no DU connection error.</li></ul>                                                                                                    |  |  |
| 7  | Number of DU Decreased         | DU Number Decrease<br>(DU CHAIN: blinks green)   | <ul><li>The number of connected DUs decreased.</li><li>If this error occurs even though you did not change the DU connection, check that there is no DU connection error.</li></ul>                                                                                                    |  |  |
| 8  | DU Exceeds 100 Units           | DU Exceeds 100pcs<br>(DU CHAIN: blinks green)    | More than 100 DUs are connected to the DU CHAIN A/B/C/D terminals in total.<br>• Connect 100 DUs or less to each CU.                                                                                                    |  |  |
| 9  | INT Unit Exceeds 6 Units       | INT Exceeds 6pcs<br>(DU CHAIN: blinks green)     | More than 6 INTs are connected to the DU CHAIN A/B/C/D terminals in total.<br>• Connect 6 INTs or less to CU.                                                                                                    |  |  |
| 10 | DU A/B: Exceeds 50 Units       | DU A/B Exceeds 50pcs<br>(DU CHAIN: blinks green) | More than 50 DUs are connected to the DU CHAIN A/B terminals in total.<br>• Connect 50 DUs or less to the DU CHAIN A/B terminals in total.                                                                                                    |  |  |
| 11 | DU C/D: Exceeds 50 Units       | DU C/D Exceeds 50pcs<br>(DU CHAIN: blinks green) | More than 50 DUs are connected to the DU CHAIN C/D terminals in total.<br>• Connect 50 DUs or less to the DU CHAIN C/D terminals in total.                                                                                                    |  |  |
| 12 | CU Communication Error         | CU Comm Err<br>(CU LINK: blinks green)           | A communication error occurred between the CUs.<br>• Check that there is no CU connection error.                                                                                                    |  |  |
| 13 | CU Link OFF                    | CU Link OFF<br>(CU LINK: blinks green)           | CU Link is cancelled.<br>• If this error occurs unexpectedly, check that there is no CU connection error.                                                                                                    |  |  |
| 14 | Network Communication<br>Error | Network Comm Err<br>(REMOTE: blinks green)       | <ul> <li>(1) A network communication error occurred.</li> <li>(2) An IP command communication error occurred.</li> <li>Check that there is no network connection error.</li> </ul>                                                                                                    |  |  |
| 15 | USB Access Error               | USB Access Err                                   | <ul> <li>An error occurred when accessing the USB device (mass storage device).</li> <li>Check that the USB device (mass storage device) has no problems.</li> <li>Check that the same error does not occur with another USB device (mass storage device).</li> </ul>                                                                                                    |  |  |

|    | Web Remote                     | CU display<br>(LED indicators)            | State/remedies                                                                                                    |  |  |
|----|--------------------------------|-------------------------------------------|----------------------------------------------------------------------------------------------------|--|--|
|    | USB Format Error               | USB Format Err                            | There is a problem with the USB device (mass storage device).                                                                                                    |  |  |
| 16 |                                |                                           | • Check the format of the USB device (mass storage device).                                                                                                    |  |  |
|    |                                |                                           | • Use a USB device (mass storage device) formatted with FAT16 or FAT32.                                                                                                    |  |  |
|    | Failed                         | Failed                                    | <ul><li>(1) The setting cannot be configured due to some system errors.</li><li>Try to configure the setting again and check whether the same error occurs again.</li></ul>                                                                                                    |  |  |
| 17 |                                |                                           | <ul> <li>(2) Playback operation cannot be performed.</li> <li>Check that the USB device (mass storage device) is connected properly.</li> <li>Check that the file you want to play is in the USB device (mass storage device).</li> <li>Check that the format of the file you want to play is correct. (You can check by, for example, playing the file with another playback device.)</li> </ul> |  |  |
| 17 |                                |                                           | <ul> <li>(3) Recording operation cannot be performed.</li> <li>Check that the USB device (mass storage device) is inserted in the CU.</li> <li>Check that write protection is disabled on the USB device (mass storage</li> </ul>                                                                                                    |  |  |
|    |                                |                                           | device).<br>• Check the space available on the USB device (mass storage device).<br>• Check that the USB device (mass storage device) has no problems.<br>• Check that the same error does not occur with another USB device (mass                                                                                                    |  |  |
| 10 | File Export Failed             |                                           | storage device).<br>(4) The preset data cannot be exported.<br>• Check that the USB device (mass storage device) has no problems.                                                                                                    |  |  |
| 18 |                                |                                           | • Check that the same error does not occur with another USB device (mass storage device).                                                                                                    |  |  |
|    | File Import Failed             |                                           | (5) The preset data cannot be imported.                                                                                                    |  |  |
| 19 |                                |                                           | <ul> <li>Check that the USB device (mass storage device) has no problems.</li> <li>Check that the same error does not occur with another USB device (mass storage device).</li> </ul>                                                                                                    |  |  |
|    | USB Write Error                | USB Write Err                             | <ul> <li>The data log cannot be saved onto the USB device (mass storage device).</li> <li>Check that the USB device (mass storage device) is inserted to the CU.</li> <li>Check that write protection is disabled on the USB device (mass storage device).</li> </ul>                                                                                                    |  |  |
| 20 |                                |                                           | <ul> <li>Check the space available on the USB device (mass storage device).</li> <li>Check that the USB device (mass storage device) has no problems.</li> <li>Check that the same error does not occur with another USB device (mass storage device).</li> </ul>                                                                                                    |  |  |
| 21 | Failed. Please turn power OFF. | CU FW Update Err<br>Please Turn Pwr OFF   | An error occurred during the CU firmware update.<br>• Turn off the power and restart the CU.                                                                                                    |  |  |
| 22 | Failed. Please turn power OFF. | IRCU FW Update Err<br>Please Turn Pwr OFF | An error occurred during the IRCU firmware update. • Turn off the power and restart the system.                                                                                                    |  |  |
| 23 | Failed. Please turn power OFF. | DU FW Update Err<br>Please Turn Pwr OFF   | An error occurred during the DU firmware update.  • Turn off the power and restart the CU. (When the update cannot be performed for the 1st DU, or an error occurs during the update process and the update cannot be continued.)                                                                                                    |  |  |
| 24 | Failed. Please turn power OFF. | DUa FW Update Err<br>Please Turn Pwr OFF  | An error occurred during the DUa firmware update.<br>• Turn off the power and restart the CU.<br>(When the update cannot be performed for the 1st DUa, or an error occurs<br>during the update process and the update cannot be continued.)                                                                                                    |  |  |
| 25 | Failed. Please turn power OFF. | INT FW Update Err<br>Please Turn Pwr OFF  | An error occurred during the INT unit firmware update.<br>• Turn off the power and restart the CU.<br>(When the update cannot be performed for the 1st INT, or an error occurs<br>during the update process and the update cannot be continued.)                                                                                                    |  |  |
| 26 | Failed. Please turn power OFF. | IU FW Update Err<br>Please Turn Pwr OFF   | An error occurred during the IU firmware update.<br>• Turn off the power and restart the CU.<br>(When the update cannot be performed for the 1st IU, or an error occurs<br>during the update process and the update cannot be continued.)                                                                                                    |  |  |

|    | Web Remote                                                                                                    | CU display<br>(LED indicators)            | State/remedies                                                                                                    |
|----|----------------------------------------------------------------------------------------------------|-------------------------------------------|----------------------------------------------------------------------------------------------------|
| 27 | Completed except serial<br>numbers below.<br>Please turn power OFF.<br>XXXXXXXX<br>XXXXXXXX<br>(Displays a list of 8-digit serial<br>numbers of DUs for which the<br>update cannot be performed.)  | Part of DU Failed<br>Please Turn Pwr OFF  | <ul> <li>The DU firmware update has been completed but the update cannot be performed for some DUs.</li> <li>① The serial numbers of DUs for which the update cannot be performed will be listed on the pop-up screen. Write them down.</li> <li>② Turn off the power.</li> <li>③ Disconnect the DUs with the serial numbers you wrote down.</li> <li>④ Perform forced update for the DUs you disconnected in step ③.</li> <li>For details on how to perform the forced update, contact your local Audio-Technica dealer.</li> </ul>           |
| 28 | Completed except serial<br>numbers below.<br>Please turn power OFF.<br>XXXXXXXX<br>XXXXXXXX<br>(Displays a list of 8-digit serial<br>numbers of DUas for which the<br>update cannot be performed.) | Part of DUa Failed<br>Please Turn Pwr OFF | <ul> <li>The DUa firmware update has been completed but the update cannot be performed for some DUas.</li> <li>① The serial numbers of DUas for which the update cannot be performed will be listed on the pop-up screen. Write them down.</li> <li>② Turn off the power.</li> <li>③ Disconnect the DUas with the serial numbers you wrote down.</li> <li>④ Perform forced update for the DUas you disconnected in step ③.</li> <li>For details on how to perform the forced update, contact your local Audio-Technica dealer.</li> </ul>      |
| 29 | Completed except serial<br>numbers below.<br>Please turn power OFF.<br>XXXXXXXX<br>XXXXXXXX<br>(Displays a list of 8-digit serial<br>numbers of INTs for which the<br>update cannot be performed.) | Part of INT Failed<br>Please Turn Pwr OFF | <ul> <li>The INT unit firmware update has been completed but the update cannot be performed for some INTs.</li> <li>① The serial numbers of INTs for which the update cannot be performed will be listed on the pop-up screen. Write them down.</li> <li>② Turn off the power.</li> <li>③ Disconnect the INTs with the serial numbers you wrote down.</li> <li>④ Perform forced update for the INTs you disconnected in step ③.</li> <li>For details on how to perform the forced update, contact your local Audio-Technica dealer.</li> </ul> |
| 30 | Completed except serial<br>numbers below.<br>Please turn power OFF.<br>XXXXXXXX<br>XXXXXXXX<br>(Displays a list of 8-digit serial<br>numbers of IUs for which the<br>update cannot be performed.)  | Part of IU Failed<br>Please Turn Pwr OFF  | <ul> <li>The IU firmware update has been completed but the update cannot be performed for some IUs.</li> <li>① The serial numbers of IUs for which the update cannot be performed will be listed on the pop-up screen. Write them down.</li> <li>② Turn off the power.</li> <li>③ Disconnect the IUs with the serial numbers you wrote down.</li> <li>④ Perform forced update for the IUs you disconnected in step ③.</li> <li>For details on how to perform the forced update, contact your local Audio-Technica dealer.</li> </ul>           |
| 31 | Data acquisition error.                                                                                                    | Data Acquisition Err                      | Failed to acquire data through operation via Web Remote or the CU display.<br>• Perform the operation again and check whether the same error occurs.                                                                                                    |
| 32 | Unable to Set                                                                                                    | Unable to Set                             | <ul> <li>(1) Unusable characters are contained in the string of letters you have entered.</li> <li>Delete unusable characters.</li> <li>(2) The change cannot be applied because the entered values are out of the permitted range or the change is not allowed.</li> <li>Enter values within the permitted range.</li> <li>Check that the unit is in a state where changes are allowed and then perform the operation again and check whether the same error occurs.</li> </ul>                                                               |
| 32 |                                                                                                    | Can't.ReducePriority                      | <ul> <li>(3) The setting of [Number of Open Mics] (NOM) cannot be changed due to the current number of priority DUs.</li> <li>Set a different number for [Number of Open Mics] (NOM) or change the number of priority DUs.</li> <li>(4) Since recording, recording pause, or file reading process is under way, any</li> </ul>                                                                                                    |
| 33 | All DUs will be turned off to<br>apply the changes. Do you wish<br>to proceed?                                                                                                    | Turn OFF All DU?                          | <ul> <li>recording-related settings cannot be configured.</li> <li>Stop recording and then perform the operation again.</li> <li>(5) You must turn off the microphones for all of the DUs in order to change the settings.</li> <li>Selecting [Yes] forces the microphones for all of the DUs off and changes the settings.</li> </ul>                                                                                                    |

|    | Web Remote                                                                 | CU display<br>(LED indicators)            | State/remedies                                                                                                    |
|----|----------------------------------------------------------------------------|-------------------------------------------|----------------------------------------------------------------------------------------------------|
| 34 | Unable to control.                                                         | Unable to Ctrl                            | <ol> <li>Since recording, recording pause, or file reading process is under way, the operation cannot be performed.</li> <li>Due to other reasons, the operation cannot be performed. (Operations except changing settings cannot be performed.)</li> <li>Stop recording and then perform the operation again.</li> </ol> |
| 35 | Number of IRDU exceeds<br>available IR Bands                               | Pst Recall Err                            | The preset file cannot be read. The number in [Number of Open Mics]<br>exceeds the number of [IRDU Band] that are enabled.<br>• Set [Limit NOM to Enabled IR Bands] in [Infrared Settings] to [Off].                                                                                                    |
| 36 | Dante Communication Error                                                  | Dante Comm Err                            | <ul><li>A communication error occurred with the Dante board.</li><li>Turn off the power and restart the system. Confirm that the same error does not occur when the system is restarted.</li></ul>                                                                                                    |
| 37 | Number of priority units<br>exceeds maximum. Reduced<br>priority channels. | -                                         | <ul> <li>The number of DUs which are set as priority DUs exceeded the limit due to CU Link. Decrease the number of priority DUs. (Deactivate the priority setting for some DUs.)</li> <li>Check the priority DUs and change the setting as necessary.</li> </ul>                                                          |
| 38 | Unable to set. Number of priority channels exceeds maximum.                | -                                         | The maximum number of DUs that can be designated as priority DU is 1 unit<br>less than the specified value for [Number of Open Mics] ( <i>NOM</i> ). No more<br>DUs can be designated as a priority DU.<br>• Change the setting value for the NOM or DU priority setting.                                                 |
| 39 | Recording Failed                                                           | -                                         | <ul> <li>A recording function error occurs such as a recording error not due to recording operations via Web Remote.</li> <li>Check that no error occurs during recording on the CU. If an error occurs, solve the problem according to the error.</li> </ul>                                                             |
| 40 | Device ID XXX , Battery 1 Low                                              | -                                         | There is low remaining power in battery 1 in the IRDU with device ID XXX.<br>• Replace battery 1.                                                                                                    |
| 41 | Device ID XXX , Battery 1<br>Depleted                                      | -                                         | There is no remaining power in battery 1 in the IRDU with device ID XXX.<br>• Replace battery 1.                                                                                                    |
| 42 | Device ID XXX , Battery 2 Low                                              | -                                         | There is low remaining power in battery 2 in the IRDU with device ID XXX.<br>• Replace battery 2.                                                                                                    |
| 43 | Device ID XXX , Battery 2<br>Depleted                                      | -                                         | There is no remaining power in battery 2 in the IRDU with device ID XXX.<br>• Replace battery 2.                                                                                                    |
| 44 | Device ID XXX, IRDU Not<br>Responding                                      | -                                         | <ul><li>There is no response from IRDU with device ID XXX.</li><li>Refer to the installation manual to confirm that the installation environment for the IRDU and IRA is correct, and then redo the previous operation.</li></ul>                                                                                         |
| 45 | -                                                                          | Boot Error XXX                            | <ul><li>An error occurred while booting the CU. (XXX indicate an error code.)</li><li>Restart the CU and check whether the same error occurs. If the same error occurs again, the CU requires repair.</li></ul>                                                                                                    |
| 46 | -                                                                          | Chg to FreeTalk Mode                      | Since a communication error occurred with the control device, the conference<br>mode will be switched to Free Talk Mode where you do not need the control<br>device.<br>• Check that there is no network connection problem.                                                                                              |
| 47 | -                                                                          | Forcible FW Update                        | Forced update executes for the CU.<br>• Follow the message displayed and do not turn off during the update.                                                                                                    |
| 48 | -                                                                          | Connect USB Device<br>with FW Update File | <ul><li>Forced update executes (for the CU or the DU).</li><li>Insert a USB control device (mass storage device) where the firmware is stored to the CU.</li></ul>                                                                                                    |
| 49 | -                                                                          | Warning 60D                               | <ul> <li>Even though DU topology was not changed, the number of connected units changed.</li> <li>Failure may have occurred in a DU in the system. If this occurs frequently, promptly contact your local Audio-Technica dealer.</li> </ul>                                                                               |

# **Specifications**

## ATUC-50CU specifications

## General specifications

|                                             | Inputs                  |                    | Mic/Line×2, AUX (ST)×1, INTERPRETATION RETURN×2                         |  |  |
|---------------------------------------------|-------------------------|--------------------|-------------------------------------------------------------------------|--|--|
| I/O Connectors                              | Outputs                 |                    | BAL.×4, UNBAL.×1                                                        |  |  |
|                                             | LINK/CHAIN              |                    | DU A/B terminals, CU A/B terminals (DU C/D terminals)                   |  |  |
| Recording(*1)                               | Via USB storage         | device             | 1/2/3/4 track (WAV) (BWF standard)<br>1/2 track (MP3) (Original format) |  |  |
|                                             | MP3 bit rate            |                    | 64kbps/128kbps/192kbps/256kbps/320kbps                                  |  |  |
|                                             | 347 4 3 7               | Data length        | 16bit, 24bit                                                            |  |  |
|                                             | WAV                     | Sampling frequency | 48kHz                                                                   |  |  |
| $\mathbf{p}_{1}$                            | MD2(*2)                 | Bit rate           | 32-320kbps                                                              |  |  |
| Playback(1)                                 | $\operatorname{WIP}(2)$ | Sampling frequency | 48kHz                                                                   |  |  |
|                                             | Maximum file si         | ze                 | 2GB                                                                     |  |  |
|                                             | Maximum numb            | per of files       | 30files                                                                 |  |  |
| Signal delays                               |                         |                    | MIC Input to Output: 1ms<br>DU to CU: 1.2ms                             |  |  |
| Frequency response                          |                         |                    | +1.0, -2.0dB 20Hz - 20kHz, refer to +4dBu output @1kHz.                 |  |  |
| Dynamic range                               |                         |                    | 110dB A-Weighted                                                        |  |  |
| Signal to noise                             |                         |                    | 89dB A-Weighted                                                         |  |  |
| Headroom                                    |                         |                    | 20dB                                                                    |  |  |
| Equivalent input noise                      | e Mic/Line 1-2          |                    | Less than -126dBu Rs=1500hm                                             |  |  |
| Residual noise                              |                         |                    | Less than –86dBu A-Weighted                                             |  |  |
| Total harmonic distor                       | tion                    |                    | Less than 0.03% 1kHz unity                                              |  |  |
| Crosstalk @1kHz                             |                         |                    | Less than -80dB                                                         |  |  |
| OLED display                                |                         |                    | $20 \times 2$ Character type, Color: Yellow                             |  |  |
| Phantom power                               |                         |                    | DC+48V                                                                  |  |  |
| Power requirement                           |                         |                    | AC 100V-240V 50/60Hz                                                    |  |  |
| Power consumption                           |                         |                    | 20W-175W (max.), Connecting 50 ATUC-50DUs is equivalent to 2.55A.       |  |  |
| Operation guaranteed                        | temperature range       |                    | 0-45°C                                                                  |  |  |
| Operation guaranteed                        | humidity range          |                    | 25-85%                                                                  |  |  |
| External dimensions (including protrusions) |                         |                    | 482 mm × 345.1 mm × 49.8 mm (W × D × H)                                 |  |  |
| Net Weight                                  |                         |                    | 3.4kg                                                                   |  |  |
| Finich                                      | Front panel             |                    | Black                                                                   |  |  |
|                                             | Top & Rear              |                    | Black                                                                   |  |  |
| Included Accessories                        |                         |                    | AC power cord, Euroblock connectors ×9                                  |  |  |

\*1 Supported file systems: FAT16/FAT32

\*2 Supported format: MPEG-1 Audio Layer-3.

#### Analog input specifications

| Input Terminals   |                  | Cain    | Load      | Input Level |                             |                             | Compositor | Balanced/  |
|-------------------|------------------|---------|-----------|-------------|-----------------------------|-----------------------------|------------|------------|
|                   |                  | Gain    | Impedance | Minimum     | Unity                       | Maximum                     | Connector  | Unbalanced |
| MIC/LINE _        | Mic              | 15-59dB | 5k ohm    | -60dBu      | -40dBu                      | -16dBu                      | Euroblock  | Balanced   |
| Input 1-2         | Line             | 15-59dB | 20k ohm   | -40dBu      | +4dBu*/<br>0dBu             | +24dBu*/<br>+20dBu          | Euroblock  | Balanced   |
| AUX Input LR      | K (Mono ×2)      | -       | 10k ohm   | -           | 0dBV*/<br>-10dBV/<br>-20dBV | +20dBV*/<br>+10dBV/<br>0dBV | RCA Pin    | Unbalanced |
| INTERPRE<br>RETUR | ETATION<br>N 1-2 | -       | 20k ohm   | -           | +4dBu*/<br>0dBu             | +24dBu*/<br>+20dBu          | Euroblock  | Balanced   |

\* Default setting

#### Analog output specifications

| Output Terminals                | I and Impodence |         | Output Level | Connector | Balanced/ |            |
|---------------------------------|-----------------|---------|--------------|-----------|-----------|------------|
| Output Terminais                | Load Impedance  | Minimum | Unity        | Maximum   | Connector | Unbalanced |
| BAL. (Balanced) Output 1-4      | 150ohm          | -       | +4dBu        | +24dBu    | RCA Pin   | Balanced   |
| UNBAL. (Unbalanced)<br>Output 1 | 300ohm          | -       | 0dBV         | +20dBV    | Euroblock | Unbalanced |

#### Digital input/output specifications

| Terminals Format Data length/<br>Freque |                 | Data length/Sampling<br>Frequency | Audio                                              | Connector    |
|-----------------------------------------|-----------------|-----------------------------------|----------------------------------------------------|--------------|
| USB                                     | USB             | 24bit/48kHz                       | Playback: MP3 or WAV/Record: MP3 or WAV            | USB (A type) |
| DU CHAIN A/B (C/D)                      | Original format | 24bit/48kHz                       | Floor, Return, Interpretation language, Active Mic | RJ-45        |
| CU LINK A/B                             | Original format | 24bit/48kHz                       | Floor, Return, Interpretation language, Active Mic | RJ-45        |

#### Control I/O specifications

| Terminals | Format    | Level               | Connector |  |
|-----------|-----------|---------------------|-----------|--|
| NETWORK   | IEEE802.3 | 10BASE-T/100BASE-TX | RJ-45     |  |

## General specifications

|                                  | Inputs       | Microphone jack×1                                       |
|----------------------------------|--------------|---------------------------------------------------------|
| I/O connectors                   | Outputs      | Headphone jack×1                                        |
|                                  | CHAIN        | DU/CU connection terminals                              |
| Sampling frequency               |              | 24bit/48kHz                                             |
| Frequency response               |              | +1.0, -2.0dB 20Hz - 20kHz, refer to +4dBu output @1kHz. |
| Dynamic range                    |              | 104dB A-Weighted                                        |
| Signal to noise                  |              | 84dB A-Weighted                                         |
| Headroom                         |              | 20dB                                                    |
| Equivalent input noise           |              | Less than -121dBu Rs=150ohm                             |
| Total harmonic distortion        |              | Less than 0.07% 1kHz unity                              |
| Phantom power                    |              | DC+24V                                                  |
| Power requirement                |              | DC+48V                                                  |
| Power consumption                |              | 2.2W                                                    |
| Operation guaranteed temperatur  | re range     | 0-45°C                                                  |
| Operation guaranteed humidity r  | ange         | 25-85%                                                  |
| External dimensions (including p | protrusions) | 135 mm × 148.4 mm × 84.2 mm (W × D × H)                 |
| Net Weight                       |              | 570g (900g including the optional bottom weight)        |
| The state                        | Top panel    | Gun metal                                               |
| FINISN                           | Enclosure    | Black                                                   |
| Included Accessories             |              | Quick Setup Guide, Warranty                             |

#### Analog input specifications

| Input Terminale | Gain   | Load<br>Impedance | Input Level |         |         | Connector  | Balanced/  |
|-----------------|--------|-------------------|-------------|---------|---------|------------|------------|
| input ferminals |        |                   | Minimum     | Nominal | Maximum | Connector  | Unbalanced |
| MIC Input       | 7-47dB | 5k ohm            | -60dBu      | -40dBu  | -20dBu  | XLR female | Balanced   |

#### Analog output specifications

| Output Terminals | I and Immodance |         | Output Level | Connector |               |
|------------------|-----------------|---------|--------------|-----------|---------------|
| Output Terminais | Load Impedance  | Minimum | Nominal      | Maximum   | Connector     |
| Headphones       | 320hm           | -       | 1.5mW        | 15mW      | φ3.5mm Stereo |
| Speaker          | 80hm            | -       | 50mW         | 100mW     | -             |

#### Digital input/output specifications

| Terminals    | Format          | Data length/Sampling<br>Frequency | Audio                                              | Connector |
|--------------|-----------------|-----------------------------------|----------------------------------------------------|-----------|
| DU CHAIN A/B | Original format | 24bit/48kHz                       | Floor, Return, Interpretation language, Active Mic | RJ-45     |

#### **Control I/O specifications**

| Terminals          | Format | Level            | Connector |
|--------------------|--------|------------------|-----------|
| Extension terminal | UART   | +5V, TX, RX, GND | RJ-11     |

# ATUC-50IU specifications

## General specifications

|                                             | Inputs  | Euroblock connector: microphone input terminal $\times$ 1 set, operation input terminal $\times$ 6 sets, and general purpose input terminal (GPI) $\times$ 8 sets                                                                    |  |
|---------------------------------------------|---------|----------------------------------------------------------------------------------------------------|--|
| I/O connector                               | Outputs | Euroblock connector: speaker output terminal $\times$ 1 set, headphone output<br>terminal $\times$ 1 set, status output terminal $\times$ 6 sets, power supply terminal $\times$ 1 set,<br>general output terminals (GPO) $\times$ 8 |  |
|                                             | CHAIN   | DU/CU connection terminals                                                                                                    |  |
| Data length/Sampling frequent               | су      | 24bit/48kHz                                                                                                    |  |
| Frequency response                          |         | +1.0 - 2.0 dB, 20 Hz - 20 kHz (+4 dBu output at 1 kHz)                                                                                                    |  |
| Dynamic range                               |         | 104 dB, A-Weighted                                                                                                    |  |
| S/N ratio                                   |         | 84 dB, A-Weighted                                                                                                    |  |
| Headroom                                    |         | 20 dB                                                                                                    |  |
| Noise equivalent input                      |         | Less than $-125 \text{ dBu}$ , Rs = 150 $\Omega$                                                                                                    |  |
| Total harmonic distortion                   |         | Less than 0.07%, 1 kHz unity                                                                                                    |  |
| Phantom Power                               |         | DC+48V                                                                                                    |  |
| Power requirement                           |         | DC+48V                                                                                                    |  |
| Power Consumption                           |         | 3.4 W                                                                                                    |  |
| Operation guaranteed temperature range      |         | 0 - 45°C                                                                                                    |  |
| Operation guaranteed humidity range         |         | 25 - 85%                                                                                                    |  |
| External dimensions (including protrusions) |         | 117 mm × 175.4 mm × 25 mm (W × D × H)                                                                                                    |  |
| Weight                                      |         | 460g                                                                                                    |  |
| Included Accessories                        |         | Quick Start Guide, Euroblock connecters × 13 (green × 3, black × 10),<br>warranty                                                                                                    |  |

#### Analog input specifications

| Lengt Theresteele | Cain      | Load      |               | Input Level   |               | Connector | Balanced/  |
|-------------------|-----------|-----------|---------------|---------------|---------------|-----------|------------|
| input ferminals   | Gain      | Impedance | Minimum value | Nominal value | Maximum value | Connector | unbalanced |
| MIC Input         | 7 - 47 dB | 4k ohm    | -60 dBu       | -40 dBu       | -20 dBu       | Euroblock | Balanced   |

#### Analog output specifications

| Output Terminale | I and Immediated | Output Level  |               |               | Compositor |
|------------------|------------------|---------------|---------------|---------------|------------|
| Output Terminais | Load Impedance   | Minimum value | Nominal value | Maximum value | Connector  |
| Headphones       | 32 ohm           | -             | 1.5 mW        | 15 mW         | Euroblock  |
| Speaker          | 8 ohm            | -             | 50 mW         | 100 mW        | Euroblock  |

#### Digital input/output specifications

| Terminals    | Format          | Data length/Sampling<br>frequency | Audio                                              | Connector |
|--------------|-----------------|-----------------------------------|----------------------------------------------------|-----------|
| DU CHAIN A/B | Original format | 24 bit/48 kHz                     | Floor, Return, Interpretation language, Active Mic | RJ-45     |

#### Control I/O specifications

| Terminals                             | Connector |
|---------------------------------------|-----------|
| Operation input terminal              | Euroblock |
| Status output terminal                | Euroblock |
| General purpose input/output terminal | Euroblock |

# ATLK-EXT165 specifications

## General specifications

|                                             | LINK POWER STATUS | Euroblock connector (3 pins)                                              |  |
|---------------------------------------------|-------------------|---------------------------------------------------------------------------|--|
| I/O connector                               | CHAIN             | DU/CU connecter terminals (RJ-45 $\times$ 2)                              |  |
| Power supply                                |                   | 100 - 240 VAC, 50/60 Hz                                                   |  |
| Power Consumption                           |                   | 15 - 160 W (max.); 50 ATUC-50DUs is equivalent to 2.55 A                  |  |
| Operation guaranteed temperature range      |                   | 0 - 45 °C                                                                 |  |
| Operation guaranteed humidity range         |                   | 25 - 85%                                                                  |  |
| External dimensions (including protrusions) |                   | 217 mm × 333.5 mm × 40.5 mm (W × D × H)                                   |  |
| Weight                                      |                   | 2.2 kg                                                                    |  |
| Included Accessories                        |                   | Quick Start Guide, Euroblock connector × 1 (black), table mount, warranty |  |

## ATLK-EXT25 specifications

## General specifications

|                                             | Inputs  | Operation input terminal                                                                      |
|---------------------------------------------|---------|-----------------------------------------------------------------------------------------------|
| I/O connector                               | Outputs | Audio-Technica LINK POWER STATUS output terminal × 1                                          |
|                                             | CHAIN   | Audio-Technica LINK A/B terminal                                                              |
| Power supply                                |         | PoE IN (IEEE 802.3af/IEEE 802.3at compliant) or 100 VAC 50/60 Hz (using AC adapter 12 V, 3 A) |
| Power Consumption                           |         | 1 - 36 W (max.)                                                                               |
| Operation guaranteed temperature range      |         | 0 - 40 °C                                                                                     |
| Operation guaranteed humidity range         |         | 25 - 85%                                                                                      |
| External dimensions (including protrusions) |         | 117 mm × 173 mm × 25 mm (W × D × H)                                                           |
| Weight                                      |         | 494 g                                                                                         |
| Included Accessories                        |         | Quick Start Guide, Euroblock connector × 2                                                    |

## ATUC-VU specifications

## General specifications

| Power supply                                | DC+SV (supplied from DHa)                |
|---------------------------------------------|------------------------------------------|
|                                             |                                          |
| Power consumption                           | Max. 240 mA                              |
| Compatible NFC                              | MIFARE                                   |
| Operation guaranteed temperature range      | 0 - 40 °C                                |
| Operation guaranteed humidity range         | 25 - 85%                                 |
| External dimensions (including protrusions) | 149.2 mm × 66.3 mm × 20.9 mm (W × D × H) |
| Cable length                                | 420 mm                                   |
| Weight                                      | 105 g (including cable)                  |

# ATUC-M43H/58H specifications

|                                                     | ATUC-M43H                     | ATUC-M58H                 |
|-----------------------------------------------------|-------------------------------|---------------------------|
| Туре                                                | Back electret type            |                           |
| Directional characteristics                         | Hyper-cardioid                |                           |
| Frequency characteristics                           | 100-15,000Hz                  |                           |
| Sensitivity (0dB=1V/1Pa, 1kHz)                      | -40dB                         |                           |
| Maximum input sound pressure level<br>(1kHz, THD1%) | 134dB S.P.L.                  |                           |
| Signal-to-Noise ratio (1kHz, 1Pa)                   | 64dB or more                  |                           |
| Output impedance                                    | 250ohms balanced              |                           |
| Finish                                              | Mat black baking paint finish |                           |
| External dimensions                                 | 18.9 mm diameter × 430 mm     | 18.9 mm diameter × 580 mm |
| Weight                                              | Approx. 82g                   | Approx. 92g               |

# ATUC-M32L specifications

| Туре                                             | Back electret type         |
|--------------------------------------------------|----------------------------|
| Directional characteristics                      | Super-directive            |
| Frequency characteristics                        | 100 - 15,000Hz             |
| Sensitivity (0dB=1V/1Pa, 1kHz)                   | -34dB (19.9mV)             |
| Maximum input sound pressure level (1kHz, THD1%) | 128dB S.P.L                |
| Signal-to-Noise ratio (1kHz, 1Pa)                | 70dB                       |
| Output impedance                                 | 250ohm                     |
| Phantom power supply                             | DC24 - 52V, 7.7mA          |
| External dimensions                              | φ10.0 × 320.0 mm           |
| Weight                                           | Approx. 83g                |
| Output connector                                 | 3-pin XLR-M type, balanced |

## General specifications

|                           | Inputs              |                    | MIC/LINE×2, AUX (ST) ×1, INTERPRETATION RETURN×2                        |  |  |
|---------------------------|---------------------|--------------------|-------------------------------------------------------------------------|--|--|
|                           | Outputs             |                    | BAL.×4, UNBAL.×1                                                        |  |  |
| I/O connector             | LINK/CHAIN          |                    | DU A/B terminals, CU A/B terminals (DU C/D terminals)                   |  |  |
|                           | Dante/control (A'   | TUC-IRCUDAN only)  | Dante Primary/Secondary, NETWORK port                                   |  |  |
|                           | IR antenna          |                    | IR antenna I/O terminals × 4                                            |  |  |
| Recording (*1)            | Via USB storage d   | evice              | 1/2/3/4 track (WAV) (BWF standard)<br>1/2 track (MP3) (Original format) |  |  |
|                           | MP3 bit rate        |                    | 64kbps/128kbps/192kbps/256kbps/320kbps                                  |  |  |
|                           | WAV                 | Data length        | 16bit, 24bit                                                            |  |  |
|                           |                     | Sampling frequency | 48kHz                                                                   |  |  |
|                           | MP3 (*2)            | Bit rate           | 32-320kbps                                                              |  |  |
| Playback (*1)             |                     | Sampling frequency | 48kHz                                                                   |  |  |
|                           | Maximum file size   | 2                  | 2GB                                                                     |  |  |
|                           | Maximum number      | r of files         | 30files                                                                 |  |  |
| Data length               |                     |                    | 24bit                                                                   |  |  |
| Sampling frequency        |                     |                    | 48kHz                                                                   |  |  |
| Signal delays             |                     |                    | MIC Input to Output: 1ms<br>DU to CU: 1.2ms                             |  |  |
| Frequency response        |                     |                    | +1.0, -2.0dB, 20Hz - 20kHz (+4dBu output at 1kHz)                       |  |  |
| Dynamic range             |                     |                    | 110dB, A-Weighted                                                       |  |  |
| S/N ratio                 |                     |                    | 89dB, A-Weighted                                                        |  |  |
| Headroom                  |                     |                    | 20dB                                                                    |  |  |
| Equivalent input noise    | Mic/Line 1-2        |                    | Less than -126dBu, Rs = 1500hm                                          |  |  |
| Residual noise            |                     |                    | Less than -86dBu, A-Weighted                                            |  |  |
| Total harmonic distortion | 1                   |                    | Less than 0.03%, 1 kHz unity                                            |  |  |
| Crosstalk @ 1 kHz         |                     |                    | Less than -80dB                                                         |  |  |
| OLED display              |                     |                    | 20 × 2Character type, Color: Yellow<br>Operating life: 100,000hours     |  |  |
| Phantom power supply      |                     |                    | DC+48V                                                                  |  |  |
| Power supply              |                     |                    | AC 100V - 240V 50/60Hz                                                  |  |  |
| Power consumption         |                     |                    | 26W to 175W (maximum)                                                   |  |  |
| Operation guaranteed ten  | nperature range     |                    | 0 - 45°C                                                                |  |  |
| Operation guaranteed hu   | midity range        |                    | 25 - 85%                                                                |  |  |
| External dimensions (incl | luding protrusions) |                    | 482 mm × 358 mm × 49.8 mm (W × D × H)                                   |  |  |
| Weight                    |                     |                    | 4.76kg                                                                  |  |  |
| Finish                    | Front panel         |                    | Black                                                                   |  |  |
| 1 111011                  | Top & Rear          |                    | Black                                                                   |  |  |
| Included Accessories      |                     |                    | Power cord, Euroblock connectors (9pieces)                              |  |  |

\*1 Supported file systems: FAT16/FAT32

\*2 Only MPEG-1 Audio Layer-3 is supported.

#### Analog input specifications

| Input Terminals   |                   | Cair      | Load      |         | Input Level                 |                             |           | Balanced/  |
|-------------------|-------------------|-----------|-----------|---------|-----------------------------|-----------------------------|-----------|------------|
|                   |                   | Gain      | Impedance | Minimum | Nominal                     | Maximum                     | Connector | Unbalanced |
| MIC/LINE _        | Mic               | 15 - 59dB | 5k ohm    | -60dBu  | -40dBu                      | -16dBu                      | Euroblock | Balanced   |
| Input 1-2         | Line              | 15 - 59dB | 20k ohm   | -40dBu  | +4dBu*/<br>0dBu             | +24dBu*/<br>+20dBu          | Euroblock | Balanced   |
| AUX Input LR      | K (Mono ×2)       | -         | 10k ohm   | -       | 0dBV*/<br>-10dBV/<br>-20dBV | +20dBV*/<br>+10dBV/<br>0dBV | RCA Pin   | Unbalanced |
| INTERPRE<br>RETUR | ETATION<br>.N 1-2 | -         | 20k ohm   | -       | +4dBu*/<br>0dBu             | +24dBu*/<br>+20dBu          | Euroblock | Balanced   |

\* Default setting

#### Analog output specifications

| Output Terminals                | I and Impodance | Output Level |         | Connector | Balanced/ |            |
|---------------------------------|-----------------|--------------|---------|-----------|-----------|------------|
| Output Terminals                | Load Impedance  | Minimum      | Nominal | Maximum   | Connector | Unbalanced |
| BAL. (Balanced)<br>Output 1-4   | 150ohm          | -            | +4dBu   | +24dBu    | Euroblock | Balanced   |
| UNBAL. (Unbalanced)<br>Output 1 | 300ohm          | -            | 0dBV    | +20dBV    | Euroblock | Unbalanced |

#### Infrared input/output specifications

| Terminals           | Load Impedance | Connector |
|---------------------|----------------|-----------|
| IR antenna terminal | 750hm          | BNC       |

#### Digital input/output specifications

| Terminals          | Format          | Data length/sampling<br>frequency | Audio                                              | Connector    |
|--------------------|-----------------|-----------------------------------|----------------------------------------------------|--------------|
| USB                | USB             | 24bit/48kHz                       | Playback: MP3 or WAV, Record: MP3 or WAV           | USB (A type) |
| DU CHAIN A/B (C/D) | Original format | 24bit/48kHz                       | Floor, Return, Interpretation language, Active Mic | RJ-45        |
| CU LINK A/B        | Original format | 24bit/48kHz                       | Floor, Return, Interpretation language, Active Mic | RJ-45        |

#### Control I/O specifications (ATUC-IRCU)

| Terminals | Format    | Level               | Connector |
|-----------|-----------|---------------------|-----------|
| NETWORK   | IEEE802.3 | 10BASE-T/100BASE-TX | RJ-45     |

#### Control I/O specifications (ATUC-IRCUDAN)

| Terminals             | Format    | Level                               | Connector |
|-----------------------|-----------|-------------------------------------|-----------|
| DANTE Primary         | DANTE     | 10BASE-T/100BASE-TX<br>/1000base-TX | RJ-45     |
| DANTE Secondary DANTE |           | 10BASE-T/100BASE-TX<br>/1000base-TX | RJ-45     |
| NETWORK               | IEEE802.3 | 10BASE-T/100BASE-TX                 | RJ-45     |

## General specifications

| Interpretation format                       |             | Infrared                                          |  |  |  |
|---------------------------------------------|-------------|---------------------------------------------------|--|--|--|
| Frequency                                   |             | 1MHz - 10 MHz                                     |  |  |  |
| Modulation method                           |             | FM                                                |  |  |  |
| Wavelength                                  |             | 870nm                                             |  |  |  |
| Range                                       |             | Max. 6m                                           |  |  |  |
| L/O connector                               | Inputs      | Microphone jack                                   |  |  |  |
| 1/O connector                               | Outputs     | Headphone jack×2                                  |  |  |  |
| Frequency response                          |             | +1.0, -2.0dB, 200Hz - 5kHz (+4dBu output at 1kHz) |  |  |  |
| Dynamic range                               |             | 65dB, A-Weighted                                  |  |  |  |
| Signal-to-noise ratio                       |             | 58dB, A-Weighted                                  |  |  |  |
| Headroom                                    |             | 7dB                                               |  |  |  |
| Equivalent input noise                      |             | Less than -80dBu, Rs = 150ohm                     |  |  |  |
| Total harmonic distortion                   |             | Less than 1%, 1kHz unity                          |  |  |  |
| Phantom power supply                        |             | DC+24V                                            |  |  |  |
| Battery                                     |             | LI-240a (lithium-ion battery) × 2                 |  |  |  |
| Battary life                                | 1 battery   | 6hours 40minutes (transmitting:receiving = 1:4)   |  |  |  |
|                                             | 2 batteries | 13hours 20minutes (transmitting:receiving = 1:4)  |  |  |  |
| Power supply                                |             | DC+12V, 1A                                        |  |  |  |
| Power consumption                           |             | 4.0W                                              |  |  |  |
| Operation guaranteed temperat               | ture range  | 0 - 40°C                                          |  |  |  |
| Operation guaranteed humidity range         |             | 25 - 85%                                          |  |  |  |
| External dimensions (including protrusions) |             | 189 mm × 150 mm × 71.3 mm (W × D × H)             |  |  |  |
| Weight                                      |             | Approx. 800g (including 2batteries)               |  |  |  |
| Einich                                      | Front panel | Gunmetal                                          |  |  |  |
| <u></u>                                     | Enclosure   | Black                                             |  |  |  |
| Included Accessories                        |             | Battery cover × 2                                 |  |  |  |

## Input/output specifications

#### Analog input specifications

| Input Terminals | Cain     | Load      | Load Input L |         | Input Level |            | Balanced/  |
|-----------------|----------|-----------|--------------|---------|-------------|------------|------------|
|                 | Galli    | Impedance | Minimum      | Nominal | Maximum     | Connector  | Unbalanced |
| MIC Input       | 7 - 47dB | 5k ohm    | -60dBu       | -40dBu  | -20dBu      | XLR female | Balanced   |

#### Analog output specifications

| Output Terminals | I and Immediance |         | Output Level | Connector |                |
|------------------|------------------|---------|--------------|-----------|----------------|
|                  | Load Impedance   | Minimum | Nominal      | Maximum   | Connector      |
| Headphones       | 320hm            | -       | 1.5mW        | 15mW      | φ3.5-mm stereo |
| Speaker          | 80hm             | -       | 50mW         | 100mW     | -              |

# ATUC-IRA specifications

| Interpretation format                  |                       | Infrared                              |
|----------------------------------------|-----------------------|---------------------------------------|
| Frequency                              |                       | 1MHz - 10MHz                          |
| Modulation method                      |                       | FM                                    |
| Wavelength                             |                       | 870nm                                 |
| Range                                  |                       | Max. 6m                               |
| Power consumption                      |                       | 4.0W                                  |
| Operation guaranteed temperature range |                       | 0 - 40°C                              |
| Operation guaranteed l                 | humidity range        | 25 - 85%                              |
| External dimensions (i                 | ncluding protrusions) | 130 mm × 41.3 mm × 130 mm (W × D × H) |
| Weight                                 |                       | Approx. 260g                          |
| Finish Top panel                       |                       | Metallic white color                  |
|                                        | Enclosure             | White matte texture                   |
| Included Accessories                   |                       | Mounting bracket × 1, screws × 2      |

## Input/output specifications

| Terminals  | Load  | Channel                |  | Connector |
|------------|-------|------------------------|--|-----------|
| IR antenna | 750hm | Talk 10 ch Monitor 4ch |  | BNC       |

## ATUC-IRD specifications

| Number of distributions                     | 2                                                      |
|---------------------------------------------|--------------------------------------------------------|
| Frequency band                              | 1 - 10MHz                                              |
| Mixing and distribution losses              | 5dB or less                                            |
| Input/output impedance                      | 75ohm                                                  |
| Connection terminals                        | BNC jack (power passing type, 50V or less, 1A or less) |
| Operation guaranteed temperature range      | -10 to 50°C                                            |
| External dimensions (including protrusions) | 100 mm × 83.6 mm × 30 mm (W × D × H)                   |
| Weight                                      | 167g                                                   |

# ATCS-B60 specifications

| Power supply                                | AC 100V, 50/60Hz (AC adapter, 10V 7.2A)                                           |
|---------------------------------------------|-----------------------------------------------------------------------------------|
| Rated capacity                              | 60VA (10V 6A)                                                                     |
| Charging current                            | 550mA                                                                             |
| Charging time                               | Approximately 5.5hours (when charging specified rechargeable batteries)           |
| External dimensions (including protrusions) | $130 \text{ mm} \times 340 \text{ mm} \times 94 \text{ mm} (W \times D \times H)$ |
| Weight                                      | 2kg (not including AC adapter and power supply cord)                              |

Audio-Technica Corporation 2-46-1 Nishi-naruse, Machida, Tokyo 194-8666, Japan www.audio-technica.com ©2023 Audio-Technica Corporation Global Support Contact: www.at-globalsupport.com